## FRONIUS IG 300 / 400 / 500

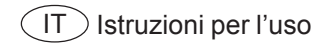

Inverter per impianti fotovoltaici collegati alla rete

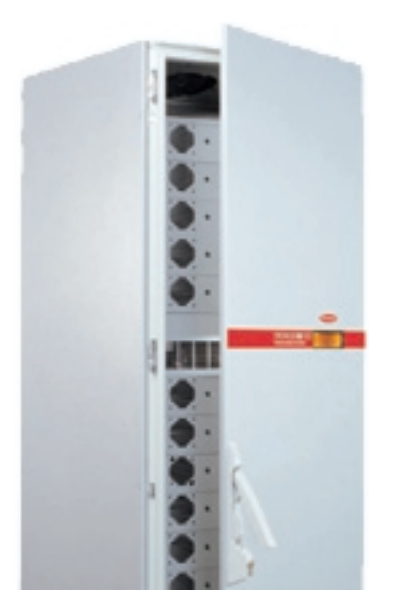

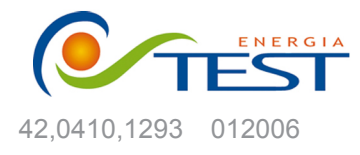

 Strada Vicinale Battifoglia Z.I.
 (39) 075 87 88 003 tel.

 06132 S. Andrea delle Fratte
 (39) 075 97 24 354 tel.

 Perugia
 (39) 075 87 88 013 fax.

(39) 335 61 58 054 direzione

sito: www.testenergia.it email: acquisti@testenergia.it

## **Egregio Cliente!**

#### Introduzione

La ringraziamo per la fiducia dimostrataci e ci congratuliamo con Lei per aver preferito un prodotto di alta tecnologia Fronius. Le presenti istruzioni La aiuteranno a conoscere meglio il prodotto che ha acquistato. Leggendo attentamente le istruzioni conoscerà le molteplici potenzialità del Suo apparecchio Fronius. Solo così potrà sfruttarne al meglio le caratteristiche.

La invitiamo ad osservare attentamente le norme di sicurezza e ad assicurarsi che il luogo d'impiego del prodotto sia il più sicuro possibile. Un utilizzo corretto del Suo apparecchio ne favorirà la durata e l'affidabilità, che sono i presupposti per l'ottenimento dei migliori risultati.

## Norme di sicurezza

PERICOLO!

"**PERICOLO!**" indica un pericolo direttamente incombente.Se non lo si evita, le conseguenze possono essere la morte o ferite molto gravi.

ATTENZIONE!

"ATTENZIONE!" indica una situazione potenzialmente pericolosa. Se non la si evita, le conseguenze possono essere la morte o ferite molto gravi.

**PRUDENZA!** 

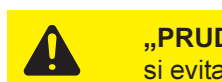

"PRUDENZA!" indica una situazione potenzialmente pericolosa. Se non la si evita è possibile che si producano danni di leggera entità a persone e

**AVVERTENZA!** 

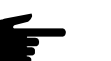

"AVVERTENZA!" indica la possibilità che si creino situazioni di lavoro pericolose e che si producano danni alle attrezzature.

Importante!

"Importante!" indica consigli per l'utilizzo dell'attrezzatura o altre informazioni particolarmente utili. Non si tratta della segnalazione di una situazione pericolosa o che può generare danni.

Se nel capitolo "Norme di sicurezza" trovate uno dei simboli raffigurati, dovete prestare particolare attenzione.

Indicazioni generali

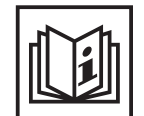

L'apparecchio è costruito secondo lo stato più avanzato della tecnica e nel rispetto delle norme di sicurezza riconosciute. Comunque, in caso di utilizzo non conforme o errato esiste pericolo per

- l'incolumità e la vita dell'utente o di terzi,
- l'apparecchio ed altri beni materiali dell'utente,
- l'efficienza di utilizzo dell'apparecchio.

Tutte le persone che hanno a che fare con la messa in funzione, la riparazione e la manutenzione dell'apparecchio devono

- possedere una qualifica adeguata,
- essere in grado di effettuare installazioni elettriche e
- leggere attentamente le presenti istruzioni, attenendovisi scrupolosamente.

Le istruzioni d'uso devono sempre essere conservate sul luogo d'impiego dell'apparecchio. In aggiunta alle istruzioni d'uso dovranno essere messe a osservate le norme generali e locali per la prevenzione degli infortuni e la tutela dell'ambiente.

Indicazioni generali (continuazione) Le istruzioni d'uso devono sempre essere conservate sul luogo d'impiego dell'apparecchio. In aggiunta alle istruzioni d'uso dovranno essere messe a disposizione e osservate le norme generali e locali per la prevenzione degli infortuni e la tutela dell'ambiente.

Tutte le indicazioni di sicurezza e di pericolo che si trovano sull'apparecchio

- dovranno essere mantenute leggibili
   non dovranno essere danneggiate
- non dovranno essere danneggiate
- non dovranno essere rimosse
- non dovranno essere coperte con adesivi o scritte.

Le posizioni delle indicazioni di sicurezza e di pericolo sull'apparecchio sono descritte nel capitolo "Indicazioni generali" delle istruzioni d'uso

I guasti che possono pregiudicare la sicurezza devono essere riparati prima di accendere l'apparecchio.

#### Si tratta della vostra sicurezza!

Uso appropriato

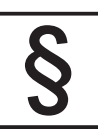

L'apparecchio va utilizzato esclusivamente per l'impiego secondo i fini per cui è previsto.

Un utilizzo diverso o che vada oltre i campi d'impiego descritti sopra è da considerarsi inappropriato. In questo caso il costruttore non sarà responsabile dei danni.

Per uso appropriato dell'apparecchio si intendono anche i seguenti punti:

- la lettura completa di tutte le indicazioni contenute nelle istruzioni d'uso, le indicazioni relative alla sicurezza e ai pericoli e il loro rispetto
- il rispetto di tutti gli interventi di controllo e manutenzione
- il montaggio secondo le istruzioni per l'uso

Seguire anche le seguenti norme se attinenti:

- norme riguardanti il gestore d'energia elettrica
- indicazioni del produttore di moduli solari

Condizioni ambientali

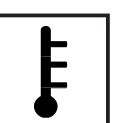

L'utilizzo o la conservazione dell'apparecchio in condizioni non conformi a quelle riportate di seguito verranno considerati come uso improprio. In questo caso il costruttore non risponderà dei danni.

Per informazioni più dettagliate sulle condizioni generali ammesse consultare i dati tecnici delle istruzioni per l'uso.

Personale qualificato

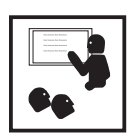

Le informazioni relative all'assistenza riportate nelle presenti istruzioni per l'uso sono riservate esclusivamente al personale specializzato. Uno schock elettrico può avere esiti mortali. Non effettuare manovre diverse da quelle descritte nella documentazione, nemmeno se si è esperti nel settore.

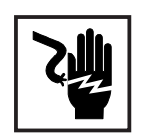

Tutti i cavi e le condutture devono essere ben fissati, integri, isolati ed opportunamente dimensionati. Far riparare immediatamente da un tecnico autorizzato i collegamenti non ben fissati e i cavi laschi, danneggiati o sottodimensionati.

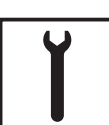

La manutenzione e la riparazione devono essere effettuate unicamente da specialisti autorizzati.

Per le parti non originali non esiste garanzia che siano sicure e in grado di resistere alle sollecitazioni. Usare solamente ricambi di consumo originali (ciò vale anche per le parti standard).

Non eseguire modifiche e nemmeno inserire o aggiungere parti all'apparecchio senza l'autorizzazione del costruttore.

Sostituire immediatamente i componenti non in perfetto stato.

Misure di sicurezza sul luogo d'impiego Per l'installazione d'apparecchi con prese per l'aria accertarsi che l'aria di raffreddamento possa circolare liberamente da e nelle apposite entrate ed uscite. Far funzionare l'apparecchio soltanto con il tipo di protezione indicata sulla targhetta.

Misure per i dispositivi elettromagnetici

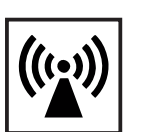

Durante l'installazione assicurarsi che non si verifichino disturbi elettromagnetici alle apparecchiature elettriche ed elettroniche.

Installazioni elettriche

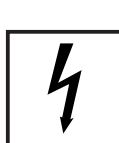

Effettuare le installazioni elettriche soltanto secondo le rispettive norme e disposizioni nazionali e regionali.

Misure di protezione ESD

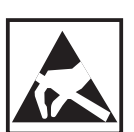

Pericolo di danni ai componenti elettronici per la scarica elettrica. Durante la sostituzione e l'installazione dei componenti osservare le rispettive misure di protezione ESD.

Misure di sicurezza per il normale funzionamento

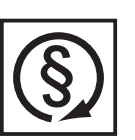

Utilizzare l'apparecchio solamente se tutti i dispositivi di protezione sono completamente funzionanti. Dispositivi di protezione non perfettamente funzionanti possono

- essere pericolosi per la vita dell'utente o di terzi,
- danneggiare l'apparecchio o altri oggetti
- compromettere l'efficienza dell'apparecchio.

Far riparare da uno specialista autorizzato tutti i dispositivi di sicurezza non perfettamente funzionanti prima di accendere l'apparecchio.

Non bypassare mai i dispositivi di sicurezza o metterli fuori uso.

Marchio di sicurezza

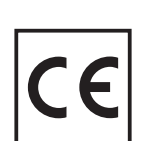

Gli apparecchi con il marchio CE sono conformi ai requisiti di base della direttiva relativa alle apparecchiature a bassa tensione e alla compatibilità elettromagnetica. Per informazioni più dettagliate su questo argomento vedere l'appendice o il capitolo "Dati tecnici" della documentazione).

Smaltimento

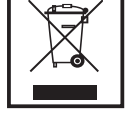

Non gettare l'apparecchio tra i rifiuti domestici.

Conformemente alla Direttiva Europea 2002/96/CE relativa ai rifiuti di apparecchiature elettriche ed elettroniche e alla rispettiva applicazione nell'ambito giuridico nazionale, le apparecchiature elettroniche usate devono essere raccolti separatamente e recuperate ecologicamente. Provvedere alla restituzione dell'apparecchio usato presso il proprio rivenditore oppure informarsi sull'eventuale presenza di un sistema di raccolta e smaltimento autorizzato nella propria zona.

La mancata osservanza di questa Direttiva UE può avere ripercussioni potenzialmente pericolose sull'ambiente e sulla salute!

Sicurezza dati

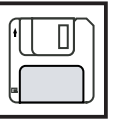

L'utente è responsabile della protezione dei dati settati in fabbrica. Il produttore non risponde della perdita di eventuali regolazioni personalizzate.

#### Copyright

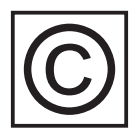

Il copyright per le presenti istruzioni d'uso appartiene al produttore.

Il testo e le figure corrispondono allo stato della tecnica nel momento in cui le istruzioni venivano stampate. Riservato il diritto di apportare modifiche. Il contenuto delle presenti istruzioni non giustifica alcuna pretesa da parte dell'acquirente. Ringraziamo per le proposte di miglioramento che vorrete inviarci e per la segnalazione di eventuali errori.

## Indice

| Protezione delle persone                                     | 3      |
|--------------------------------------------------------------|--------|
| Согро                                                        | 3      |
| Separazione galvanica                                        | 3      |
| Monitoraggio della rete                                      | 3      |
| Generatore fotovoltaico                                      | 4      |
| Collegamento alla rete                                       | 4      |
| Il concetto di sicurezza                                     | 5      |
| Norme e disposizioni                                         | 5      |
| Dichiarazione di conformità                                  | 5      |
| In generale                                                  | 6      |
| La corrente si genera sul tetto                              | 6      |
| Eunzionamento di un impianto fotovoltaico                    | 6      |
| La corrente viene trasformata sotto il tetto                 | 0      |
| Trasformazione della corrente continua in corrente alternata | 8      |
| Esecuzione del funzionamento completamente automatico        | 8      |
| EDONIUS IC not sistema fatavaltaisa                          | 0      |
| In generale                                                  | 0<br>8 |
| Trasformazione della tensione e senarazione galvanica        | 0<br>8 |
| Monitoraggio della rete                                      | 9      |
| Funzione di visualizzazione e comunicazione dei dati         | 9      |
| I vantaggi                                                   | 10     |
| ERONIUSIC                                                    | 11     |
| Funzionamento                                                | <br>11 |
| Principio MIX                                                |        |
| Fase di avvio                                                | 12     |
| Panoramica di FRONIUS IG 500                                 | 13     |
| LED della condizione di funzionamento                        | 14     |
| LED di stato sulle fonti d'energia                           | 14     |
| Il display                                                   | 15     |
| In generale                                                  | 15     |
| Descrizione dei tasti                                        | 15     |
| Simboli                                                      | 15     |
| Navigazione nel display                                      | 17     |
| Illuminazione del display                                    | 17     |
| Livello di menu                                              | 17     |
| Selezionare la modalità di visualizzazione                   | 17     |
| Sfogliare le funzioni di visualizzazione                     | 18     |
| Le modalità di visualizzazione                               | 18     |
| Panoramica delle modalità di visualizzazione                 | 18     |
| Panoramica dei valori visualizzati                           | 18     |
| Modalità di visualizzazione "Day / Year / Total"             | 24     |
| Menu di setun                                                | 27     |
| Panoramica delle voci di menu                                | 27     |
| Modalità di visualizzazione "Setup"                          | 27     |
| Entrare nel menù di setup                                    | 28     |
| Sfogliare le voci di menu                                    | 28     |
| Impostazione delle voci di menu                              | 29     |
| Informazioni aggiuntive                                      | 30     |
| Estensioni di sistema                                        | 39     |
| String Control                                               | 39     |
|                                                              | 44     |
| Istruzioni per l'Installazione                               | 41     |

| Montaggio                                                                                                    | . 42                                                                                 |
|----------------------------------------------------------------------------------------------------|--------------------------------------------------------------------------------------|
| Trasporto con gru                                                                                                    | . 42                                                                                 |
| Scelta dell'ubicazione                                                                                                    | . 42                                                                                 |
| Apertura del corpo                                                                                                    | . 42                                                                                 |
| FRONIUS IG                                                                                                    | . 42                                                                                 |
| Sostituzione della serratura a cilindro                                                                                                    | . 43                                                                                 |
| Scelta dell'ubicazione                                                                                                    | . 43                                                                                 |
| Montaggio della base                                                                                                    | . 43                                                                                 |
| Versione con classe di protezione IP 20: montaggio del tubo di uscita dell'aria viziata                                                                                                    | . 44                                                                                 |
| Versione con classe di protezione IP 43: montaggio del tubo di uscita dell'aria viziata e della cappa                                                                                                    | . 44                                                                                 |
| Ventilazione forzata                                                                                                    | . 45                                                                                 |
| Pulire il filtro d'aria                                                                                                    | . 46                                                                                 |
| Informazioni generali                                                                                                    | . 46                                                                                 |
| Pulire il filtro d'aria                                                                                                    | . 46                                                                                 |
| Collegamento ai moduli solari e alla rete<br>Moduli solari<br>Monitoraggio della rete<br>Impianti con più di un inverter<br>Supporto antistrappo<br>Linee di alimentazione CA e una coppia di linee di alimentazione CC.<br>Linee di alimentazione CA e due coppie di linee di alimentazione CC.<br>Alimentazione rack esterna<br>Fissaggio del supporto antistrappo<br>Comando di protezione esterno (se richiesto dall'azienda di erogazione dell'energia elettrica) | . 47<br>. 47<br>. 47<br>. 48<br>. 48<br>. 48<br>. 48<br>. 48<br>. 49<br>. 49<br>. 49 |
| Configurazione dell'inverter                                                                                                    | . 50                                                                                 |
| Configurazione di fabbrica                                                                                                    | . 50                                                                                 |
| Configurazione personale                                                                                                    | . 50                                                                                 |
| LocalNet                                                                                                    | . 51                                                                                 |
| Estensioni di sistema / Principio della scheda a innesto                                                                                                    | . 51                                                                                 |
| Datalogger                                                                                                    | . 51                                                                                 |
| COM Card                                                                                                    | . 51                                                                                 |
| Inserire le schede a innesto                                                                                                    | . 51                                                                                 |
| Configurazione                                                                                                    | . 52                                                                                 |
| Esempio                                                                                                    | . 53                                                                                 |
| Sostituzione delle sicurezze                                                                                                    | . 54<br>. 54                                                                         |
| Codici di servizio visualizzati                                                                                                    | . 55                                                                                 |
| Visualizzazione dei codici di servizio                                                                                                    | . 55                                                                                 |
| Codici di servizio generali                                                                                                    | . 55                                                                                 |
| Guasto completo                                                                                                    | . 55                                                                                 |
| Diagnosi stato fonti d'energia                                                                                                    | . 56                                                                                 |
| Classe 1                                                                                                    | . 57                                                                                 |
| Classe 2                                                                                                    | . 58                                                                                 |
| Classe 3                                                                                                    | . 59                                                                                 |
| Classe 4                                                                                                    | . 60                                                                                 |
| Classe 5                                                                                                    | . 62                                                                                 |
| Servizio clienti                                                                                                    | . 64                                                                                 |
| Dati tecnici                                                                                                    | . 65                                                                                 |
| FRONIUS IG 300 / 400 / 500                                                                                                    | . 65                                                                                 |
| Norme e direttive prese in considerazione                                                                                                    | . 66                                                                                 |
| Garanzia e responsabilità                                                                                                    | . 67                                                                                 |
| Disposizioni di garanzia e responsabilità                                                                                                    | . 67                                                                                 |
| Ambito della garanzia                                                                                                    | . 67                                                                                 |
| Periodo di garanzia                                                                                                    | . 68                                                                                 |
| Certificato di garanzia                                                                                                    | . 68                                                                                 |
| Smaltimento                                                                                                    | . 68                                                                                 |
| Riciclo                                                                                                    | . 68                                                                                 |

## Protezione delle persone

#### Sicurezza

AVVISO! L'utilizzo improprio e l'esecuzione errata degli interventi possono causare lesioni personali e danni materiali gravi. La messa in funzione e gli interventi di manutenzione di FRONIUS IG devono essere eseguiti esclusivamente da personale specializzato e conformemente alle disposizioni tecniche. È assolutamente necessario leggere il capitolo "Disposizioni in materia di sicurezza" prima della messa in funzione e dell'esecuzione degli interventi di manutenzione.

| Corpo                      | La scatola dei collegamenti può essere aperta soltanto da installatori qualificati.                                                                                                    |  |  |  |  |  |  |
|----------------------------|----------------------------------------------------------------------------------------------------|--|--|--|--|--|--|
|                            | Aprirla soltanto in assenza di tensione.                                                                                                    |  |  |  |  |  |  |
|                            | La scatola della fonte d'energia incapsulata separatamente può essere aperta esclusiva-<br>mente da personale qualificato dell'assistenza FRONIUS in assenza di tensione.                                                                                                    |  |  |  |  |  |  |
| Separazione<br>galvanica   | Grazie alla sua struttura e al suo funzionamento, FRONIUS IG offre la massima sicurez-<br>za sia durante il montaggio sia in fase di funzionamento. La separazione galvanica<br>completa tra corrente continua e corrente alternata garantisce il massimo livello di<br>sicurezza possibile. |  |  |  |  |  |  |
|                            | FRONIUS IG svolge le funzioni di separazione galvanica e monitoraggio della rete, con cui si intendono le misure attive e passive a tutela delle persone e degli apparecchi.                                                                                                    |  |  |  |  |  |  |
|                            |                                                                                                    |  |  |  |  |  |  |
| Monitoraggio<br>della rete | FRONIUS IG, in caso di comportamenti di rete anomali (per es. interruzioni di rete), cessa immediatamente di funzionare e interrompe l'alimentazione della rete elettrica.                                                                                                    |  |  |  |  |  |  |
|                            | In questo modo si evitano tensioni pericolose sulle linee AC, contribuendo in misura sostanziale all'incolumità del personale addetto alla manutenzione.                                                                                                    |  |  |  |  |  |  |
|                            | <ul> <li>FRONIUS IG dispone di numerose opzioni di monitoraggio della rete:</li> <li>monitoraggio della tensione</li> <li>monitoraggio della frequenza</li> <li>relè di massima-minima tensione (opzione)</li> </ul>                                                                         |  |  |  |  |  |  |

| Generatore<br>fotovoltaico | Prima di collegare i moduli solari verificare che il valore di tensione indicato dal produtto-<br>re coincida con quello effettivamente disponibile.                                                                                                    |  |  |  |  |  |
|----------------------------|----------------------------------------------------------------------------------------------------|--|--|--|--|--|
|                            | Nel misurare la tensione prestare attenzione affinché i moduli solari, in caso di basse temperature e irraggiamento solare costante, forniscano maggiore tensione di funzionamento a vuoto.                                                                                                   |  |  |  |  |  |
|                            | Con una temperatura esterna di -10°C, la tensione di funzionamento a vuoto dei moduli solari non deve mai superare i 530 V. I coefficienti di temperatura validi per il calcolo della tensione di funzionamento a vuoto teorica, a -10°C, si ricavano dalla scheda tecnica dei moduli solari. |  |  |  |  |  |
|                            | Se si supera una tensione di funzionamento a vuoto dei moduli solari di 530 V, si provo-<br>ca il danneggiamento di FRONIUS IG e decadono tutti i diritti di garanzia.                                                                                                    |  |  |  |  |  |
| Collegamento<br>alla rete  | Il collegamento alla rete elettrica pubblica deve essere realizzato esclusivamente da un elettroinstallatore autorizzato.                                                                                                    |  |  |  |  |  |

## Il concetto di sicurezza

Norme e disposizioni

AVVISO! Pericolo di morte a causa della tensione elettrica dei moduli solari. Il seguente Inverter, della serie FRONIUS IG 400 e IG 500 per le norme DK5940 deve essere collegato alla rete pubblica con trasformatore d'isolamento dedicato. In allegato al trasformatore si trova il manuale d'uso (istruzioni d'impiego), il quale deve essere consultato per le manovre d'installazione dello stesso.

FRONIUS IG è conforme a tutte le norme e direttive in materia.

Tra le quali si ricordano in particolare:

- Direttiva 89/336/CEE Compatibilità elettromagnetica
- Direttiva 93/68/CEE Marchio CE
- Norme EMV generali EN 61000-6-2, EN 61000-6-4
- Norma tecnica di sicurezza generale EN 50178
- Norma in materia di protezione contro le sovratensioni EN 61000-4-5
- Norma in materia di misurazioni dello sfarfallamento EN 61000-3-11, EN 61000-3-12
- "Direttiva per il funzionamento in parallelo di impianti di autoproduzione fotovoltaici con rete a bassa tensione dell'azienda di erogazione dell'energia elettrica", pubblicata dall'Associazione delle società elettriche tedesche (VDEW)
- "Direttiva per il funzionamento in parallelo di impianti di autoproduzione fotovoltaici con rete a bassa tensione dell'azienda di erogazione dell'energia elettrica", pubblicata dall'Associazione delle aziende elettriche austriache

**Dichiarazione di** Le dichiarazioni di conformità si trovano in appendice alle presenti istruzioni per l'uso. **conformità** 

## Funzionamento di un impianto fotovoltaico

- In generale L'energia solare irraggiata nel mondo ammonta complessivamente a ca. 1.540.000.000.000.000.000 kWh/anno (1.540 Peta kWh/anno), corrispondente a 15.000 volte il consumo energetico mondiale. Ci congratuliamo con Lei per aver scelto di sfruttare attivamente il massimo polo energetico mondiale. Tra l'altro, l'effetto fotovoltaico è stato scoperto per la prima volta dal fisico Alexandre-Edmond Bequerel nel 1839. Il termine "fotovoltaico" deriva dalla forza trainante su cui si basa questa tecnologia, il raggio luminoso, il quale consiste in particelle incredibilmente piccole, i fotoni.
- La corrente si genera sul tetto Partiamo, per semplificare, dalla descrizione di una semplice cella solare in silicio. Se torniamo con la mente alle nostre nozioni scolastiche di fisica, possiamo ricordare che il silicio presenta nel suo strato elettronico esterno quattro elettroni attorno al suo nucleo atomico, i cosiddetti elettroni di valenza. I fotoni, quindi la luce solare, penetrano nelle celle solari e arricchiscono di energia gli elettroni di valenza. L'elettrone si scinde poi dall'atomo di silicio rilasciando un atomo con carica positiva.

Affinché gli elettroni liberi scorrano in una direzione generando così una corrente, la parte anteriore e posteriore della cella devono presentare polarità differenti.

Gli atomi di silicio sulla parte anteriore sono mescolati (drogati) con una minima quantità di atomi di fosforo, che presentano un elettrone di valenza supplementare. Sulla parte posteriore della cella, invece, in aggiunta agli atomi di silicio, sono applicati atomi di boro con soli tre elettroni di valenza.

Lo squilibrio che ne risulta tra polo positivo e polo negativo consente agli elettroni di scorrere, dando così origine alla corrente.

Molte di queste celle solari riunite e messe sotto vetro costituiscono un modulo solare.

#### La corrente si genera sul tetto (continuazione)

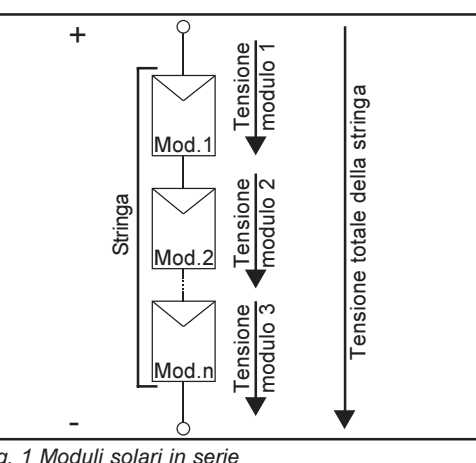

Potenza e tensione sono incrementate dall'impiego di più moduli solari contemporaneamente. Collegando in serie i moduli solari a formare una stringa, si incrementano entrambe, sia la potenza sia la tensione.

Fig. 1 Moduli solari in serie

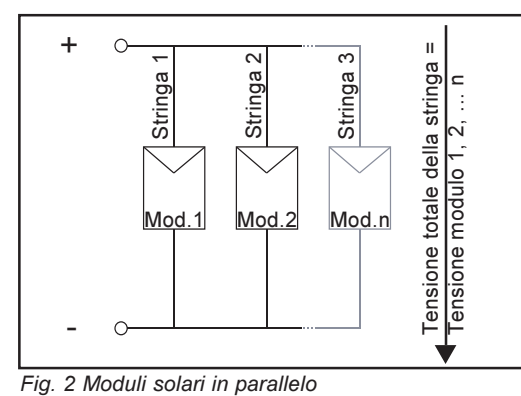

In caso di collegamento in parallelo di una serie di stringhe, si incrementano la potenza e la corrente del modulo, mentre la tensione rimane uguale. L'insieme di tutti i moduli solari collegati in parallelo e in serie si definisce generatore solare.

La corrente viene La corrente continua generatasi nei moduli solari può essere alimentata nella rete trasformata sotto pubblica o impiegata in ambito domestico, soltanto se viene prima convertita il tetto nell'inverter. È questa la funzione principale di FRONIUS IG.

7

## FRONIUS IG nel sistema fotovoltaico

| In generale                                                           | FRONIUS IG è un inverter solare di nuova generazione. Rappresenta l'anello di congiun-<br>zione altamente complesso tra i moduli solari e la rete elettrica pubblica                                                                                                    |  |  |  |  |  |  |
|-----------------------------------------------------------------------|----------------------------------------------------------------------------------------------------|--|--|--|--|--|--|
|                                                                       | e in quanto tale, deve svolgere una serie di funzioni sofisticate.                                                                                                    |  |  |  |  |  |  |
| Trasformazione<br>della corrente<br>continua in<br>corrente alternata | FRONIUS IG trasforma la corrente continua generata dai moduli solari in corrente alternata, la quale viene alimentata in sincronia con la tensione di rete nella rete domestica o in quella pubblica. FRONIUS IG è stato concepito esclusivamente per essere utilizzato in impianti fotovoltaici collegati alla rete. Non è possibile generare corrente indipendente dalla rete pubblica.                                    |  |  |  |  |  |  |
| Esecuzione del<br>funzionamento<br>completamente<br>automatico        | Il funzionamento di FRONIUS IG è completamente automatico. Dopo il sorgere del sole,<br>non appena i moduli solari cominciano a generare potenza sufficiente, l'unità di coman-<br>do e regolazione inizia a monitorare la tensione e la frequenza della rete. Se<br>l'irraggiamento solare è sufficiente, l'inverter solare inizia l'alimentazione. A seconda<br>della versione, bastano solo pochi watt di potenza solare! |  |  |  |  |  |  |
|                                                                       | FRONIUS IG funziona sempre in modo da trarre la massima potenza possibile dai moduli solari.                                                                                                    |  |  |  |  |  |  |
|                                                                       | Questa funzione viene definita MPPT (Maximum Power Point Tracking) ed è eseguita<br>con estrema precisione. Quando incomincia a imbrunire e l'offerta energetica non è più<br>sufficiente per alimentare la rete, FRONIUS IG interrompe completamente il collega-<br>mento con la rete e smette di funzionare. Naturalmente tutte le impostazioni e i dati<br>salvati restano inalterati.                                    |  |  |  |  |  |  |
| Trasformazione<br>della tensione e<br>separazione<br>galvanica        | FRONIUS IG è stato concepito per l'impiego in moduli solari con un'ampia gamma di tensioni di entrata. Ciò consente l'impiego dei più svariati tipi di modulo solare. Bisogna però prestare la massima attenzione ai valori indicati per la tensione CC massima (tensione totale delle celle solari collegate), i quali non devono mai essere superati.                                                                      |  |  |  |  |  |  |
|                                                                       | Grazie alla sua struttura e al suo funzionamento, FRONIUS IG offre la massima sicurez-<br>za sia durante l'installazione sia in fase di funzionamento.                                                                                                    |  |  |  |  |  |  |

| Trasformazione<br>della tensione e<br>separazione<br>galvanica<br>(continuazione) | FRONIUS IG dispone di un trasformatore AF (AF = alta frequenza) che garantisce la separazione galvanica tra lato a corrente continua e rete. Inoltre il principio dell'alta frequenza consente di ridurre drasticamente le dimensioni del trasformatore, diminuen-<br>done così l'ingombro e soprattutto il peso. Nonostante la separazione galvanica comple-<br>ta, FRONIUS IG raggiunge, grazie a una configurazione circuitale all'avanguardia, un elevato grado di efficacia. |
|-----------------------------------------------------------------------------------|----------------------------------------------------------------------------------------------------|
| Monitoraggio<br>della rete                                                        | FRONIUS IG svolge la funzione di monitoraggio della rete. Con questo termine si intendono le misure a tutela delle persone e degli apparecchi in caso di avaria di rete.                                                                                                    |
|                                                                                   | FRONIUS IG, in caso di comportamenti di rete anomali (per es. interruzioni di rete), è programmato per cessare immediatamente di funzionare e interrompere l'alimentazione della rete elettrica.                                                                                                    |
|                                                                                   | <ul> <li>FRONIUS IG dispone di una serie di opzioni per identificare un'interruzione di rete:</li> <li>monitoraggio della tensione</li> <li>monitoraggio della frequenza</li> <li>relè di massima-minima tensione (opzione)</li> </ul>                                                                                                    |
|                                                                                   | A questo proposito è importante che le specifiche procedure di monitoraggio valide per<br>ogni Paese rispettivamente, siano eseguite dallo stesso FRONIUS IG, senza il contributo<br>dell'elettronica di misurazione. Ciò riduce notevolmente le spese di installazione e i costi<br>a correlati.                                                                                                    |
| Funzione di<br>visualizzazione e<br>comunicazione<br>dei dati                     | L'elevata complessità tecnica degli inverter solari di nuova concezione richiede una configurazione accurata di display e interfaccia con l'utente. Una configurazione priva di compromessi, orientata alla semplificazione dei comandi e alla disponibilità permanente dei dati dell'impianto.                                                                                                    |
|                                                                                   | FRONIUS IG è già provvisto, direttamente sul display, di una funzione di logging fonda-<br>mentale per il rilevamento di valori minimi e massimi dei dati su base giornaliera e totale.<br>Come opzione, il display consente anche la visualizzazione dei dati meteorologici segu-<br>enti:                                                                                                    |
|                                                                                   | <ul> <li>2 diversi valori di temperatura (per es. temperatura dei moduli solari, temperatura esterna all'ombra)</li> <li>irraggiamento solare</li> </ul>                                                                                                    |
|                                                                                   | A integrazione delle funzioni implementate in FRONIUS IG sono disponibili molteplici varianti di registrazione e visualizzazione, grazie a un'ampia offerta di elementi per la                                                                                                    |

varianti di registrazione e visualizzazione, grazie a un'ampia offerta di elementi per la comunicazione dei dati. Le estensioni del sistema necessarie allo scopo possono essere installate facilmente secondo le istruzioni per l'uso FRONIUS IG DatCom. L'integrazione di estensioni del sistema, quali per esempio i componenti DatCom, consente per esempio il telecontrollo dell'impianto via modem, l'invio di SMS sul telefono cellulare in caso di anomalie, la visualizzazione e il confronto di dati sul PC.

l vantaggi

Quante più sono le funzioni precedentemente descritte che l'inverter svolge autonomamente, tanto più facile ed economica risulta l'installazione, in quanto non sono più necessarie periferiche supplementari. Sulla base della nostra esperienza e grazie all'impiego delle tecnologie più all'avanguardia, FRONIUS IG gestisce contemporaneamente tutte queste funzioni.

FRONIUS IG soddisfa inoltre tutta una serie di condizioni a tutela delle persone, degli altri elettrodomestici e dell'inverter stesso.

Fra le condizioni possiamo per esempio citare:

- controllo della rete
- la qualità della corrente alimentata
- la sensibilità rispetto ai fattori di disturbo (per es. telefoni cellulari)

Le certificazioni corrispondenti si trovano in appendice.

## **FRONIUS IG**

#### **Funzionamento** FRONIUS IG è stato concepito per funzionare in modo completamente automatico. Sostanzialmente il funzionamento con alimentazione di rete non richiede particolari comandi.

FRONIUS IG si attiva automaticamente non appena i moduli solari, al sorgere del sole, iniziano a erogare potenza sufficiente. A partire da questo momento, il display grafico di FRONIUS IG visualizzerà anche le informazioni sull'impianto.

In fase di funzionamento FRONIUS IG mantiene la tensione dei moduli solari sempre entro la gamma dell'assorbimento di potenza ottimale.

- La tensione ottimale per la condizione di funzionamento istantanea dei moduli solari è definita tensione MPP (MPP = Maximum Power Point).
- Il rispetto scrupoloso della tensione MPP garantisce in ogni momento un grado di efficacia ottimale dei moduli solari (tracking MPP).

Quando incomincia a imbrunire e l'offerta energetica non è più sufficiente per alimentare la rete, FRONIUS IG interrompe completamente il collegamento con la rete.

- Di notte FRONIUS IG non trae energia dalla rete elettrica pubblica.
- I dati salvati e i valori di regolazione restano invariati.
- È anche possibile eseguire uno spegnimento manuale.

# Principio MIXII principio MIX provvede a una gestione totale delle fonti d'energia. Invece che da una<br/>fonte d'energia di grandi dimensioni, la corrente è trasformata da numerose piccole fonti.<br/>In caso di irraggiamento ridotto, si attiva soltanto una parte delle fonti d'energia presenti<br/>nell'inverter. In questo modo le fonti d'energia funzionano entro una gamma di carico<br/>parziale maggiore rispetto a una sola fonte d'energia di grandi dimensioni. L'energia può<br/>così essere trasformata con maggiore efficienza e il grado di efficacia aumenta conside-<br/>revolmente. Soltanto in caso di potenze superiori si attivano le altre fonti d'energia.

Il nome "Master Inverter X-change (MIX)" illustra il funzionamento: una fonte d'energia assume il ruolo di coordinatrice (master) e gestisce l'intervento delle altre fonti. Il software di comando assegna a turno la funzione del master alle fonti d'energia. Una tale ripartizione del lavoro riduce le ore di funzionamento per ogni fonte d'energia, aumentando la resa in caso di carico parziale.

Un ulteriore vantaggio del principio MIX consiste nell'elevata sicurezza contro i guasti. Se una fonte d'energia si guasta, le altre provvedono a svolgere la sua funzione. Le perdite di energia si verificano quindi soltanto in caso di elevato irraggiamento e sono inoltre limitate.

Riassumendo, il principio MIX offre i seguenti vantaggi:

- ottimo grado di efficacia grazie al disinserimento delle fonti d'energia non indispensabili
- sfruttamento omogeneo delle fonti d'energia grazie a un'organizzazione intelligente
- sicurezza contro i guasti grazie alla disponibilità di più fonti d'energia indipendenti

#### Fase di avvio

Dopo l'accensione automatica, FRONIUS IG esegue un autotest. Successivamente viene testata la rete pubblica.

Questo test dura da pochi secondi ad alcuni minuti, a seconda delle disposizioni del proprio Paese. Durante l'avvio, la luce del LED è gialla.

- (1) Test a segmenti
  - Tutti gli indicatori si accendono per ca. un secondo
- (2) **TEST** 
  - Autotest dei componenti fondamentali di FRONIUS IG
  - FRONIUS IG esegue nell'arco di pochi secondi una check-list virtuale
  - Il display visualizza "TEST" e il rispettivo componente che è stato appena testato (per es. "LED")

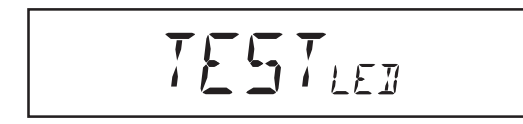

#### (3) Sincronizzazione con la rete

- Il display visualizza "WAIT<sub>PS</sub>": FRONIUS IG attende la disponibilità di tutte le fonti d'energia che si trovano sulla rete. Questa fase avviene in funzione della tensione CC.

- Successivamente il display visualizza "SYNC<sub>AC</sub>"

#### (4) Test di avvio

- Prima che FRONIUS IG inizi a funzionare con alimentazione di rete, le condizioni della rete stessa vengono testate accuratamente in base alle disposizioni del rispettivo Paese.
- II display visualizza "START

A seconda delle disposizioni specifiche del Paese, il test di avvio può durare da pochi secondi ad alcuni minuti. Lo scorrere del tempo è rappresentato da una barra che si assottiglia dall'alto verso il basso.

Quando scompaiono due tacche che prima lampeggiavano, significa che è trascorso 1/ 10 della durata complessiva del test di avvio.

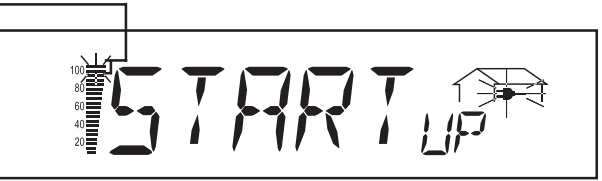

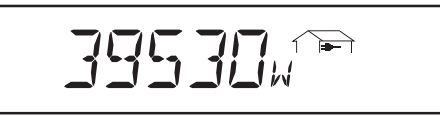

#### (5) Funzionamento con alimentazione di rete

- Al termine dei test, FRONIUS IG inizia a funzionare con alimentazione di rete
- La luce del LED è verde e FRONIUS IG funziona.

#### (6) Verifica delle ventole sul tetto

All'inizio del funzionamento con alimentazione di rete viene eseguita la verifica dei comandi delle ventole. Le ventole funzionano quindi per ca. 20 secondi.

Panoramica di FRONIUS IG 500

- **AVVISO!** Pericolo di morte a causa della tensione elettrica dei moduli solari. Prima della rimozione delle fonti d'energia o delle coperture:
  - togliere la tensione dal lato CA e CC di FRONIUS IG
  - attendere il tempo di scaricamento di 10 minuti dei condensatori
  - per motivi di sicurezza garantire che la fonte d'energia posta più in basso sia inserita correttamente in FRONIUS IG.

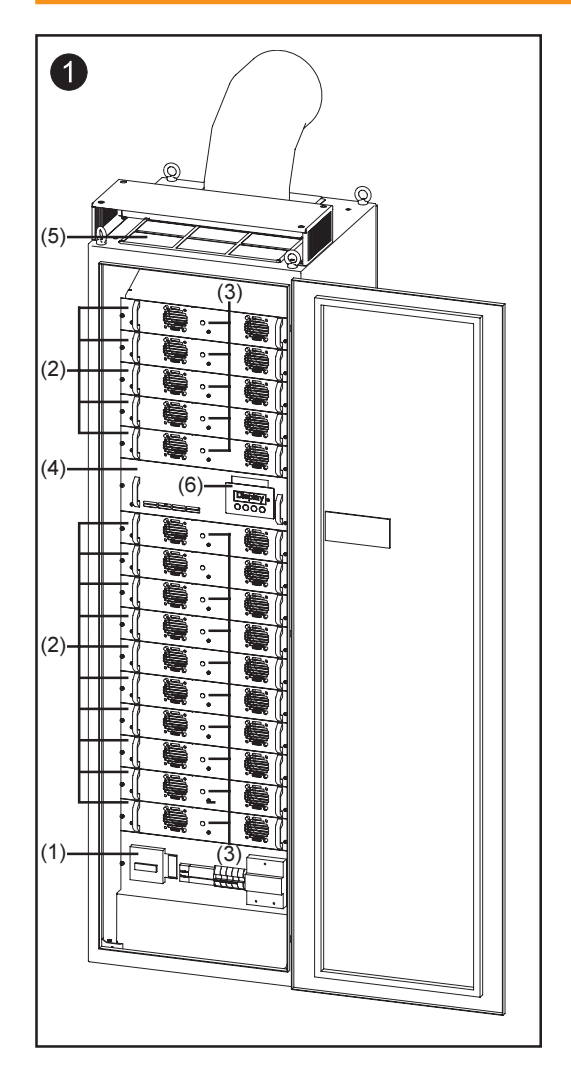

- (1) Scatola dei collegamenti
- (2) Fonti d'energia
- (3) LED di stato sulle fonti d'energia
- (4) Rack opzionale, compresi comandi delle ventole e display con LED della condizione di funzionamento
- (5) Unità con quattro ventole sul tetto
- (6) Display con tastiera

#### LED della condizione di funzionamento

A seconda della condizione di funzionamento la luce del LED cambia

#### (1) La luce del LED è verde:

- si accende dopo la fase di avvio automatico di FRONIUS IG, fintanto che il funzionamento avviene con alimentazione di rete
- l'impianto fotovoltaico funziona senza problemi

#### (2) La luce del LED è verde lampeggiante:

- l'impianto fotovoltaico funziona senza problemi
- inoltre sul display viene visualizzato un messaggio

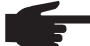

 AVVERTENZA! Viene visualizzato un messaggio per esempio quando si verifica un errore di isolamento che però non pregiudica il funzionamento di FRONIUS IG. Per motivi di sicurezza consigliamo tuttavia di correggere l'errore quanto prima.

Viene visualizzato un messaggio di stato. Se viene visualizzato un messaggio (per es. "502", capitolo "Diagnosi e correzione degli errori di stato"), correggere lo stato corrispondente e annullarlo premendo il tasto "Enter".

#### (3) La luce del LED è arancione:

- FRONIUS IG si trova nella fase di avvio automatico non appena i moduli fotovoltaici, dopo il sorgere del sole, iniziano a erogare potenza sufficiente.

#### (4) La luce del LED è arancione lampeggiante:

- Sul display viene visualizzato un avviso
- o FRONIUS IG è stato azionato con il funzionamento in standby nel menu di setup = spegnimento manuale del funzionamento di alimentazione
- al successivo sorgere del sole il funzionamento di alimentazione riprenderà automaticamente
- mentre il LED arancione lampeggia, si può avviare manualmente in qualsiasi momento il funzionamento di alimentazione (capitolo "Menu di setup")

#### (5) La luce del LED è rossa:

- Stato generale: visualizzazione dei rispettivi codici di servizio sul display

Un elenco dei codici di servizio, dei rispettivi messaggi di stato, cause dello stato e relativi rimedi è riportato nel capitolo "Diagnosi e correzione degli errori di stato" delle istruzioni di installazione e assistenza.

#### (6) **II LED rimane spento**:

- non è presente alcun collegamento con i moduli solari
- assenza di potenza dei moduli a causa dell'oscurità

#### LED di stato sulle fonti d'energia

#### (1) La luce del LED è verde lampeggiante:

la fonte d'energia si trova nella fase di avvio

#### (2) La luce del LED è verde:

- la fonte d'energia si trova nella fase di funzionamento di alimentazione

#### (3) II LED rimane spento:

a causa dell'irraggiamento ridotto, non sono necessari slave

## **II display**

In generale FRONIUS IG è preconfigurato e pronto per l'uso. Per il funzionamento completamente automatico con alimentazione di rete non sono perciò necessarie impostazioni prelimina-ri.

Il display è alimentato dai moduli solari. Il display è quindi disponibile durante il giorno.

**Importante!** Il display di FRONIUS IG non è uno strumento di misurazione tarato. Una divergenza in percentuale ridotta è condizionata dal sistema. Il conteggio preciso dei dati con l'azienda di erogazione dell'energia elettrica richiede quindi un contatore tarato.

## Descrizione dei tasti

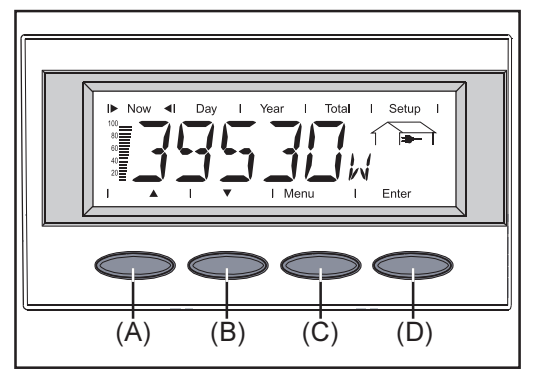

Tasto (A) e (B): - per sfogliare

Tasto (C):

 per cambiare livello di menu ("Menu") o uscire dal menu di setup ("Esc")

Tasto "Enter" (D):

Per confermare una selezione

#### Simboli

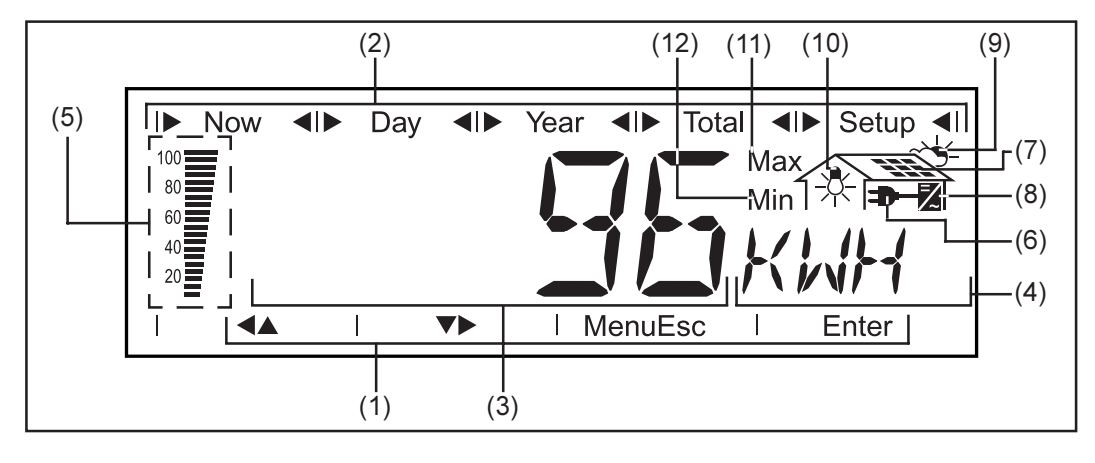

- (1) Simboli dei tasti da (A) a (D)
- (2) Simboli per le modalità di visualizzazione da "Now" a "Setup"
- (3) Gamma per valore visualizzato... per la rappresentazione del valore visualizzato
- (4) Gamma per unità visualizzata... per la rappresentazione dell'unità corrispondente
- (5) **Barra a segmenti** ... visualizza sempre la potenza istantanea alimentata nella rete, indipendentemente dalla modalità di visualizzazione selezionata È visualizzata la percentuale della potenza di alimentazione massima possibile per l'inverter solare.

#### Simboli

(continuazione)

- (6) ... appare nella visualizzazione di grandezze direttamente correlate alla rete pubblica
- (7) **Marcon and Annual Series and Annual Series**
- (8) 🕱 ... appare nella visualizzazione di valori direttamente correlati a FRONIUS IG
- (9) ... appare nella visualizzazione di grandezze correlate alle condizioni ambientali, quali irraggiamento solare e temperatura (opzione)
- (10) , appare nella visualizzazione di valori trasmessi dal sensore dei consumi (opzione)
- (11) **Max** ... il valore illustrato rappresenta il massimo all'interno del periodo considerato (in funzione della modalità di visualizzazione selezionata).
- (12) **Min** ... il valore illustrato rappresenta il minimo all'interno del periodo considerato (in funzione della modalità di visualizzazione selezionata).

**Importante!** I valori Min. e Max rappresentati non corrispondono ai valori estremi assoluti, in quanto il rilevamento dei valori misurati avviene a intervalli di due secondi.

## Navigazione nel display

#### Illuminazione del display

Per attivare l'illuminazione del display, premere un tasto qualsiasi. Se per 30 secondi non si preme alcun tasto, l'illuminazione del display si spegne. Inoltre il menu di setup offre possibilità di selezionare tra illuminazione del display sempre accesa o sempre spenta.

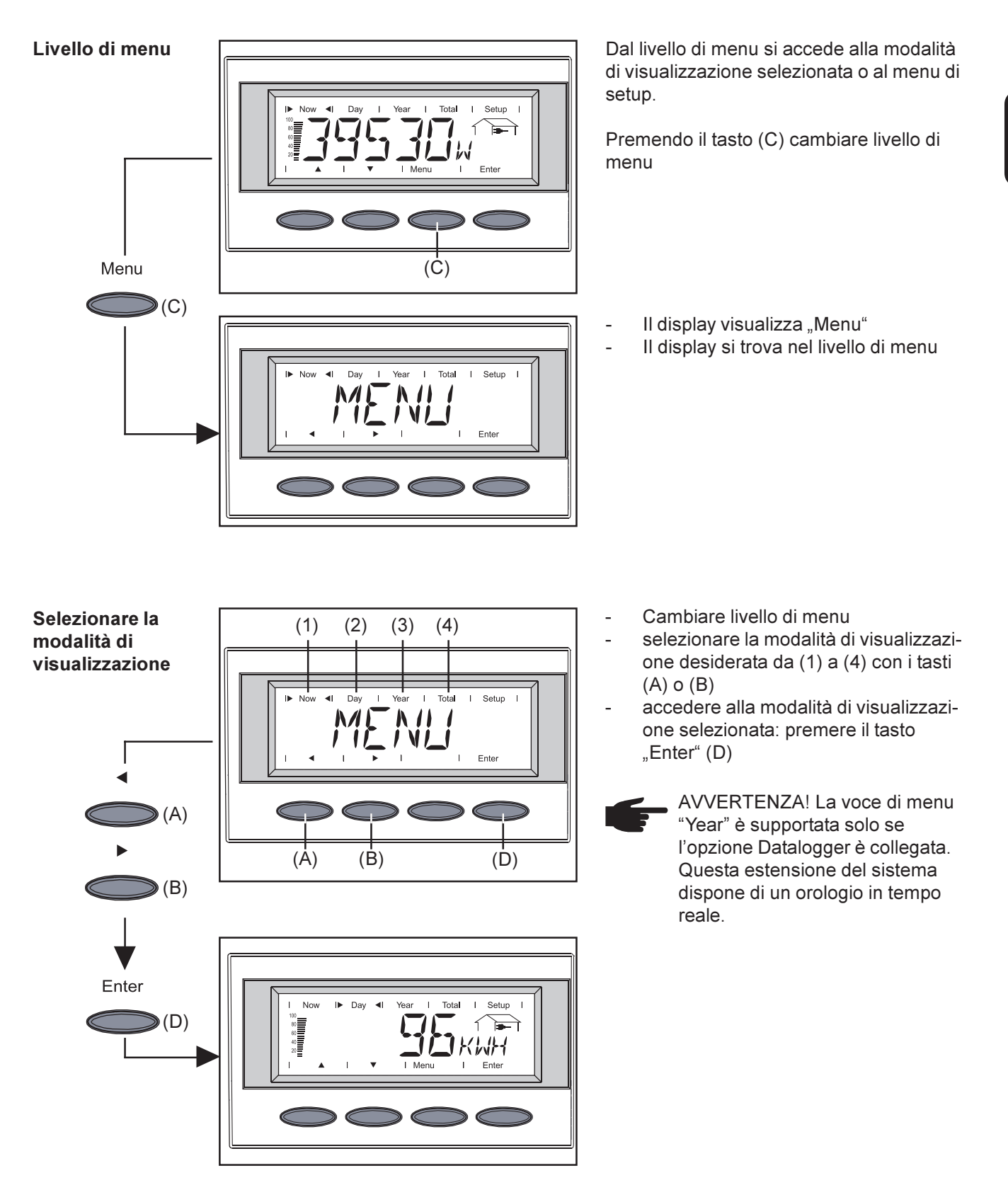

#### Sfogliare le funzioni di visualizzazione

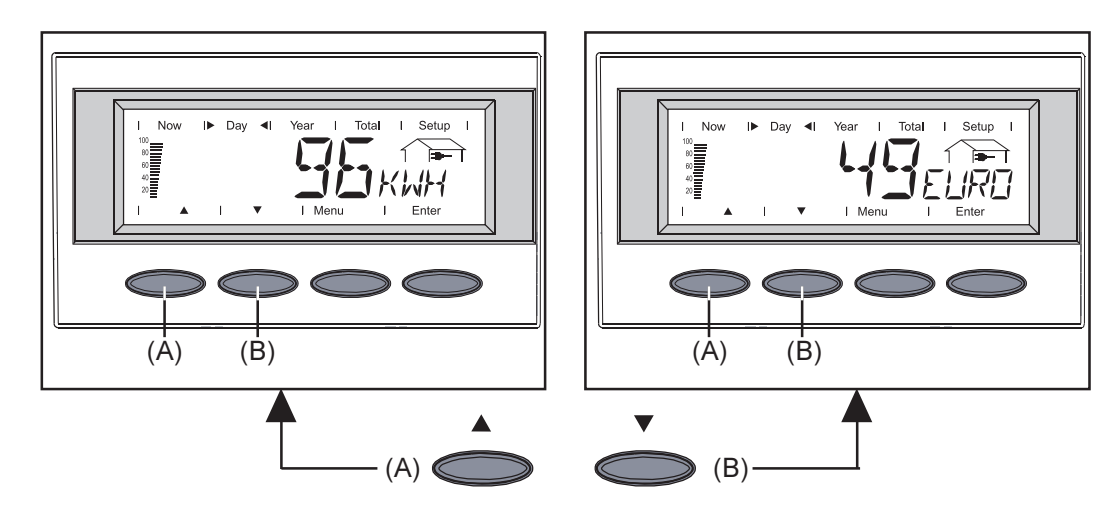

- Selezionare la modalità di visualizzazione desiderata (si veda sopra)
- Sfogliare le funzioni di visualizzazione disponibili con i tasti (A) o (B)

## Le modalità di visualizzazione

| Panoramica delle                      | Sono disponibili le seguenti modalità di visualizzazione:                                                                                                    |  |  |  |  |  |
|---------------------------------------|----------------------------------------------------------------------------------------------------|--|--|--|--|--|
| visualizzazione                       | Modalità di visualizzazione "Now" visualizzazione dei valori istantanei                                                                                             |  |  |  |  |  |
|                                       | <b>Modalità di visualizzazione "Day"</b> visualizzazione dei valori relativi all'alimentazione di rete del giorno corrente                                          |  |  |  |  |  |
|                                       | <b>Modalità di visualizzazione "Year"</b> visualizzazione dei valori relativi all'alimentazione di rete nell'anno corrente - solo unitamente all'opzione Datalogger |  |  |  |  |  |
|                                       | <b>Modalità di visualizzazione "Total"</b> visualizzazione dei valori relativi all'alimentazione di rete dalla prima messa in funzione di FRONIUS IG.               |  |  |  |  |  |
| Panoramica dei<br>valori visualizzati | La tabella riportata di seguito mostra una breve panoramica dei valori visualizzati dispo-<br>nibili.                                                               |  |  |  |  |  |
|                                       | l valori elencati senza nota a piè di pagina sono visualizzati con l'impostazione di setup<br>"Standard" (impostazione di fabbrica) selezionata.                    |  |  |  |  |  |
|                                       | <ul> <li>Opzione - Se la scheda opzionale necessaria non è presente, viene visualizzata<br/>l'indicazione "N.A." (nicht angeschlossen = non collegato)</li> </ul>   |  |  |  |  |  |

#### Panoramica dei valori visualizzati (continuazione)

| Modalità "Now"                                                                       | Modalità "Day" / "Year" / "Total"                                                       |
|--------------------------------------------------------------------------------------|-----------------------------------------------------------------------------------------|
| Potenza alimentata                                                                   | Energia alimentata<br>—— (kWh / MWh)                                                    |
| Tensione di rete <sup>1)</sup>                                                       | Guadagno     (Valuta impostabile)                                                       |
| Corrente alimentata <sup>1)</sup>                                                    | Riduzione CO <sub>2</sub>                                                               |
| Frequenza di rete                                                                    | Potenza massima alimentata                                                              |
| Tensione modulo <sup>2)</sup>                                                        | Tensione di rete massima                                                                |
| Corrente modulo                                                                      | Tensione di rete minima                                                                 |
| <ul> <li>Temperatura modulo</li> <li>(°C; in alternativa anche °F)</li> </ul>        | Tensione modulo massima                                                                 |
| Resistenza di isolamento<br>(MOhm)                                                   | * Energia rilevata dal misuratore<br>dei consumi -∜- (kWh / MWh)                        |
| * Potenza rilevata dal misuratore dei consumi ᢤ (W)                                  | <ul> <li>* Temperatura modulo massima</li> <li>(°C; in alternativa anche °F)</li> </ul> |
| <ul> <li>* Temperatura ambiente</li> <li>~┶j(°C; in alternativa anche °F)</li> </ul> | <ul> <li>* Temperatura modulo minima</li> <li>(°C; in alternativa anche °F)</li> </ul>  |
| * Irraggiamento solare                                                               | * Temperatura ambiente massima<br>~┶– (°C; in alternativa anche °F)                     |
| * Ora<br>(HH:MM)                                                                     | * Temperatura ambiente minima<br>_~┶– (°C; in alternativa anche °F)                     |
|                                                                                      | * Irraggiamento solare massimo<br>∽头_ (W/m²)                                            |
|                                                                                      | Ore di funzionamento diFRONIUS IG<br>ℤ (HH:MM)                                          |

<sup>1)</sup> Il valore visualizzato vale per la fase di rete della fonte d'energia master. Mediante il tasto "Enter" richiamare il sottomenu per le altre fasi di rete (L1, L2, L3).

| Enter      |                            |
|------------|----------------------------|
| $\bigcirc$ | Valore per fase 1 (L1)     |
|            | Valore per fase 2 (L2)     |
|            | Valore per fase 3 (L3)     |
| Menu       |                            |
| $\bigcirc$ | Ritorno al menu principale |

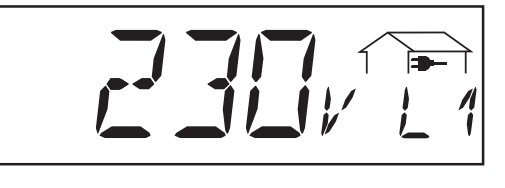

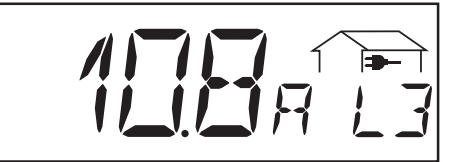

<sup>2)</sup> Il valore visualizzato vale per la fonte d'energia master.

| Panoramica dei      |
|---------------------|
| valori visualizzati |
| (continuazione)     |

| I▶ Now ◀I Day I Year I Total I S | Setup |
|----------------------------------|-------|
|----------------------------------|-------|

Visualizzazione dei valori istantanei

- Selezionare la modalità di visualizzazione "Now" (capitolo "II Display")
- Viene visualizzata la prima funzione della modalità di visualizzazione "Now"
- \* Opzione Se la scheda opzionale necessaria non è presente, viene visualizzata l'indicazione "N.A.".

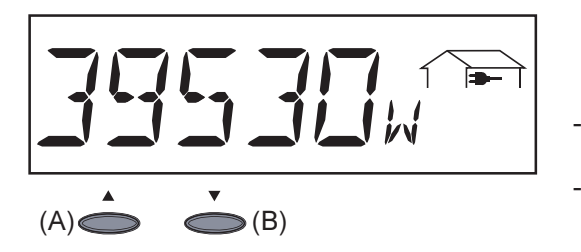

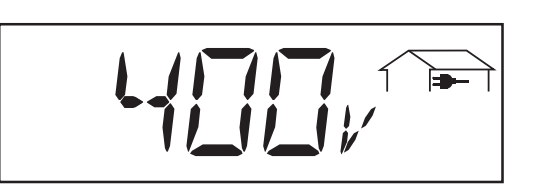

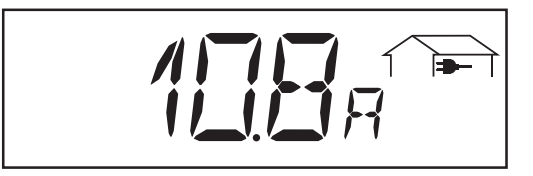

Potenza alimentata ... potenza istantanea alimentata nella rete (watt)

- Per accedere al valore successivo premere il tasto (B)
- Tornare indietro con il tasto (A)

**Tensione di rete** (volt) ... dalla fase della fonte d'energia master... il valore misurato vale per la rete a corrente trifase (Esempio: 231 V \* 1,73 = 400 V)

**Corrente alimentata** ... corrente istantanea alimentata nella rete (ampere) ... dalla fase della fonte d'energia master

Frequenza di rete

(hertz)

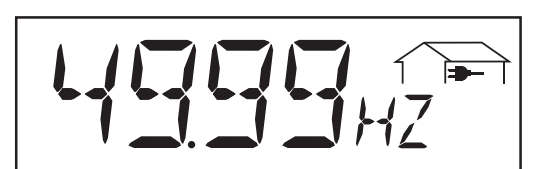

**Tensione modulo**... tensione istantanea nei moduli solari (volt)

La tensione visualizzata durante l'alimentazione di rete corrisponde alla cosiddetta tensione MPP (MPP = Maximum Power Point). FRONIUS IG mantiene la tensione del modulo sempre entro la gamma dell'assorbimento di potenza massimo dai moduli solari. In questo modo si garantisce in qualsiasi momento un grado di efficacia ottimale dell'impianto fotovoltaico.

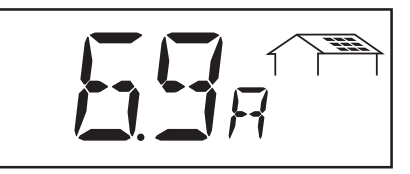

**Corrente modulo** ... corrente istantanea fornita dai moduli solari ... (ampere)

FRONIUS IG mantiene la tensione del modulo sempre entro la gamma dell'assorbimento di potenza massimo dai moduli solari. Ne risulta la corrente del modulo ottimale.

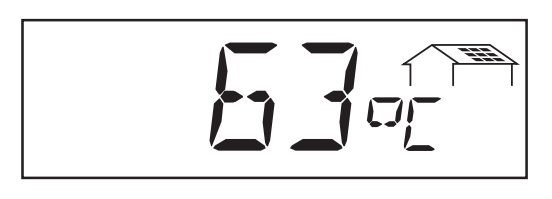

**Temperatura modulo** ... Temperatura nei moduli solari (°C, nel menu di setup regolabile anche su °F, sensore termico n. 1, opzione scheda sensore)

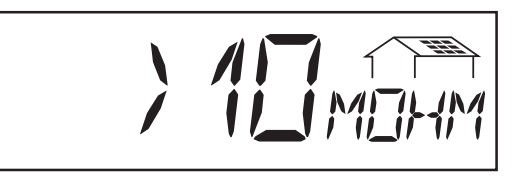

**Resistenza di isolamento** dell'impianto fotovoltaico (MOhm)

La resistenza di isolamento è compresa tra il polo positivo e il polo negativo dell'impianto fotovoltaico e il potenziale di terra. Se viene visualizzata una resistenza di isolamento > 500 kOhm, l'impianto fotovoltaico è adeguatamente isolato.

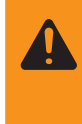

**AVVISO!** Una resistenza di isolamento < 500 kOhm può essere riconducibile ad una linea DC isolata erroneamente o a moduli solari difettosi. In caso di resistenza di isolamento troppo scarsa contattare subito il proprio referente dell'assistenza FRONIUS.

**Importante!** Solo una resistenza di isolamento inferiore a 500 kOhm segnala un guasto. La visualizzazione di una resistenza di isolamento maggiore non deve far pensare ad un guasto.

Con una resistenza di isolamento inferiore a 10 MOhm, il display distingue tra potenziale negativo e terra (segno "-") e potenziale positivo e terra (segno "+").

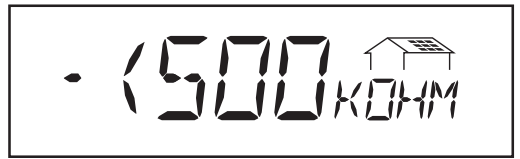

Esempio di visualizzazione per potenziale negativo (segno "-"):

- Corto circuito tra linea DC e terra

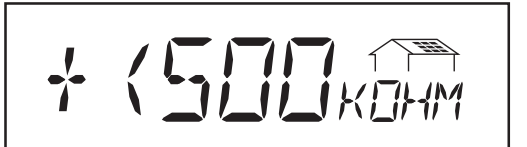

Esempio di visualizzazione per potenziale positivo (segno "+"):

- Corto circuito tra linea DC+ e terra
- **Potenza prelevata dalla rete** ... Consumo istantaneo (Watt; opzione scheda sensore)

#### Panoramica dei valori visualizzati (continuazione)

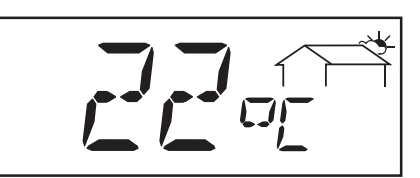

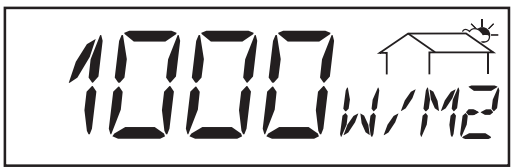

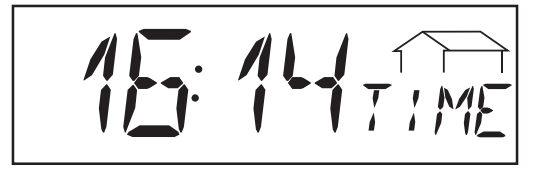

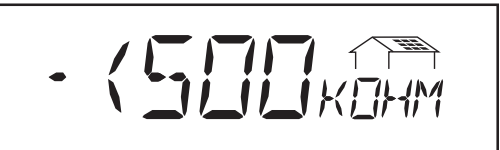

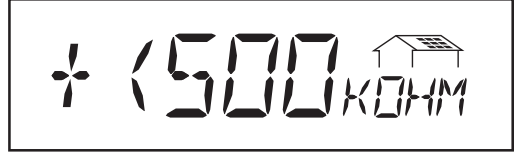

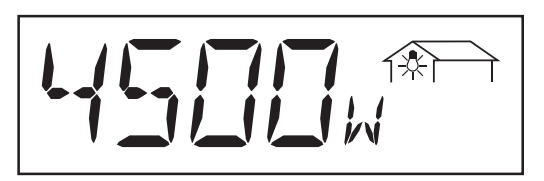

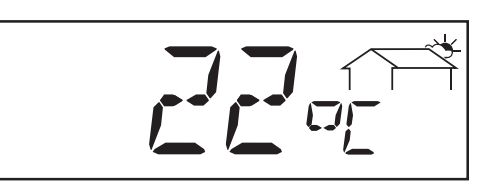

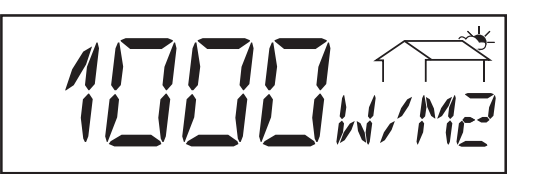

- **Temperatura ambiente** (°C, nel menu di setup regolabile anche su °F, sensore termico n. 2, opzione scheda sensore)
- **Irraggiamento solare** ... potenza di irraggiamento incidente su ogni metro quadrato (Watt/m<sup>2</sup>; opzione scheda sensore)
- **Ora**(Opzione Datalogger) ... se si modifica l'ora in un FRONIUS IG o in una estensione del sistema, mediante la LocalNet viene modificata in tutti gli apparecchi collegati.

Esempio di visualizzazione per potenziale negativo (segno "-"):

Corto circuito tra linea DC e terra

Esempio di visualizzazione per potenziale positivo (segno "+"):

- Corto circuito tra linea DC+ e terra
- \* **Potenza prelevata dalla rete** ... Consumo istantaneo (Watt; opzione scheda sensore)
  - **Temperatura ambiente** (°C, nel menu di setup regolabile anche su °F, sensore termico n. 2, opzione scheda sensore)
- Irraggiamento solare ... potenza di irraggiamento incidente su ogni metro quadrato (Watt/m<sup>2</sup>; opzione scheda sensore)

\*

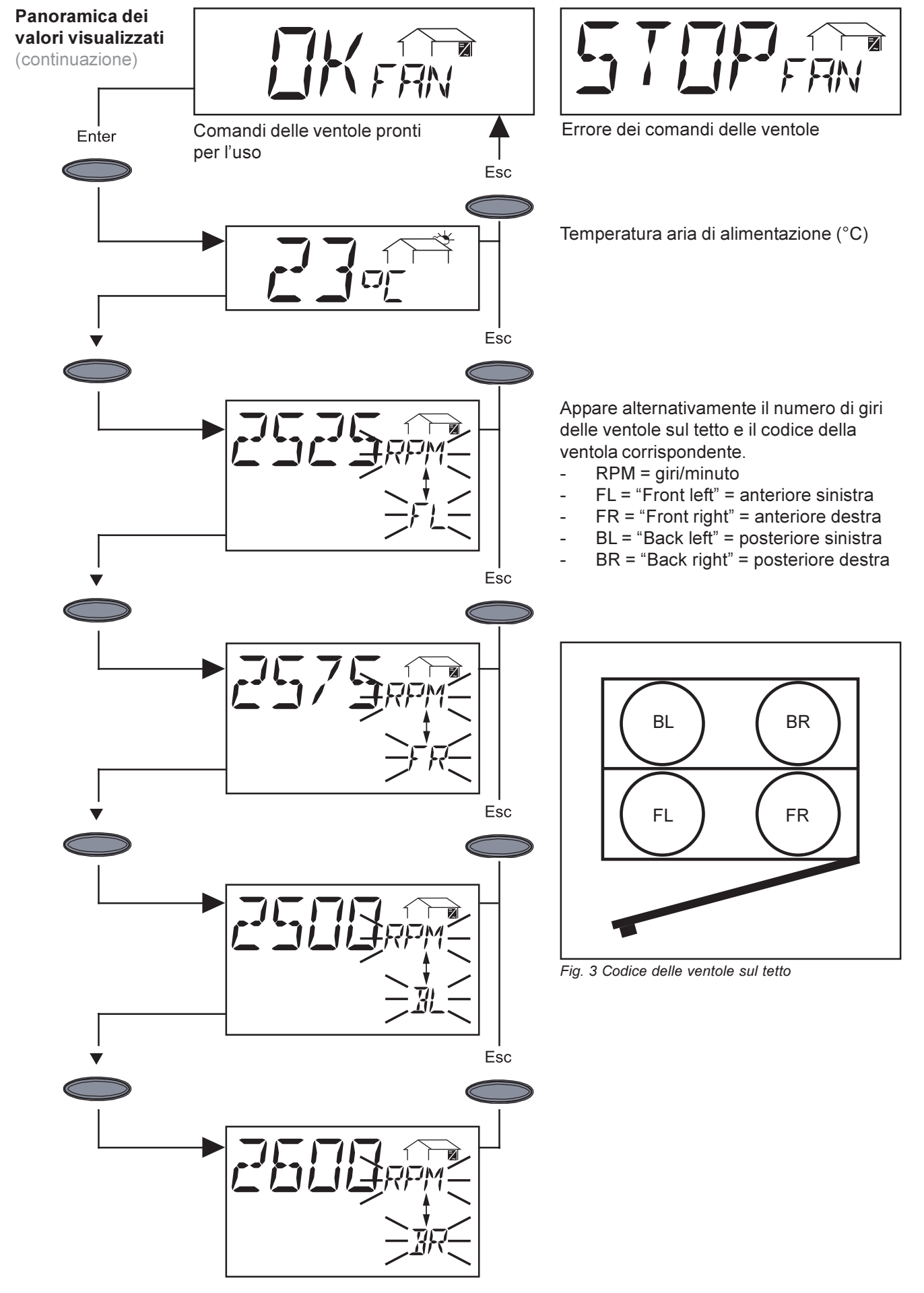

 $\overline{)}$ 

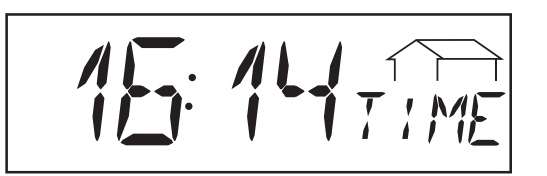

**Ora** (opzione Datalogger) ... se si modifica l'ora in un FRONIUS IG o in una estensione del sistema, questa viene modificata in tutti gli apparecchi collegati tramite la LocalNet.

Modalità di visualizzazione "Day / Year / Total"

| Now | Day | Year | I | Total | Setup |  |
|-----|-----|------|---|-------|-------|--|
|     |     |      |   |       |       |  |

Modalità di visualizzazione "Day" ... visualizzazione dei valori relativi all'alimentazione di rete del giorno corrente

**Importante!** Il punto di attivazione corrisponde per FRONIUS IG all'inizio della giornata. Se si scollega la linea CC, dopo il riavvio si ripristinano i seguenti valori:

- Guadagno (Valuta impostabile)
- Riduzione CO<sub>2</sub> (kg)
- Potenza massima alimentata (Watt)
- Tensione di rete massima (volt)
- Tensione di rete minima (volt)
- Energia prelevata dalla rete (kWh)
- Ore di funzionamento di FRONIUS IG

L'avvertenza sopra riportata non vale in caso di utilizzo dell'opzione Datalogger. Se è disponibile l'opzione Datalogger, sono sempre validi anche i valori visualizzati elencati per l'intera giornata di alimentazione di rete.

| I Now I Day I▶ Year ◀I Total I Setup |
|--------------------------------------|
|--------------------------------------|

Modalità di visualizzazione "Year" ... visualizzazione dei valori relativi all'alimentazione di rete nell'anno corrente - solo unitamente a Datalogger

|  | Now |  | Day |  | Year |  | Total |  | Setup |  |
|--|-----|--|-----|--|------|--|-------|--|-------|--|
|--|-----|--|-----|--|------|--|-------|--|-------|--|

Modalità di visualizzazione "Total" ... visualizzazione dei valori relativi all'alimentazione di rete dalla prima messa in funzione di FRONIUS IG.

- Selezionare la modalità di visualizzazione "Day" / "Year" / "Total" (capitolo "II Display")
- Viene visualizzata la prima funzione della modalità di visualizzazione selezionata.
- \* Opzione Se la scheda sensore necessaria non è presente, viene visualizzata la dicitura "N.A.".

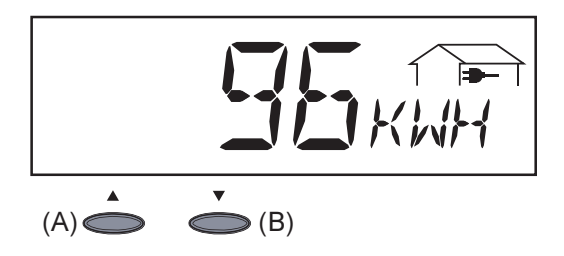

**Energia alimentata** ... energia alimentata nella rete durante il periodo considerato (kWh / MWh)

A causa del diverso procedimento di misurazione, possono risultare differenze rispetto ai valori visualizzati di altri strumenti di misurazione. Per il calcolo dell'energia alimentata sono vincolanti soltanto i valori visualizzati dello strumento di misurazione tarato fornito dall'azienda di erogazione dell'energia elettrica.

- Per accedere al valore successivo premere il tasto (B)
- Tornare indietro con il tasto (A)

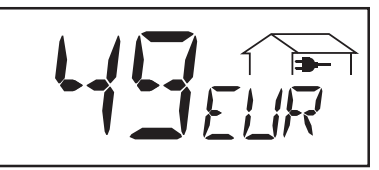

**Guadagno** ... risparmio economico durante il periodo considerato (valuta impostabile nel menu di setup)

**Importante!** Come per l'energia alimentata, anche in questo caso possono risultare differenze rispetto ad altri valori misurati.

L'impostazione di valuta e tasso di calcolo è descritta nel capitolo "Menu di setup". L'impostazione di fabbrica corrisponde a 0,48 euro per kWh.

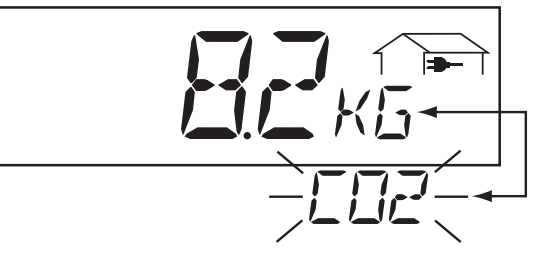

**Riduzione CO<sub>2</sub>** ... emissioni di CO<sub>2</sub> risparmiate durante il periodo considerato (kg / t)

Indicazione dell'emissione di  $CO_2$  (in kg/t), liberata durante la produzione della stessa quantità di corrente in una centrale elettrica di energia calorifica. L'impostazione di fabbrica corrisponde a 0,53 kg / kWh (fonte DGS - Deutsche Gesellschaft für Sonnenenergie - Società tedesca per l'energia solare).

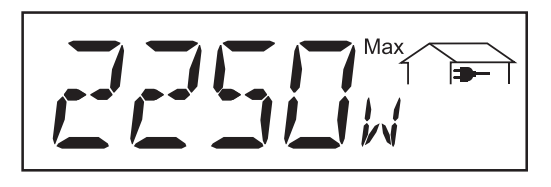

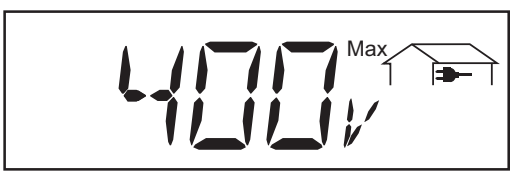

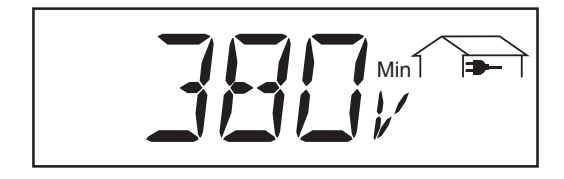

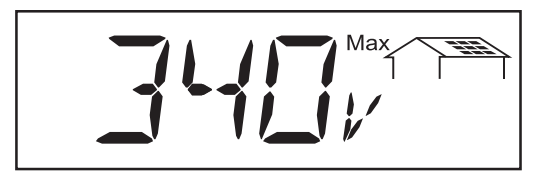

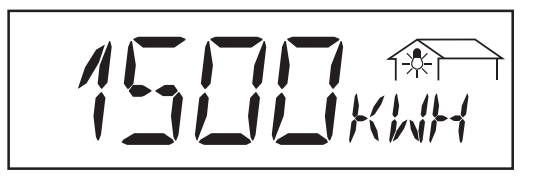

Potenza massima alimentata ... potenza massima (W) alimentata nella rete durante il periodo considerato

**Tensione di rete massima** ... la massima tensione di rete (V) misurata durante il periodo considerato .. dalla fase della fonte d'energia master ... il valore misurato vale per la rete a corrente trifase (Esempio: 231 V \* 1,73 = 400 V)

**Tensione di rete minima** ... la minima tensione di rete (V) misurata durante il periodo considerato .. dalla fase della fonte d'energia master ... il valore misurato vale per la rete a corrente trifase (Esempio: 220 V \* 1,73 = 380 V)

#### Tensione massima del modulo ... massima tensione del modulo misura-

ta durante il periodo considerato (V)

Energia rilevata dal misuratore dei consumi... energia consumata durante il periodo considerato (kWh / MWh; opzione sensore consumi)

25

Modalità di visualizzazione "Day / Year / Total" (continuazione)

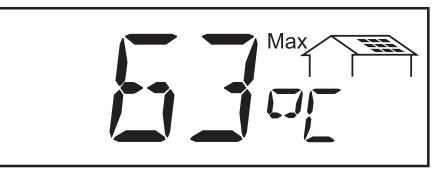

Avvertenza! Montare la sonda termica sul retro dei moduli solari.

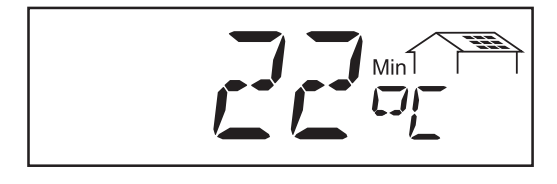

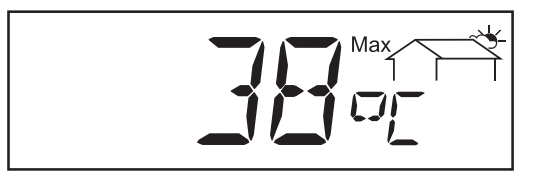

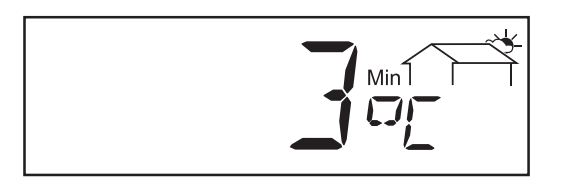

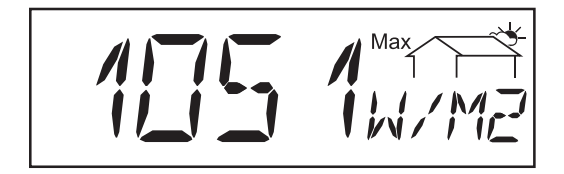

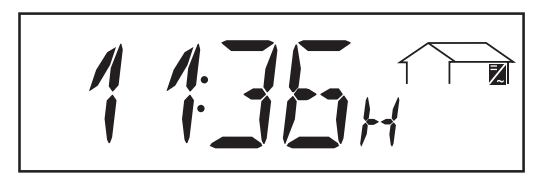

Temperatura massima del modulo ... massima temperatura nei moduli solari misurata durante il periodo considerato (°C, nel menu di setup regolabile anche su °F, sensore termico n. 1, opzione scheda sensore)

Temperatura del modulo... minima temperatura nei moduli solari misurata durante il periodo considerato (°C, nel menu di setup regolabile anche su °F, sensore termico n. 1, opzione scheda sensore)

Temperatura ambiente massima ... massima temperatura misurata durante il periodo considerato (°C, nel menu di setup regolabile anche su °F, sensore termico n. 2, opzione scheda sensore)

**Temperatura ambiente minima** ... minima temperatura misurata durante il periodo considerato (°C, nel menu di setup regolabile anche su °F, sensore termico n. 2, opzione scheda sensore)

Irraggiamento solare massimo... massimo irraggiamento solare presente durante il periodo considerato (W/m², opzione scheda sensore)

**Ore di funzionamento** ... durata del funzionamento di FRONIUS IG (HH:MM)

L'indicazione della durata di funzionamento è data in ore e minuti fino a 999 h e 59 min (visualizzazione: "999:59"). Da quel momento in poi la visualizzazione avviene solo in ore.

Anche se FRONIUS IG è fuori servizio durante la notte, i dati che riguardano l'opzione della scheda sensore sono rilevati e salvati 24 ore su 24.

### Menu di setup

Panoramica delle voci di menu

La panoramica sintetica illustra le voci di menu per la modifica delle preimpostazioni di FRONIUS IG.

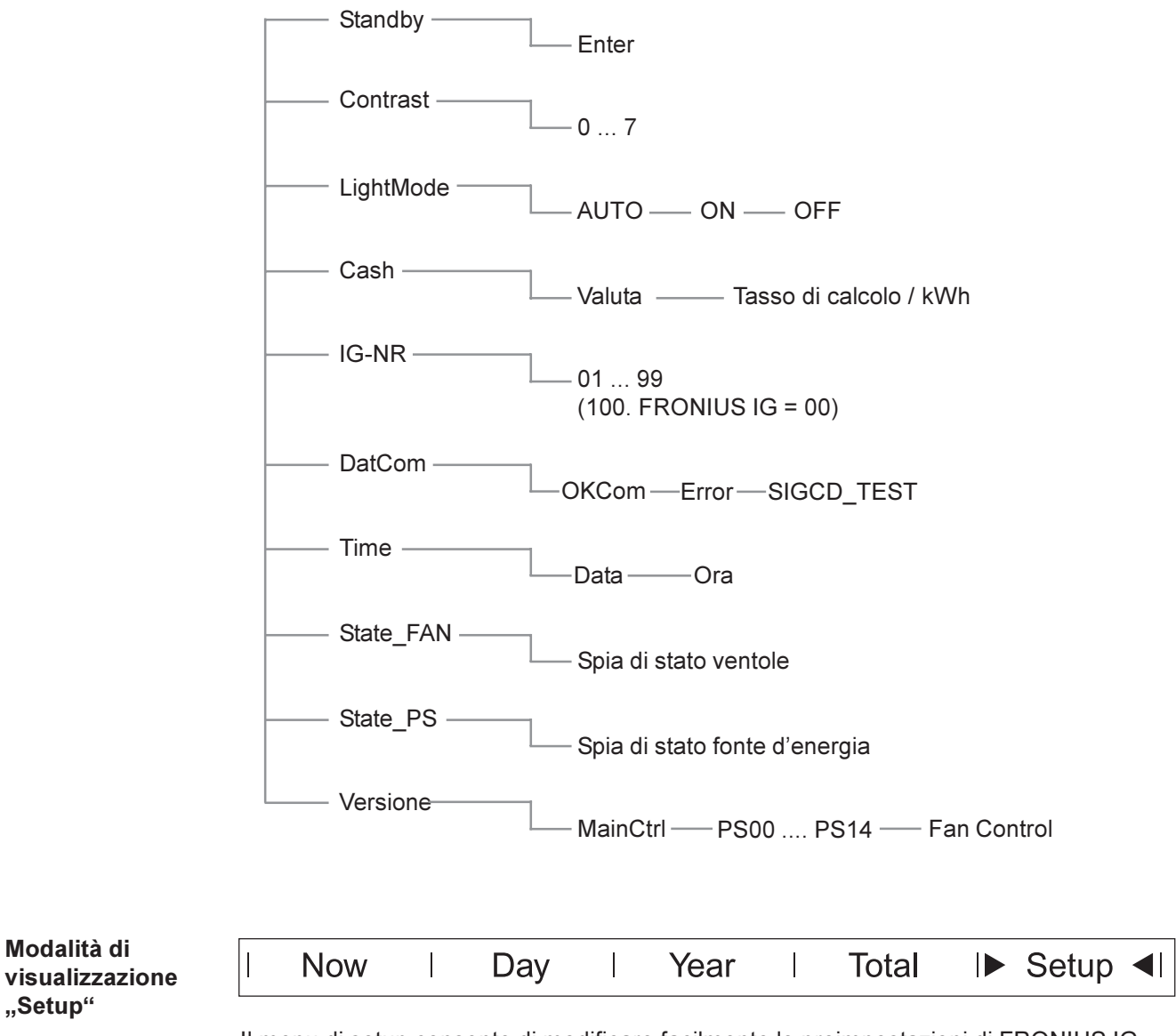

Il menu di setup consente di modificare facilmente le preimpostazioni di FRONIUS IG, per soddisfare al meglio i desideri e le esigenze del cliente.

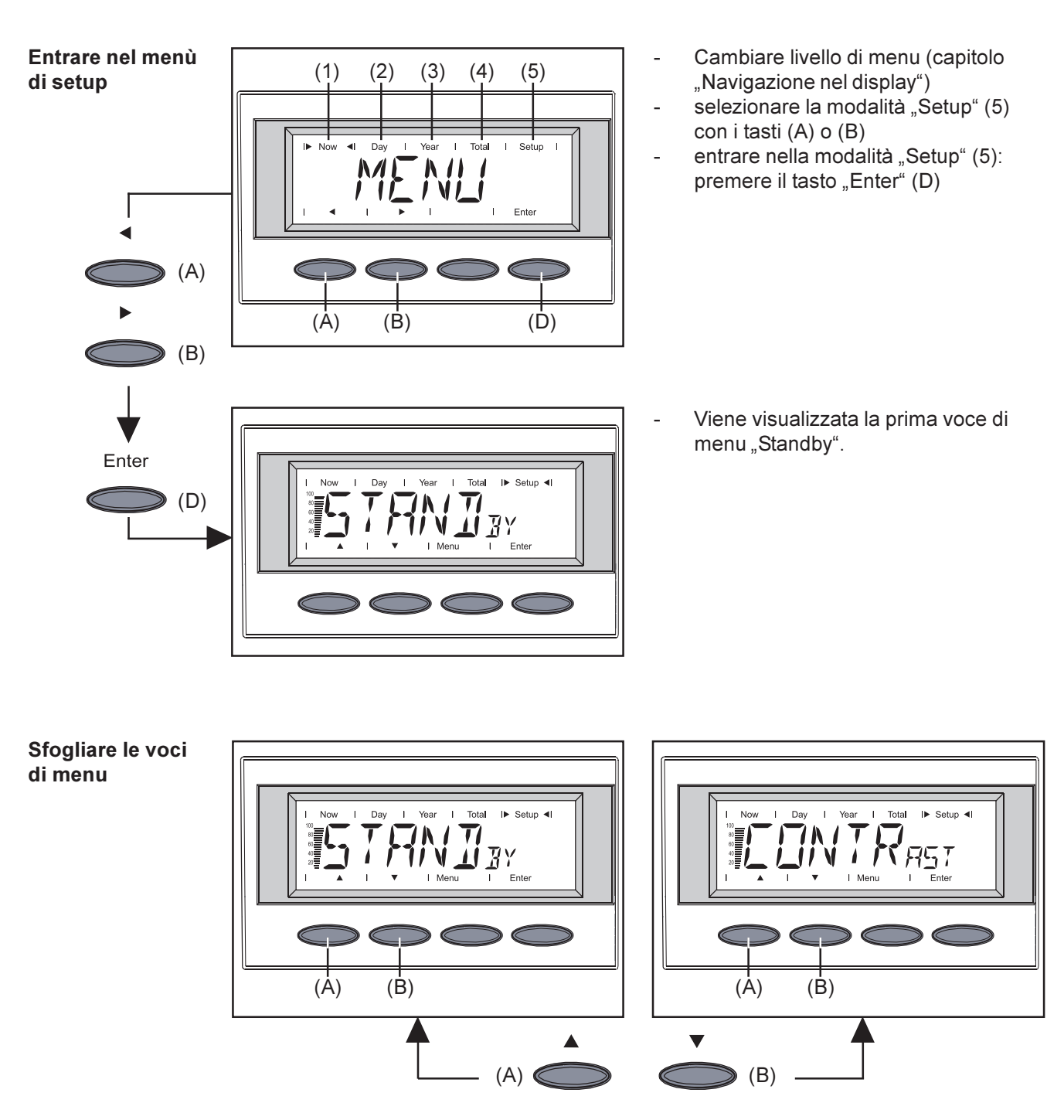

- Selezionare la modalità di visualizzazione desiderata (si veda sopra)
- sfogliare le voci di menu disponibili con i tasti (A) o (B)
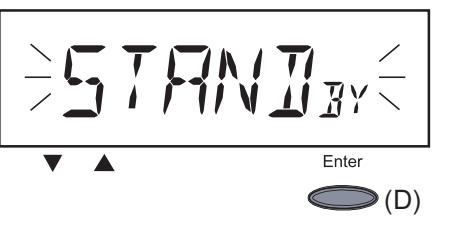

 "Standby" ... attivazione / Disattivazione del funzionamento in standby con il tasto "Enter" (D).

La voce di menu "Standby" offre la possibilità di impostare manualmente il funzionamento in standby di FRONIUS IG.

Nel funzionamento in standby l'elettronica di potenza è disinserita. Non si ha alimentazione di rete. La luce del LED è arancione.

Sul display vengono visualizzati alternativamente i seguenti messaggi:

#### "STANDBY" "ENTER"

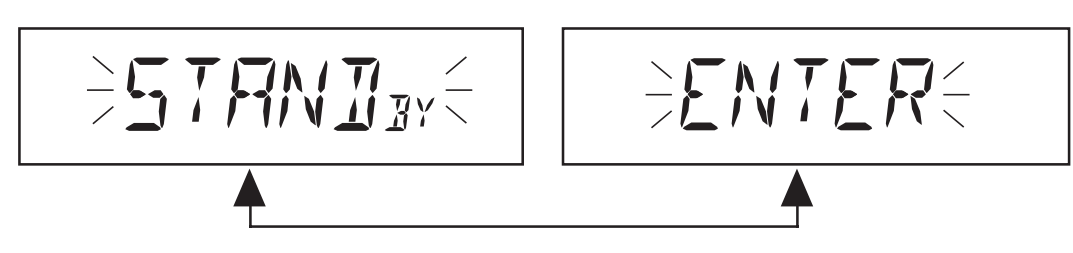

- La luce del LED arancione lampeggiante si spegne quando comincia a imbrunire.
- Al successivo sorgere del sole il funzionamento con alimentazione di rete riprenderà automaticamente (la luce del LED dopo la fase di avvio è verde).
- Mentre la luce del LED è arancione lampeggiante, il funzionamento con alimentazione di rete può riprendere in qualsiasi momento (disattivare "Standby")
- La luce del LED è verde: Attivare "Standby" = disinserimento manuale del funzionamento con alimentazione di rete:
  - premere il tasto "Enter" (D)
- la luce del LED è arancione lampeggiante: Disattivare "Standby" = ripresa del funzionamento con alimentazione di rete:
  - premere il tasto "Enter" (D)

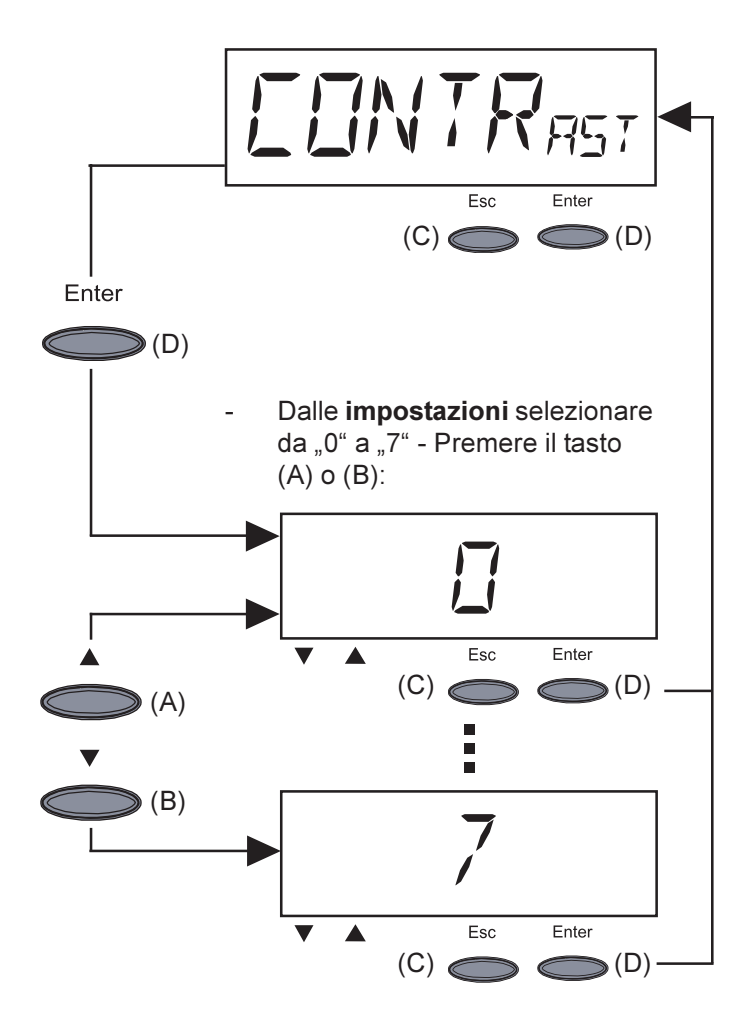

- **"Contrast"** ... regolazione del contrasto sul display LCD.
- Accedere a "Contrast": premere il tasto "Enter" (D)

Dato che il contrasto dipende dalla temperatura, può essere necessaria una regolazione della voce di menu "Contrast" in caso di condizioni ambientali variabili.

**Impostazioni** minimo contrasto possibile (0) fino a massimo contrasto possibile (7):

- accettare: premere il tasto "Enter" (D)
- Mantenere le impostazioni eseguite fino a quel momento: premere il tasto "Esc" (C)

"Menu-Mode" ... non selezionabile

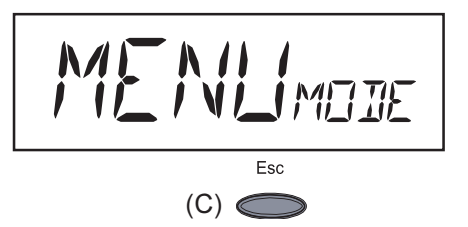

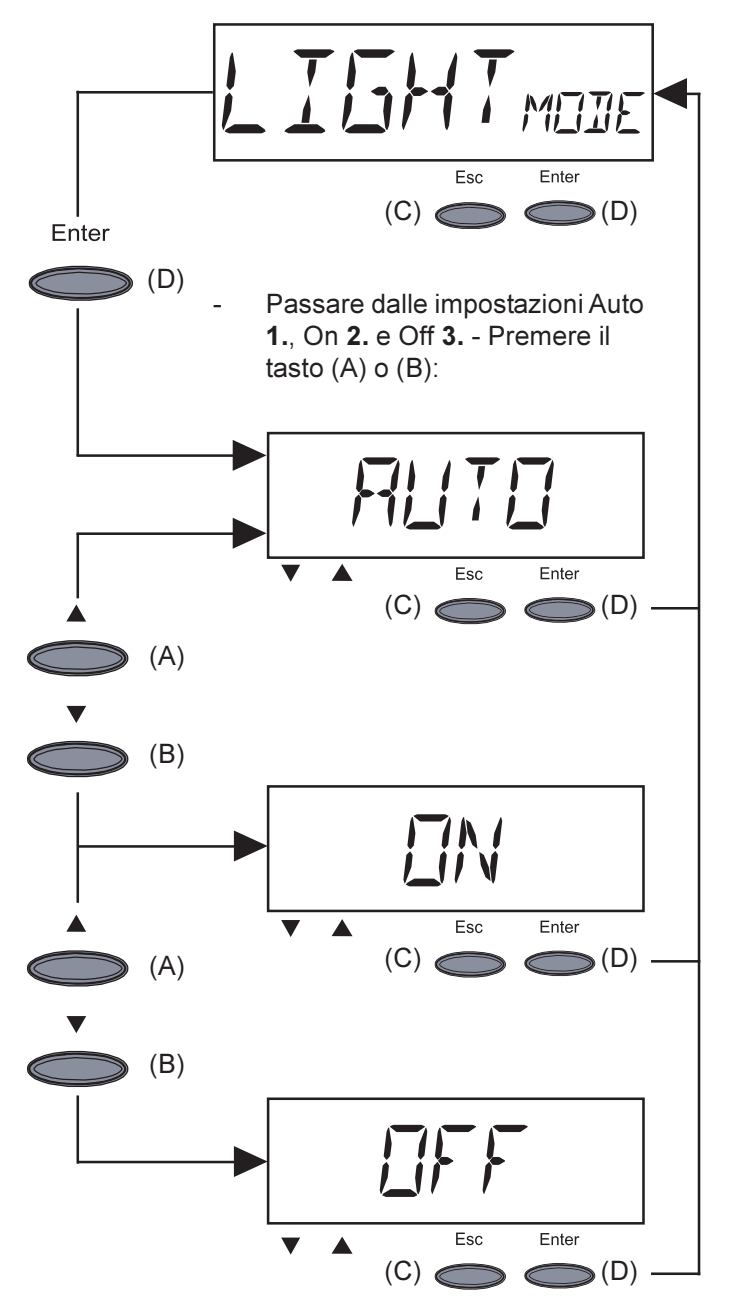

- "Light-Mode" ... preimpostazione dell'illuminazione del display.
- Accedere a "Light-Mode": premere il tasto "Enter" (D)

- 1. Dopo aver premuto l'ultimo tasto, l'illuminazione del display si spegne dopo un ritardo di 30 secondi.
- Accettare: premere il tasto "Enter" (D)
- Mantenere le impostazioni eseguite fino a quel momento: premere il tasto "Esc" (C)
- **2.** L'illuminazione del display è sempre accesa durante il funzionamento con alimentazione di rete.
- Accettare: premere il tasto "Enter" (D)
- Mantenere le impostazioni eseguite fino a quel momento: premere il tasto "Esc" (C)
- **3.** L'illuminazione del display è sempre spenta:
- Accettare: premere il tasto "Enter" (D)
- Mantenere le impostazioni eseguite fino a quel momento: premere il tasto "Esc" (C)

**Importante!** Questo punto riguarda solo la retroilluminazione del display. Non è neanche necessario disattivare il display, visto il suo scarso assorbimento di energia, inferiore ad 1 mW (1/1000 W).

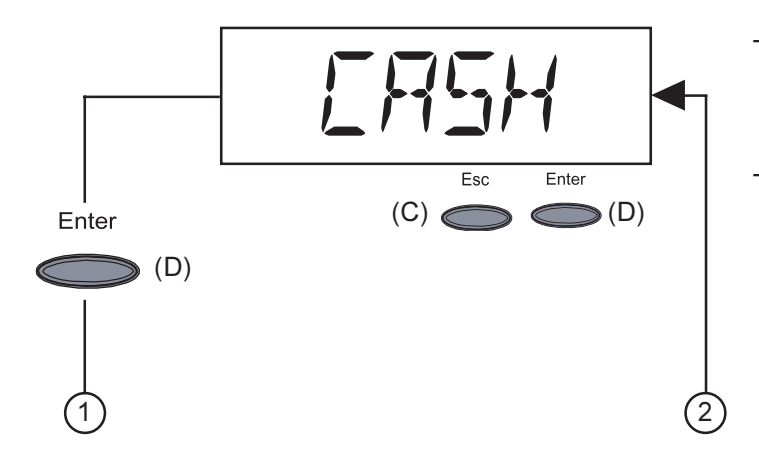

- "**Cash**" ... impostazione della valuta e del tasso di calcolo per il pagamento dell'energia alimentata
- Accedere a "Cash": premere il tasto "Enter" (D)

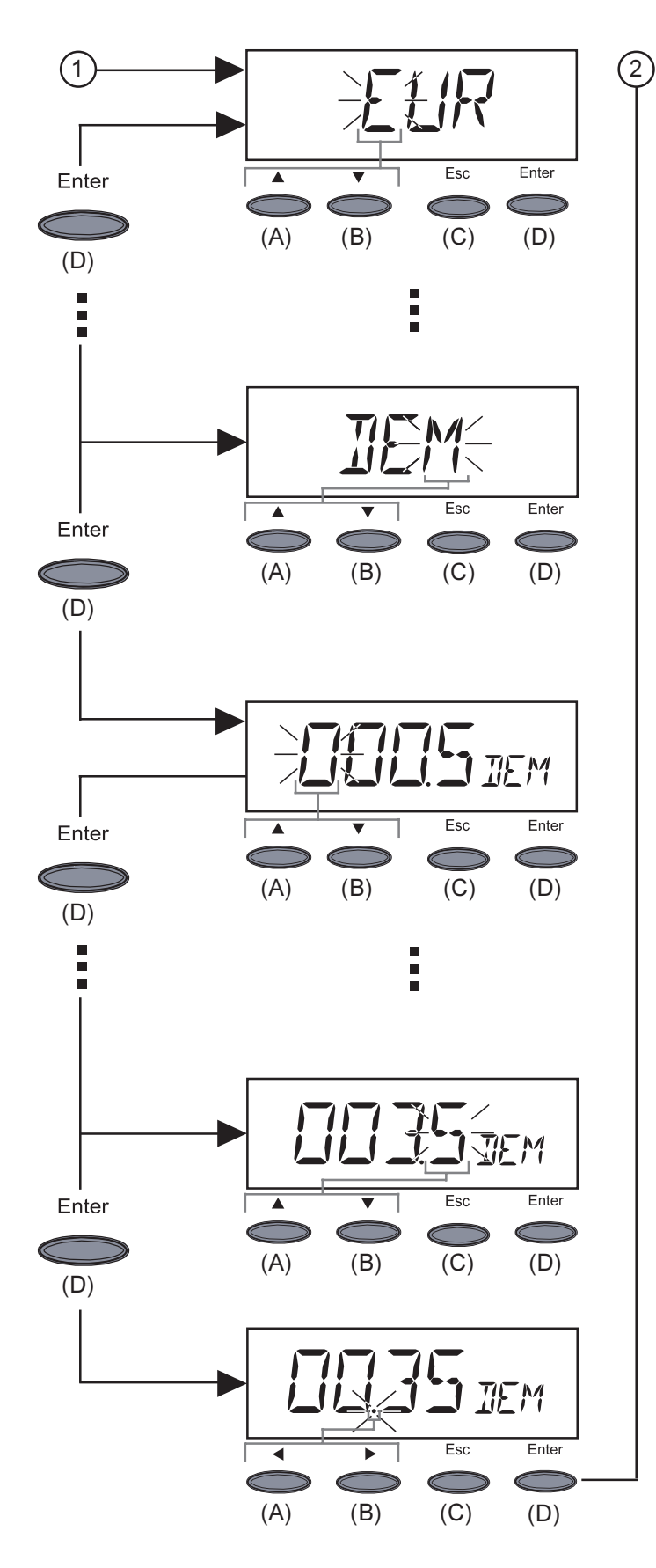

**Importante!** Si possono impostare valori compresi tra 000,1 e 99,99.

- **1.** Immettere la valuta (impostazione di fabbrica: EUR)
- La prima posizione lampeggia
- selezionare una lettera per la prima posizione con il tasto (A) o (B)
- confermare con il tasto "Enter" (D)
- La posizione successiva lampeggia
- procedere come descritto per la prima posizione per le posizioni successive
- Accettare la valuta impostata: premere il tasto "Enter" (D)
- Mantenere le impostazioni eseguite fino a quel momento: premere il tasto "Esc" (C)
- 2. Immettere il tasso di calcolo per kWh nella valuta selezionata (impostazione di fabbrica: 0,48 EUR/kWh)
- La prima posizione lampeggia
- selezionare un numero per la prima posizione con il tasto (A) o (B)
- confermare con il tasto "Enter" (D)
- La posizione successiva lampeggia
- procedere come descritto per la prima posizione per le posizioni successive

- Il punto decimale lampeggia
- spostare il punto decimale nella posizione desiderata mediante i tasti (A) o (B)
- Accettare il tasso di calcolo impostato: premere il tasto "Enter" (D)
- Mantenere le impostazioni eseguite fino a quel momento: premere il tasto "Esc" (C)

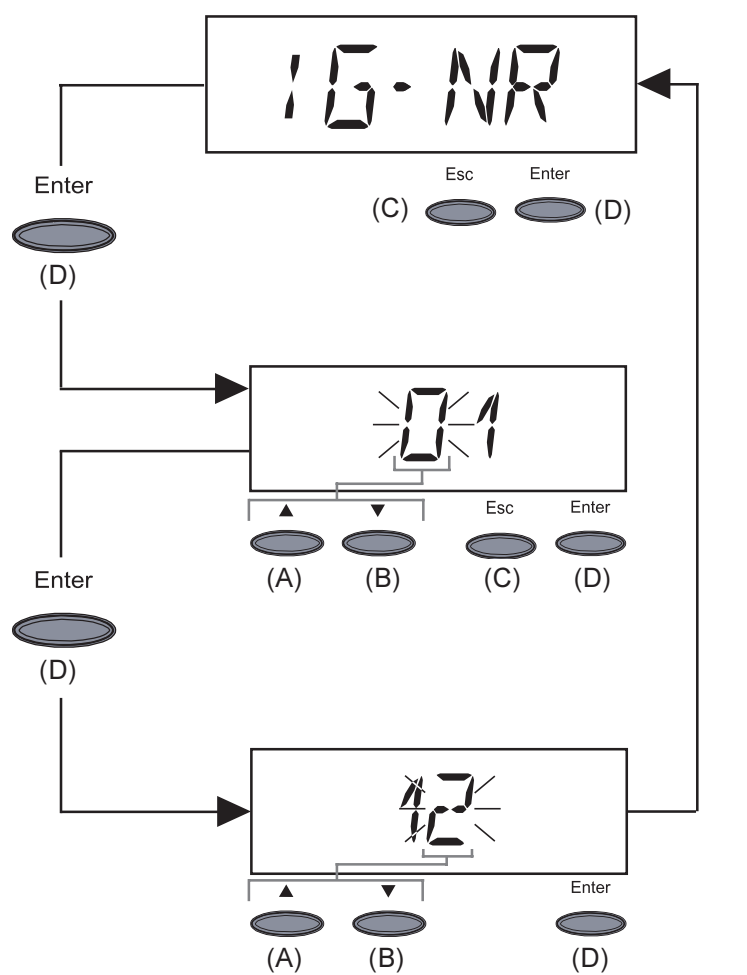

- "IG-NR" ... Impostazione del codice (= indirizzo) di FRONIUS IG in un impianto con più inverter fotovoltaici collegati tra loro
- Accedere a "IG-NR": premere il tasto "Enter" (D)

Immettere l'indirizzo (01 ... 99) (impostazione di fabbrica: 01)

- La prima posizione lampeggia
- selezionare un numero per la prima posizione con il tasto (A) o (B)
- confermare con il tasto "Enter" (D)
- La posizione successiva lampeggia
- Procedere come descritto per la prima posizione per la seconda posizione
- Accettare il N. IG impostato: premere il tasto "Enter" (D)
- Mantenere le impostazioni eseguite fino a quel momento: premere il tasto "Esc" (C)

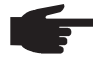

**AVVERTENZA!** Nell'integrare più FRONIUS IG in una comunicazione dei dati mediante Datalogger, assegnare a ogni FRONIUS IG il proprio indirizzo.

L'assegnazione a ogni FRONIUS IG del proprio indirizzo è importante per consentire al Datalogger di distinguere i singoli inverter. Se nel sistema esistono due FRONIUS IG con lo stesso indirizzo, non è possibile la comunicazione dei dati con un Datalogger. Impostare un altro indirizzo sul FRONIUS IG su cui appare il messaggio di stato 504.

**Importante!** Nelle versioni senza display le informazioni importanti per l'impostazione degli indirizzi sono riportate nel capitolo "Montaggio", paragrafo "Versione senza display: impostazione dell'indirizzo".

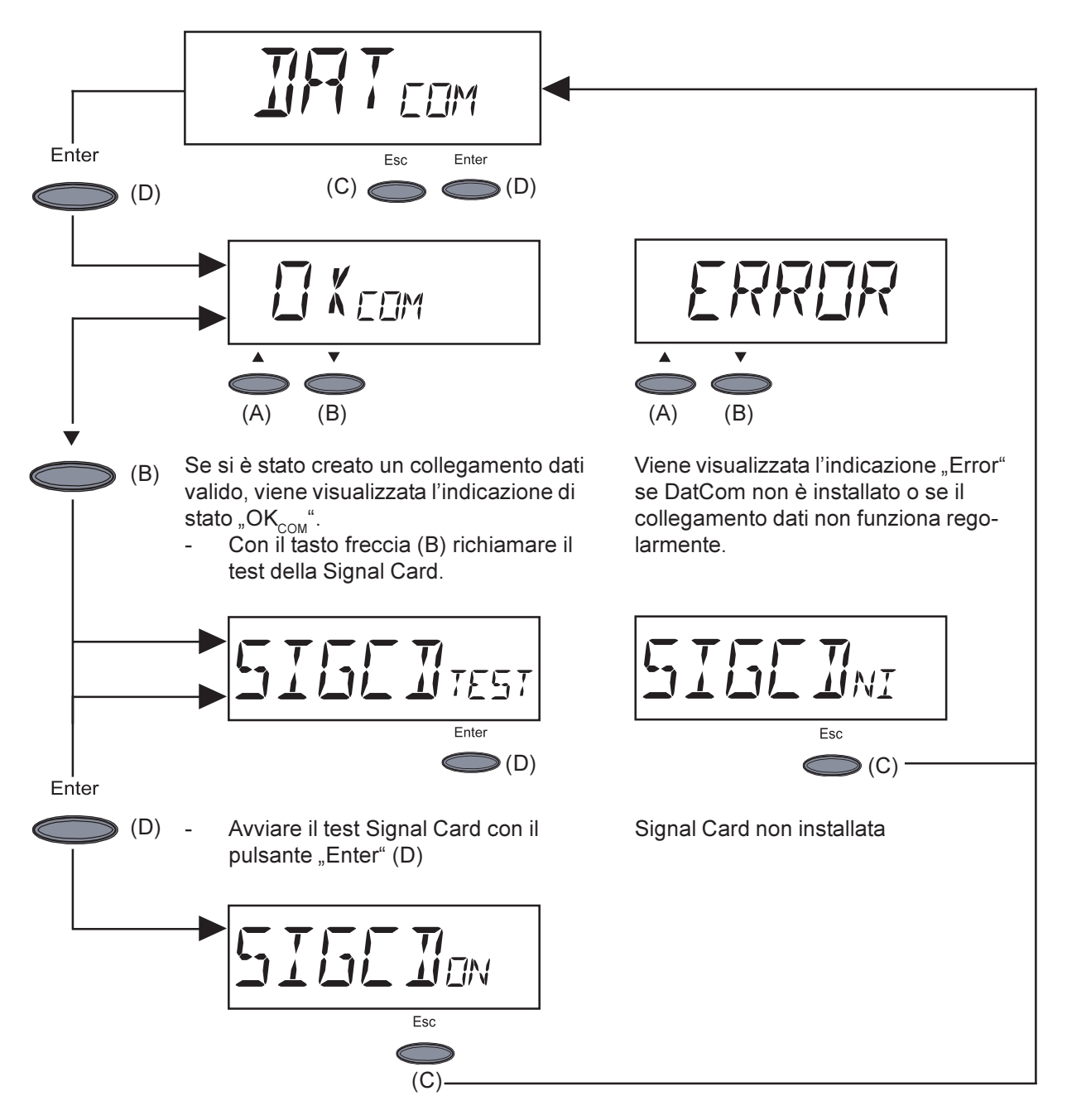

Signal Card attiva

- A conferma viene emesso il segnale della Signal-Card.

Importante! Se il segnale non viene emesso, controllare le linee di segnale.

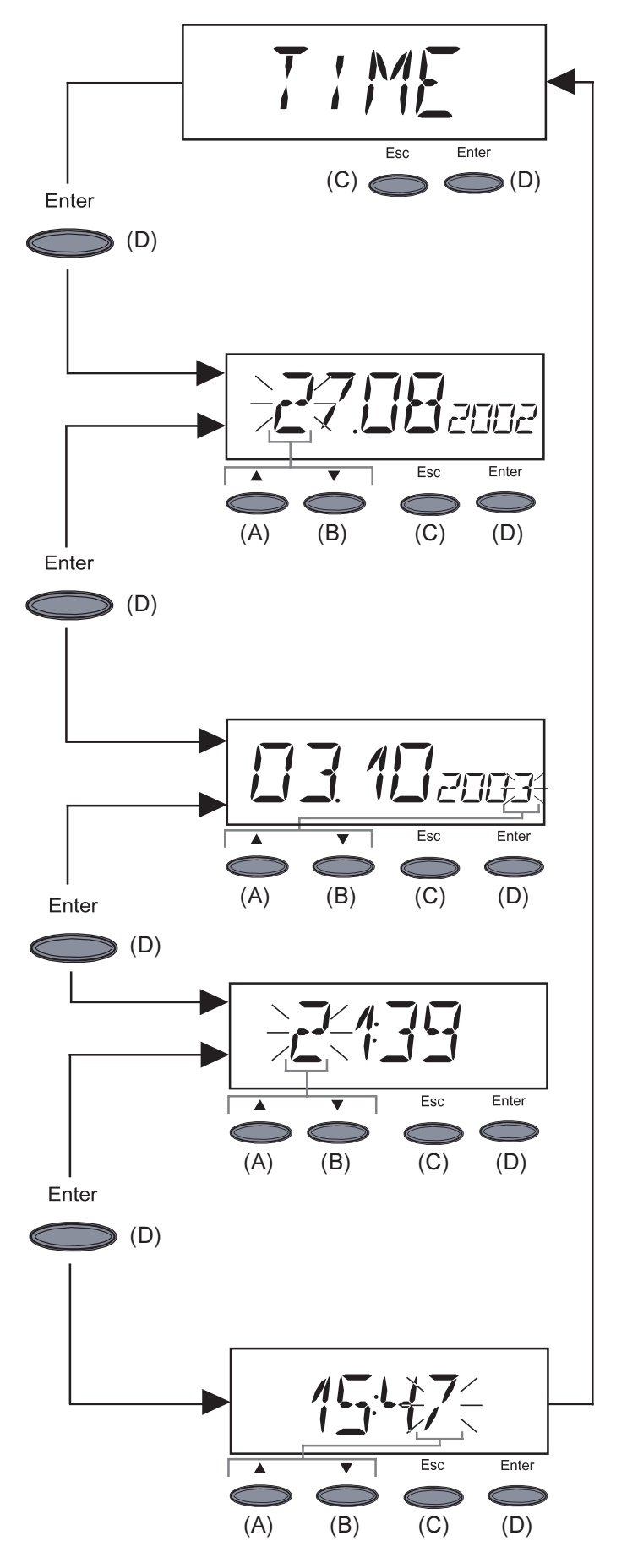

**Importante!** La voce di menu "Time" è supportata solo se l'opzione Datalogger è collegata.

- "Time" ... impostazione di data e ora
- Accedere a "Time": premere il tasto "Enter" (D)
- 1. Impostare la data (ad es.: 03.10.2003)
- La prima posizione lampeggia
- selezionare un numero per la prima posizione con il tasto (A) o (B)
- confermare con il tasto "Enter" (D)
- La posizione successiva lampeggia
- procedere come descritto per la prima posizione per le posizioni successive
- Accettare la data impostata: premere il tasto "Enter" (D)
- Mantenere le impostazioni eseguite fino a quel momento: premere il tasto "Esc" (C)
- 2. Impostare l'ora (ad es.: 15:47)
- La prima posizione lampeggia
- selezionare un numero per la prima posizione con il tasto (A) o (B)
- confermare con il tasto "Enter" (D)
- La posizione successiva lampeggia
- procedere come descritto per la prima posizione per le posizioni successive
- Accettare l'ora impostata e fare partire l'orologio: premere il tasto "Enter" (D)
- Mantenere le impostazioni eseguite fino a quel momento: premere il tasto "Esc" (C)

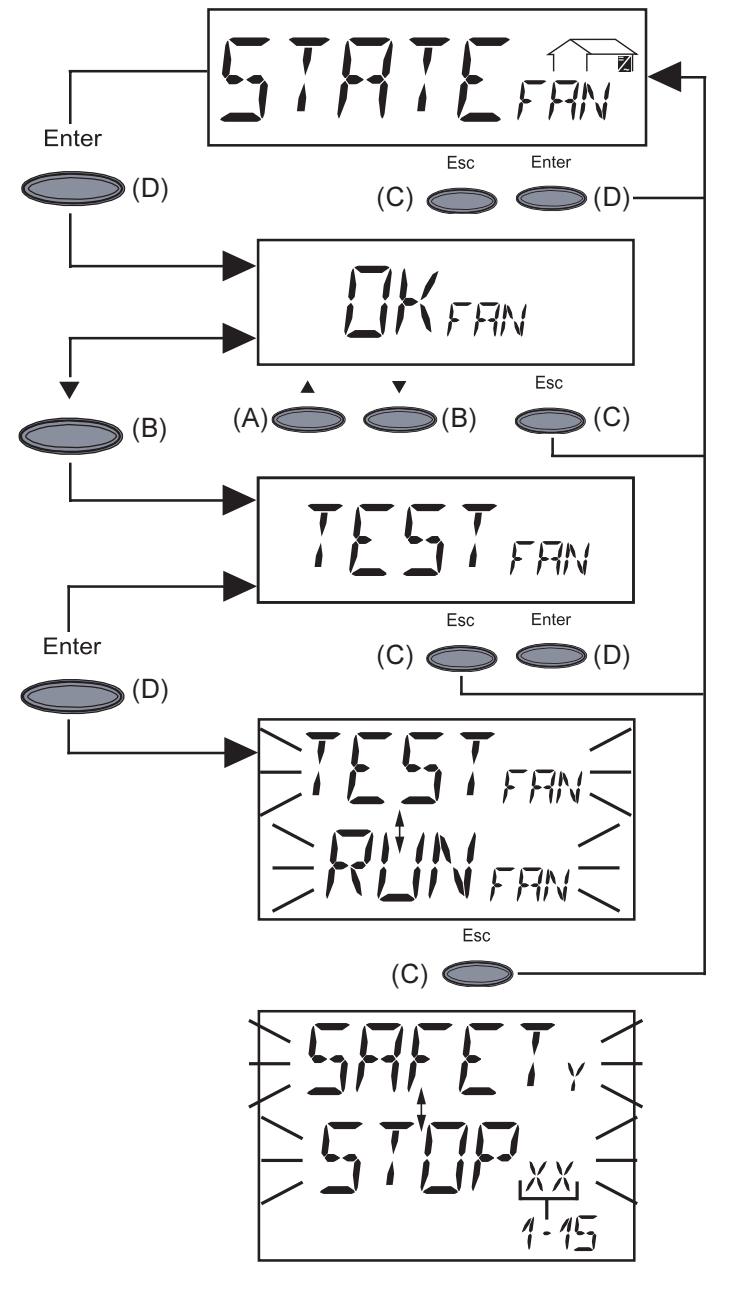

- 1. "State Fan" ... interrogazione dello stato delle ventole
- Accedere a "State Fan" premere il tasto "Enter" (D)
- Comandi delle ventole pronti per l'uso
   Premere il tasto "Enter" (D)
- 3. Avviare il test dei comandi delle ventole
- premere il tasto "Enter" (D)
- 4a. Viene eseguita una verifica dei comandi delle ventole.
- Le ventole funzionano quindi per ca.
   20 secondi.
- 4b. Se si riscontra un guasto nei comandi delle ventole o nelle ventole sul tetto:
- L'indicazione "Safety /Stop" viene visualizzata al posto di "Test / Run"
- A causa del guasto ora non è possibile utilizzare i comandi delle ventole.
- Il numero "1-15" indica quale ventola sul tetto sia guasta o non alimentata

| 0  | nessuna ventola difettose/non alimentata              |                                       |
|----|-------------------------------------------------------|---------------------------------------|
| 1  | BR                                                    |                                       |
| 2  | BL                                                    |                                       |
| 3  | BR e BL                                               |                                       |
| 4  | FR                                                    |                                       |
| 5  | FR e BR                                               |                                       |
| 6  | FR e BL                                               | $\neg   (FL) (FR)  $                  |
| 7  | FR, BL e BR                                           |                                       |
| 8  | FL                                                    |                                       |
| 9  | FL, BR                                                |                                       |
| 10 | FL, BL                                                |                                       |
| 11 | FL, BL e BR                                           | Fig. 4 Codico dollo ventolo sul totto |
| 12 | FL, FR                                                |                                       |
| 13 | FL, FR e BR                                           |                                       |
| 14 | FL, FR e BL                                           |                                       |
| 15 | tutte le ventole sul tetto difettose / non alimentate |                                       |

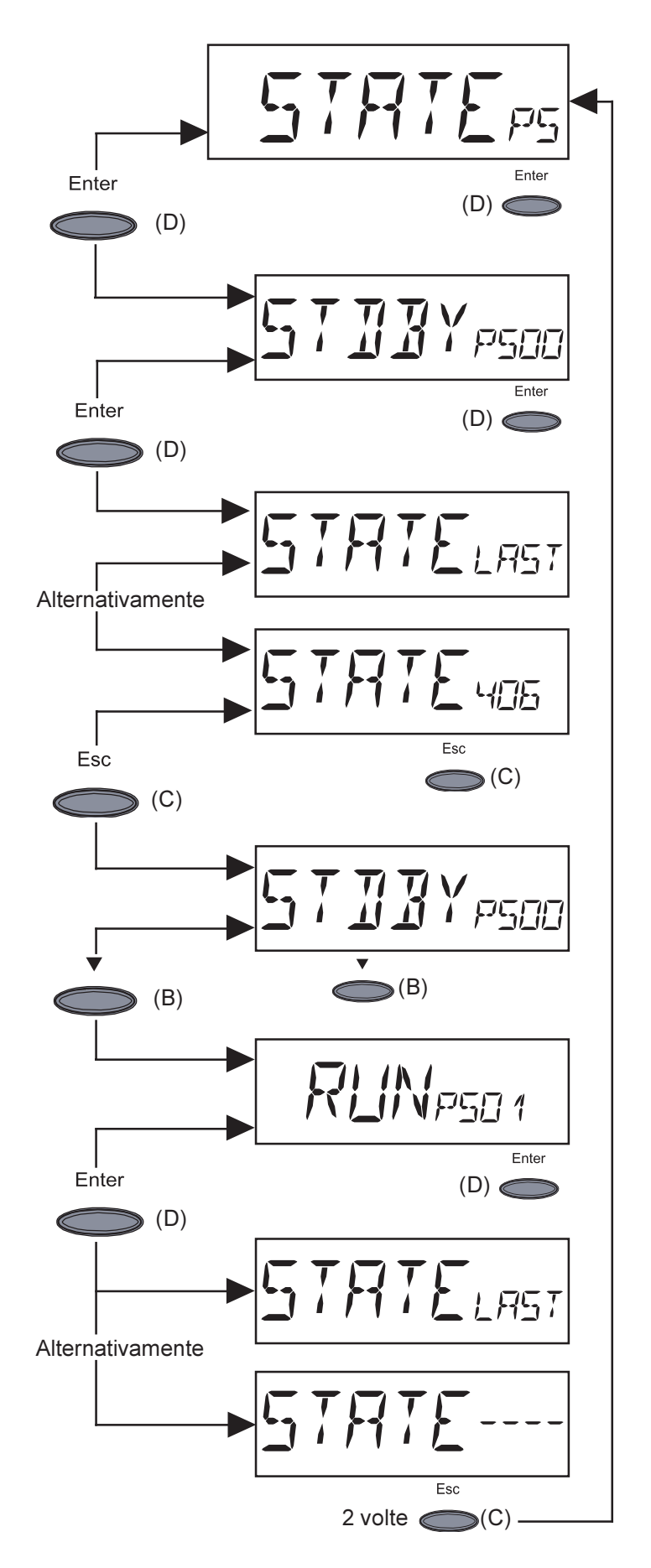

- "STATE\_PS" ... indicazione di stato delle fonti d'energia
- premere il tasto "Enter" (D)
- Qui per es. la prima fonte d'energia (PS00) è su "Standby"
- "Standby" significa alimentazione di rete assente
- premere il tasto "Enter" (D)
- Visualizzazione dell'ultimo codice di servizio salvato (per es. "State 406")

**Importante!** Viene visualizzata alternativamente l'indicazione "State Last" e l'ultimo codice di servizio salvato.

- Premere il tasto "Esc" (C)
- Viene nuovamente visualizzata l'indicazione della prima fonte d'energia (PS00)
- mediante il tasto freccia (B) passare alla fonte d'energia desiderata da PS00 a PS14
- Qui per es. la seconda fonte d'energia (PS01) è su "Run"
- "Run" significa alimentazione di rete intatta
- premere il tasto "Enter" (D)
- Visualizzazione dell'ultimo codice di servizio (per es. "State——")

**Importante!** Viene visualizzata alternativamente l'indicazione "State Last" e l'ultimo codice di servizio salvato.

Uscita: premere il tasto "Esc" (C)

**Importante!** A causa del debole irraggiamento solare ogni mattina e ogni sera è naturale che vengano visualizzati i messaggi di stato 306 (Power Low) e 307 (DC-Low). Alla base di essi non vi sono errori.

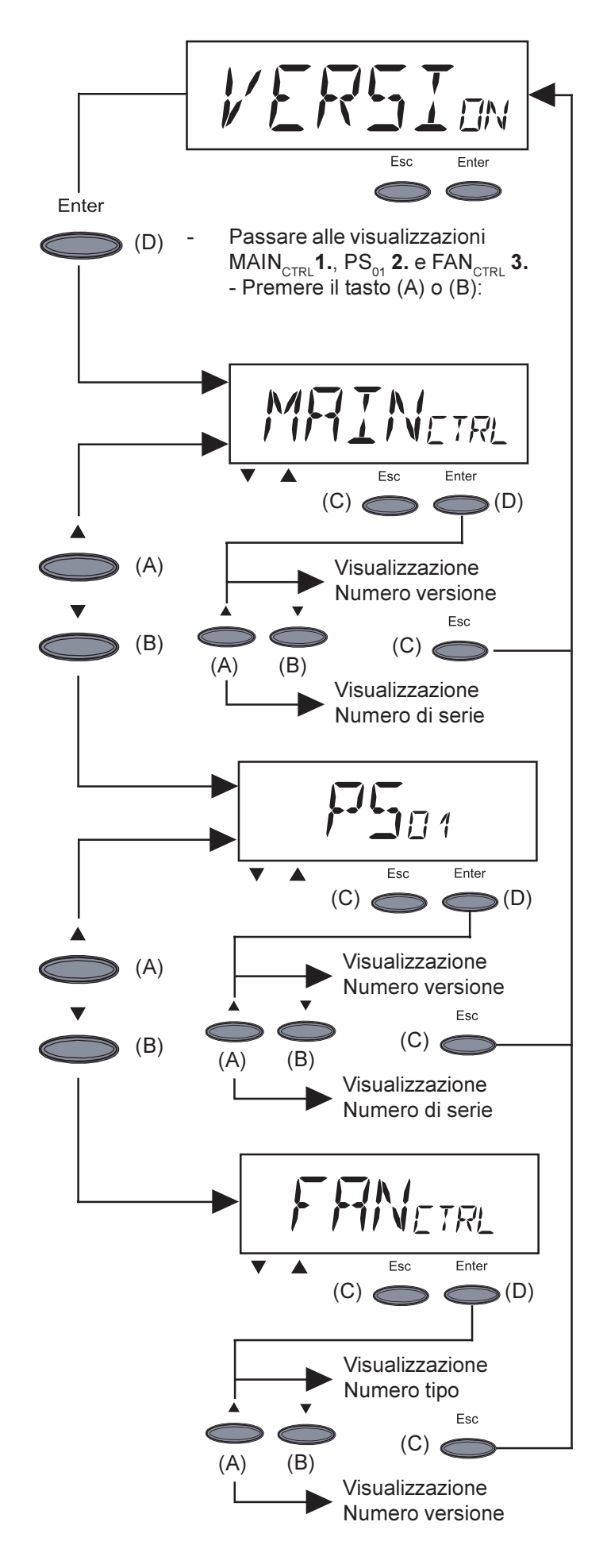

- **"Version"** ... indicazione del numero di versione e di serie dell'unità IG-Control e della fonte d'energia.
- Accedere a "Versione": premere il tasto "Enter" (D)
- Visualizzare il numero di versione dell'unità IG-Control: premere il tasto "Enter" (D)
- Uscire con il tasto "Esc (C)"
   Passare alla visualizzazione del numero di serie per l'unità IG-Control: premere il tasto (A) o (B)
  - Uscire con il tasto "Esc (C)"

- Visualizzare il numero di versione della fonte d'energia: premere il tasto "Enter" (D)
  - Uscire con il tasto "Esc (C)"
- Passare alla visualizzazione del numero di serie della fonte d'energia: premere il tasto (A) o (B)
  - Uscire con il tasto "Esc (C)"

- Visualizzare il numero del tipo di comandi delle ventole: premere il tasto "Enter" (D)
- Uscire con il tasto "Esc (C)"
- Passare alla visualizzazione del numero di versione dei comandi delle ventole: premere il tasto (A) o (B)
- Uscire con il tasto "Esc (C)"

## Informazioni aggiuntive

| Estensioni di<br>sistema | <ul> <li>FRONIUS IG è predisposto per un'ampia serie di estensioni di sistema, quali per es.:</li> <li>per la comunicazione di FRONIUS IG con estensioni di sistema esterne, o con altri FRONIUS IG</li> <li>Datalogger (per registrare e gestire i dati dell'impianto fotovoltaico tramite PC) compreso Datalogger e collegamento via modem</li> <li>svariati display di grande formato (FRONIUS IG Public Display)</li> <li>attuatori/relè/allarme (FRONIUS IG Signal Card)</li> <li>sensori (sensore termico/irraggiamento/misurazione di consumi)</li> <li>Le estensioni del sistema sono proposte sotto forma di schede a innesto (simili a quelle del PC).</li> <li>Per incrementare la flessibilità, tutte le estensioni sono disponibili anche in versione con alloggiamento esterno.</li> <li>Per un utilizzo illimitato e personale delle estensioni del sistema, FRONIUS ha concepito la LocalNet. La LocalNet è una rete dati che consente il collegamento di più FRONIUS IG alle estensioni di sistema.</li> <li>La LocalNet è un sistema bus. Per la comunicazione di uno o più FRONIUS IG con tutte le estensioni di sistema basta un solo cavo. In questo modo si riducono al minimo i costi di cablaggio.</li> <li>Per maggiori informazioni consultare il capitolo "LocalNet" delle istruzioni di installazione e assistenza.</li> </ul> |
|--------------------------|----------------------------------------------------------------------------------------------------|
| String Control           | Lo String Control disponibile come opzione riunisce stringhe da 5 moduli solari in un canale di misurazione. Lo String Control confronta la corrente di ogni canale di misurazi-                                                                                                    |

canale di misurazione. Lo String Control confronta la corrente di ogni canale di misurazione con il valore medio di tutti i canali di misurazione. Una differenza non consentita determina un messaggio di errore. Si può definire liberamente la differenza consentita.

Anche per lo String Control il software "FRONIUS IG.access" supporta l'invio del messaggio di errore via e-mail o SMS. In questo modo è possibile localizzare rapidamente un modulo solare sporco o difettoso.

Inoltre lo String Control collega tutte le stringhe di moduli solari in un unico polo positivo e negativo. Sono previste posizioni ad innesto per l'alloggiamento delle sicurezze. La scelta delle sicurezze corrette presuppone che ogni singola stringa sia protetta contro le sovracorrenti. Istruzioni per l'installazione

 $\bigcirc$ 

## Apertura del corpo

#### **FRONIUS IG**

**AVVISO!** Pericolo a causa della tensione di rete e della tensione CC dei moduli solari. La scatola dei collegamenti può essere aperta soltanto da installatori elettrici qualificati. Le fonti d'energia possono essere aperte solo in assenza di tensione da personale dell'assistenza FRONIUS specializzato.

PRUDENZA! Un collegamento insufficiente con il cavo di protezione può causare gravi lesioni personali e danni materiali. Le viti sulle fonti d'energia rappresentano una protezione adatta per la messa a terra del corpo e non possono in nessun caso essere sostituite da altre viti senza adeguata protezione.

Sostituzione della serratura a cilindro La porta di FRONIUS IG 500 è provvista di serie di una serratura a cilindro. All'occorrenza è possibile montare un altro cilindro di chiusura.

## Montaggio

Trasporto con gru

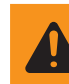

**AVVISO!** La caduta degli apparecchi può costituire un pericolo di morte. Per trasportare FRONIUS IG con una gru utilizzare solo i quattro punti di aggancio previsti a tale scopo.

Scelta dell'ubicazione FRONIUS IG è disponibile nei modelli con grado di protezione IP 20 e IP 43. La versione con grado di protezione IP 20 è indicata esclusivamente per il montaggio in ambienti chiusi, essendo pertanto adatta anche al funzionamento in container. Inoltre, la versione con grado di protezione IP 43 può anche essere impiegata in campo agricolo e in zone esterne protette. FRONIUS IG

- non deve essere esposto ai raggi solari diretti
- deve essere protetto dall'azione diretta della pioggia

Per sfruttare appieno i vantaggi di entrambi i gradi di protezione, osservare inoltre i seguenti criteri:

- Non aumentare inutilmente l'impedenza di rete mediante una sezione troppo ridotta della linea di alimentazione CA tra FRONIUS IG e la rete di distribuzione domestica. La resistenza della linea di alimentazione CA tra FRONIUS IG e la rete di distribuzione domestica non deve superare 0,5 Ohm.
- La temperatura ambiente non deve essere inferiore a -20°C né superiore a +50°C.
- Il flusso d'aria all'interno dell'inverter scorre dal lato anteriore a quello posteriore (alimentazione dell'aria fredda anteriore, deflusso dell'aria calda posteriore).
- Dato che FRONIUS IG in determinate condizioni di funzionamento può rivelarsi rumoroso, se ne sconsiglia l'installazione direttamente nella zona giorno.
- FRONIUS IG non deve essere installato in locali in cui vi è una produzione massiccia di polveri.
- FRONIUS IG non deve essere installato in locali in cui vi è una produzione massiccia di polveri ricche di particelle conduttrici (per es. trucioli di ferro).
- Nel montare FRONIUS IG prestare attenziona affinché il display si trovi leggermente al di sotto dell'altezza dei propri occhi. In questo modo si ottiene la massima leggibilità del display.

Scelta dell'ubicazione (continuazione)

- non collocare FRONIUS IG in locali in cui
  - si utilizzino getti d'acqua
- l'apparecchio risulti esposto a getti d'acqua diretti
- Non utilizzare FRONIUS IG in ambienti
- in cui siano presenti quantità eccessive di polvere
  - in cui siano presenti vapori corrosivi, acidi o sali
- sussista il rischio di incidenti provocati da animali da fattoria (cavalli, bovini, pecore, maiali, ecc.).

Non sono luoghi adatti all'istallazione di FRONIUS IG:

- stalle e locali limitrofi
- locali di stoccaggio e deposito per fieno, paglia, foraggio, concime
- locali di stoccaggio e lavorazione di frutta, verdura e prodotti vinicoli
- locali adibiti alla preparazione di granaglie, foraggio fresco e mangimi
- serre

Montaggio della base

**AVVISO!** Il ribaltamento o la caduta degli apparecchi può costituire un pericolo di morte. Montare saldamente FRONIUS IG su un fondo piano e solido.

**Importante!**II montaggio della base opzionale risulta necessario quando la superficie di appoggio di FRONIUS IG non consente il passaggio dei cavi al di sotto di essa. Per la versione con classe di protezione IP 43 è necessario il montaggio su base.

Per un'esecuzione più semplice dei lavori di manutenzione, si consiglia di montare FRONIUS IG a una distanza di 50 cm dalla parete.

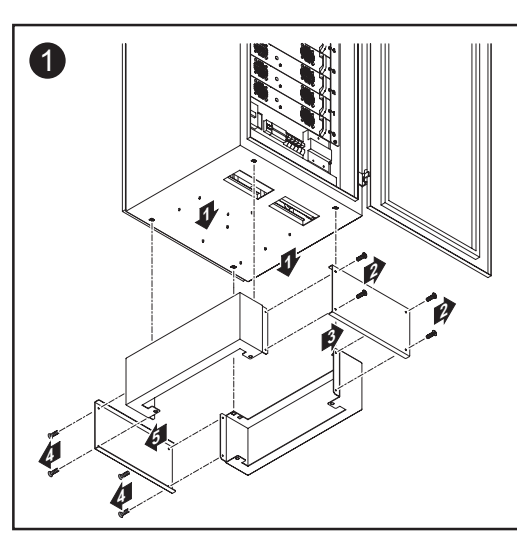

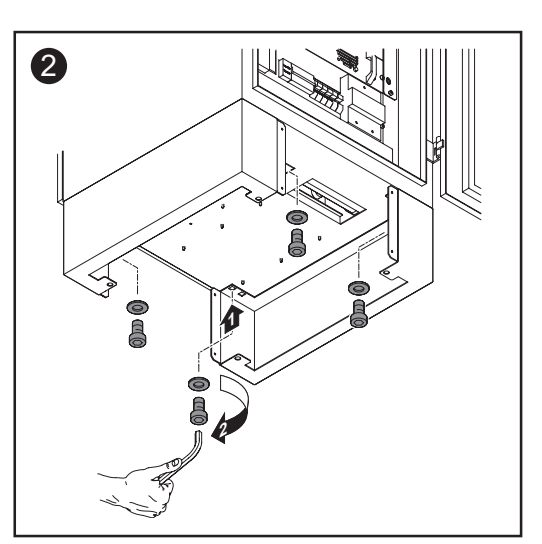

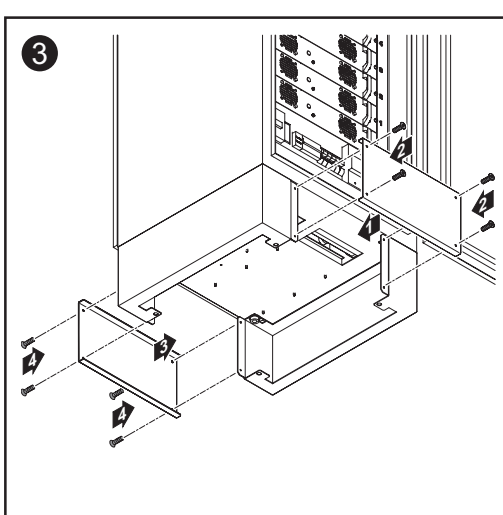

Versione con classe di protezione IP 20: montaggio del tubo di uscita dell'aria viziata

**PRUDENZA!** Una ventilazione insufficiente di FRONIUS IG può pregiudicare la potenza di alimentazione. Lasciare completamente libere le aperture di ventilazione. Nel luogo di installazione di FRONIUS IG, l'entrata di aria pura dovrebbe essere di almeno 750 m<sup>3</sup> all'ora.

- <sup>\*)</sup> In tutti gli altri punti di fuoriuscita dell'aria è sufficiente un condotto di uscita dell'aria viziata con tubo diritto, smussato.
- <sup>\*\*</sup>) L'impiego di una valvola di contropressione è indispensabile al fine di evitare la penetrazione dell'aria esterna sopraffusa. La pendenza del tubo dovrebbe essere di almeno 2° in direzione della facciata esterna dell'edificio.

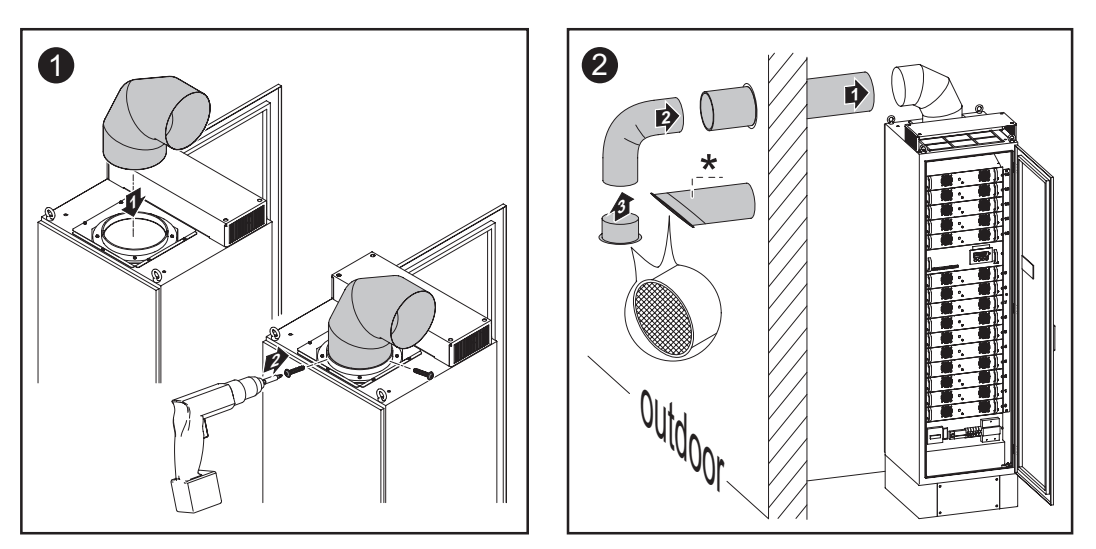

La figura 2 illustra principalmente un condotto di uscita dell'aria viziata con tubo curvato verso il basso. Consigliamo questa versione per consentire la fuoriuscita dell'aria nei seguenti punti:

- lato ovest dell'edificio
- punti esposti alle intemperie
- altre zone a rischio di spruzzi d'acqua

**Importante!** La lunghezza massima del tubo non deve superare i 5 m. Il diametro del tubo ricurvo fornito in dotazione è di 224 mm nel modello con aggraffatura.

Versione con classe di protezione IP 43: montaggio del tubo di uscita dell'aria viziata e della cappa

**PRUDENZA!** Una ventilazione insufficiente di FRONIUS IG può pregiudicare la potenza di alimentazione. Lasciare completamente libere le aperture di ventilazione. Nel luogo di installazione di FRONIUS IG, l'entrata di aria pura dovrebbe essere di almeno 750 m<sup>3</sup> all'ora.

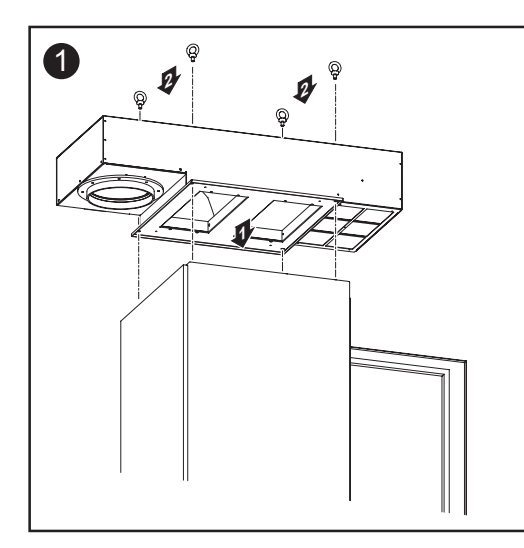

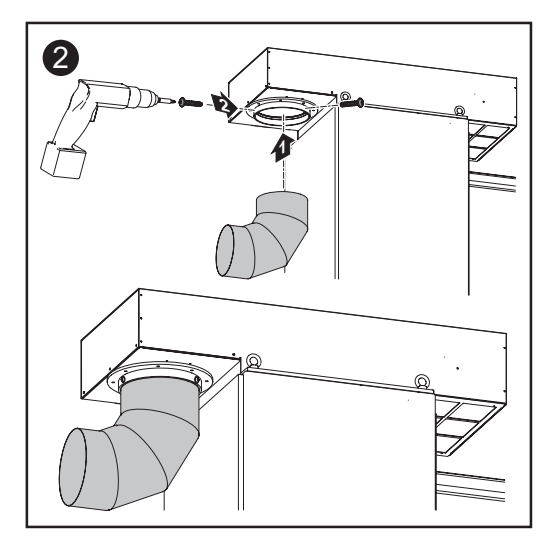

Versione con classe di protezione IP 43: montaggio del tubo di uscita dell'aria viziata e della cappa (continuazione)

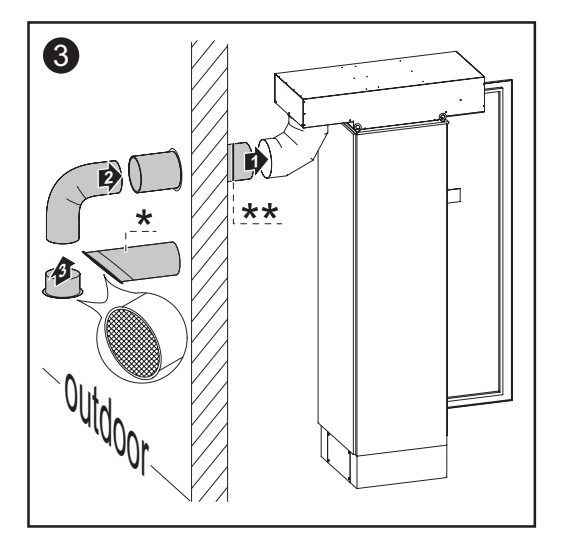

- In tutti gli altri punti di fuoriuscita dell'aria è sufficiente un condotto di uscita dell'aria viziata con tubo diritto, smussato.
- L'impiego di una valvola di contropressione è indispensabile al fine di evitare la penetrazione dell'aria esterna sopraffusa. La pendenza del tubo dovrebbe essere di almeno 2° in direzione della facciata esterna dell'edificio.

Le figure 2 e 3 illustrano principalmente un condotto di uscita dell'aria viziata con tubo curvato. Consigliamo questa versione per consentire la fuoriuscita dell'aria nei seguenti punti:

- lato ovest dell'edificio
- punti esposti alle intemperie
- altre zone a rischio di spruzzi d'acqua

**Importante!** La lunghezza massima del tubo non deve superare i 5 m. Il diametro del tubo ricurvo fornito in dotazione è di 224 mm nel modello con aggraffatura.

# Ventilazione forzata

Sia il corpo si le fonti d'energia sono dotate di ventole con controllo della temperatura e regolazione del numero di giri. Ciò determina una serie di vantaggi:

- Riduzione delle dimensioni del raffreddatore quindi corpo compatto
- Componenti raffreddati maggiore grado di efficacia e durata superiore
- Minimo consumo energetico e minima rumorosità, grazie alla regolazione del numero di giri e ai cuscinetti a sfere
- Se non fosse possibile una dispersione del calore a causa del numero di giri massimo delle ventole (per es. quadri elettrici ad armadio senza adeguata dispersione termica), interviene un sistema di autoprotezione di FRONIUS IG, il cosiddetto "derating" di potenza.
  - Il derating di potenza interrompe per breve tempo la potenza di FRONIUS IG fino a quando la temperatura non scende al di sotto del valore ammesso.
  - FRONIUS IG rimane pronto per l'uso senza interruzioni il più a lungo possibile.
  - Anche in caso di carico massimo frequente di FRONIUS IG, è possibile prevedere una durata delle ventole di circa 20 anni.

## Pulire il filtro d'aria

Informazioni generali La frequenza con cui è necessario pulire il filtro dell'aria dipende dalla qualità dell'aria nel luogo di installazione.

**Importante!** Qualora si rendesse necessario aspirare l'aria di raffreddamento al di fuori del luogo di istallazione, consigliamo l'opzione "aria di alimentazione", indicata allo stesso modo per il grado di protezione IP 20 e IP 43.

Pulire il filtro d'aria

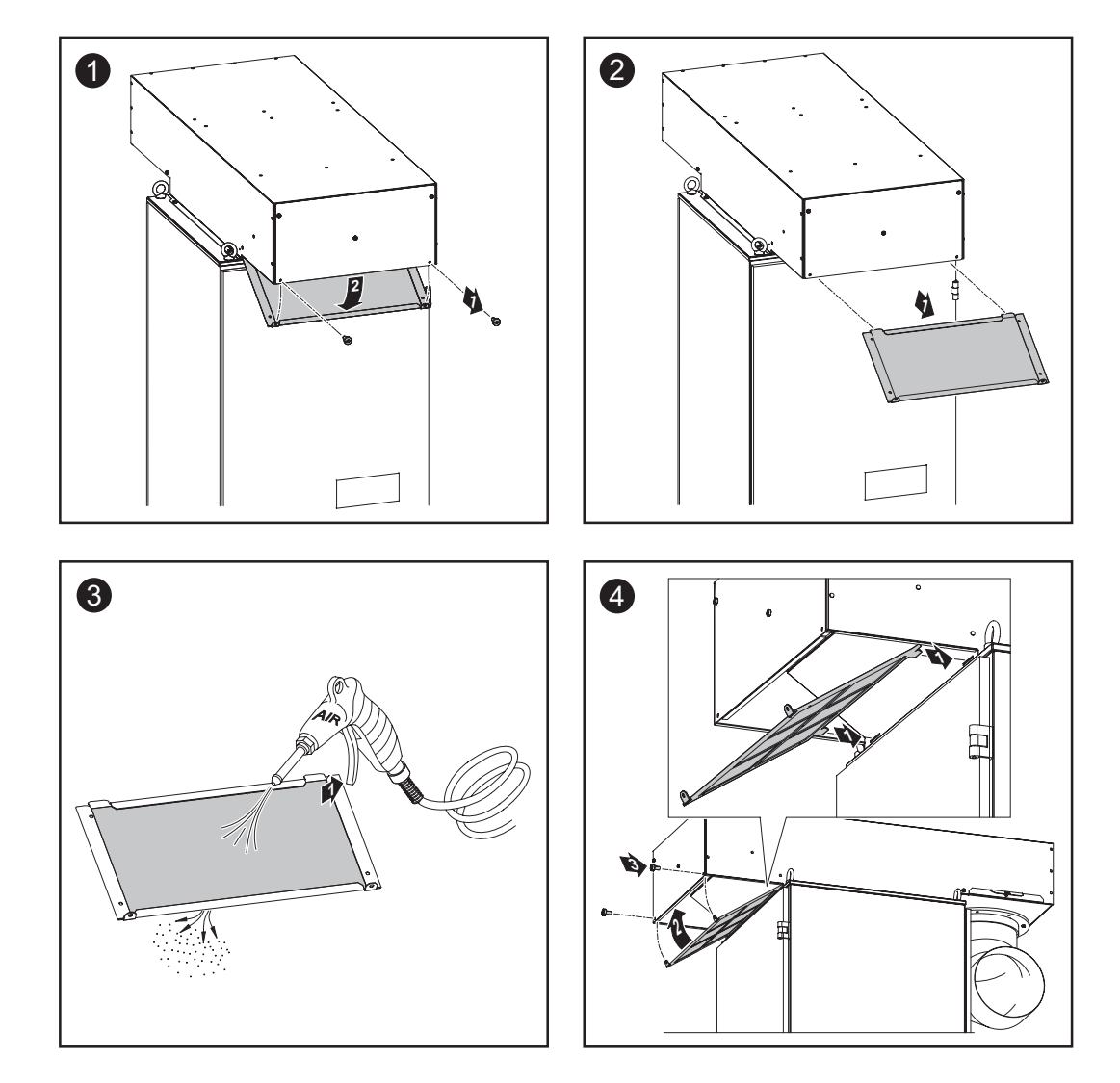

## Collegamento ai moduli solari e alla rete

Moduli solari

Per scegliere correttamente i moduli solari e utilizzare al meglio dal punto di vista economico FRONIUS IG, attenersi ai seguenti punti:

 La tensione di funzionamento a vuoto aumenta con irraggiamento solare costante e temperatura in diminuzione. Si deve prestare attenzione a non superare la tensione di funzionamento a vuoto di 530 V.

Se si supera una tensione di funzionamento a vuoto dei moduli solari di 530 V, si provoca il danneggiamento di FRONIUS IG e decadono tutti i diritti di garanzia.

- Valori più precisi sulla scelta delle dimensioni dei moduli solari, nel punto di installazione scelto, sono forniti da appositi programmi di calcolo, quali per esempio il configuratore FRONIUS (disponibile sul sito www.fronius.com).

Monitoraggio della rete

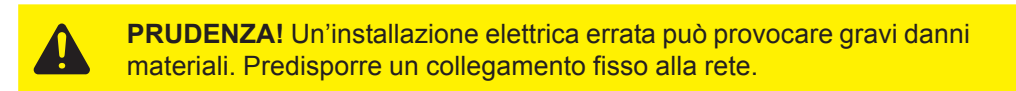

Per collegare FRONIUS IG alla rete elettrica, procedere come segue:

- 3 fasi (L1, L2, L3)
- Neutro a massa (N)
- Terra (PE)

Prestare attenzione alla corretta sequenza delle fasi, altrimenti il relè di massima-minima tensione non trasmette lo sblocco.

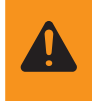

**AVVISO!** Per garantire un funzionamento ottimale del monitoraggio della rete, si deve predisporre la minima resistenza possibile delle linee di alimentazione al punto di collegamento.

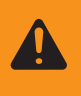

**AVVISO!** Pericolo a causa della tensione di rete e della tensione CC dei moduli solari. La scatola dei collegamenti può essere aperta soltanto da installatori elettrici qualificati in assenza di tensione.

Impianti con più di un inverter

Per impianti fotovoltaici di dimensioni maggiori si possono collegare in parallelo senza problemi più FRONIUS IG.

### Supporto antistrappo

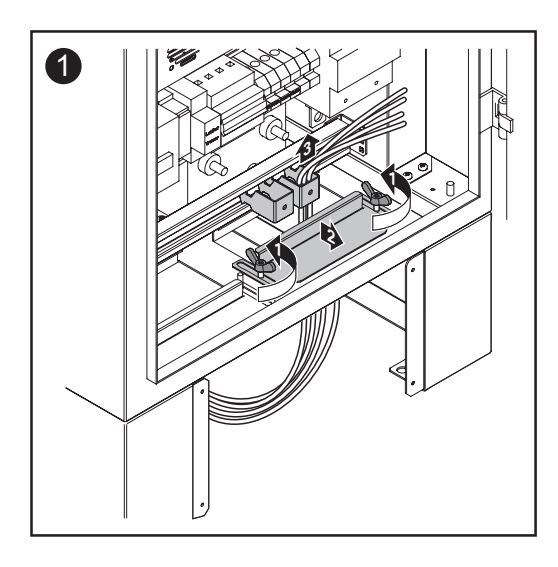

Aprire il supporto antistrappo, eventualmente rimuoverlo ed eseguire il seguente cablaggio:

- cavo CA
- cavo CC
- linee di alimentazione per LocalNet/ DatCom, se presenti (fissarle anche con fascette per cavi)
- linee per alimentazione rack esterna, se presenti

Linee di alimentazione CA e una coppia di linee di alimentazione CC.

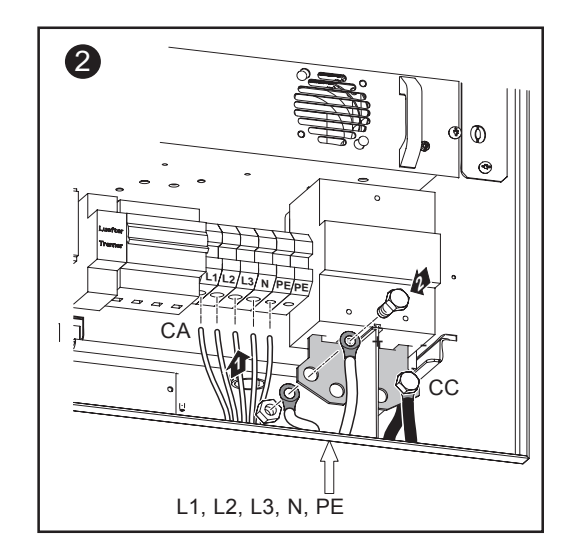

Sezione cavo CA: 35 mm<sup>2</sup>

Le prese ad archetto in rame lato CC offrono lo spazio per montare fino a 8 cavi CC. Le viti di montaggio sono fornite in dotazione con FRONIUS IG.

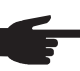

\_

• AVVERTENZA! Nello stringere le viti, rispettare le coppie di serraggio seguenti:

- morsetti CA: 6 Nm
- fissaggio dei cavi CC alle prese ad archetto in rame: 30 Nm (viti M12)

#### Linee di alimentazione CA e due coppie di linee di alimentazione CC.

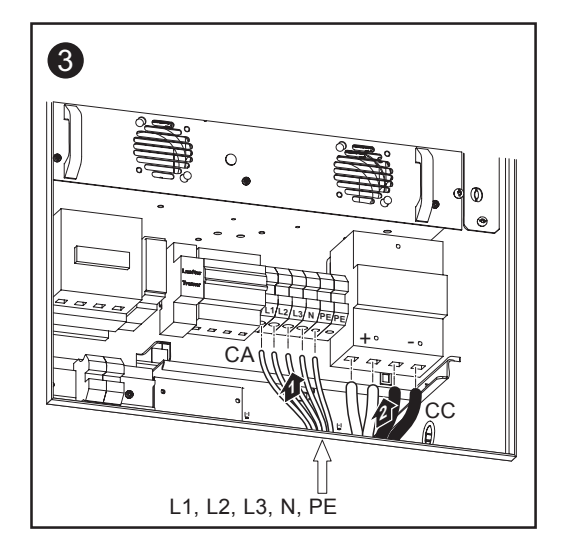

- Sezione cavo CA: 35 mm<sup>2</sup>
- Sezione cavo CC: 70 mm<sup>2</sup>

Se a FRONIUS IG si collegano due coppie di cavi CC, il collegamento è diretto, senza prese ad archetto in rame.

- **AVVERTENZA!** Nello stringere le viti, rispettare le coppie di serraggio seguenti:
  - morsetti CA: 6 Nm
  - morsetti CC: 7 Nm
- Terminato il collegamento dei cavi, riposizionare la copertura

**Importante!** All'occorrenza, richiedere una copertura piombata per il relè di massimaminima tensione e farla montare dall'azienda di erogazione dell'energia elettrica.

### Alimentazione rack esterna

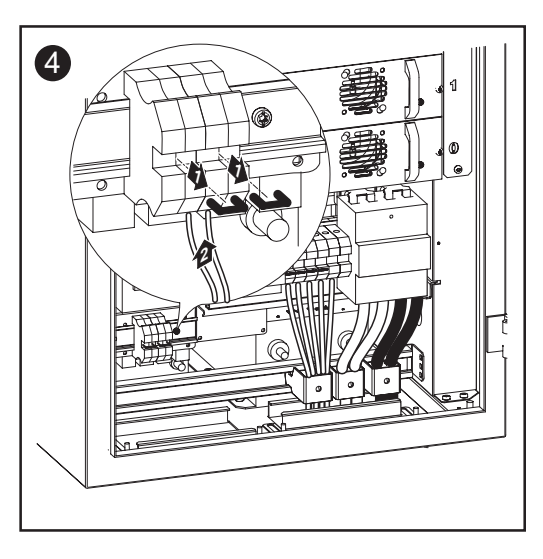

Un terminale di collegamento aggiuntivo offre la possibilità di alimentare esternamente i seguenti componenti:

- ventole sul tetto
- rack opzionale
- comunicazione dati con fonti d'energia ed estensioni di sistema

A tale scopo rimuovere le due staffe dal terminale di collegamento.

#### Fissaggio del supporto antistrappo

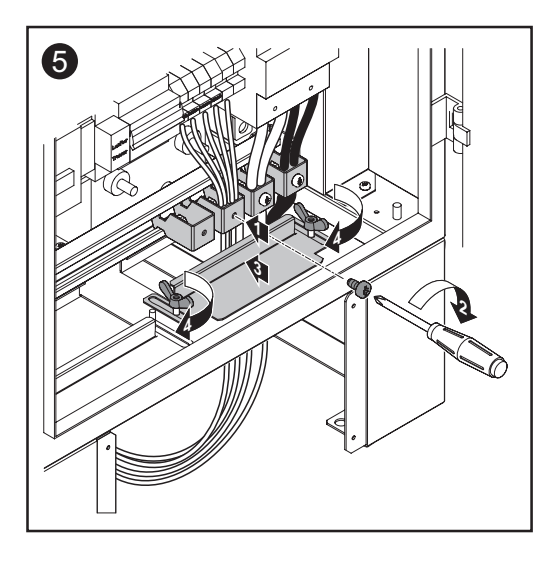

Fissare i seguenti cavi con il supporto antistrappo:

- cavo CA
- cavo CC
- linee di alimentazione per LocalNet/ DatCom, se presenti (fissarle anche con fascette per cavi)
- linee per alimentazione rack esterna, se presenti
- chiudere completamente la copertura del supporto antistrappo, per evitare che insetti e animaletti penetrino all'interno.
- stringere i dadi ad alette

Comando di protezione esterno (se richiesto dall'azienda di erogazione dell'energia elettrica)

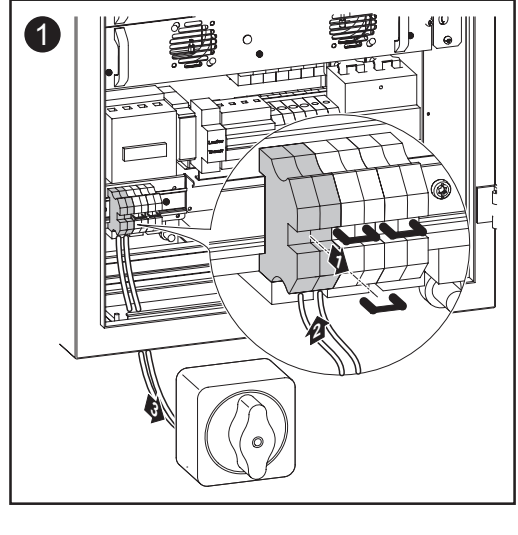

Per comandare dall'esterno la protezione di rete è possibile collegare un interruttore (230 V, 1 A) ai morsetti indicati sullo schema. Questi morsetti consentono di collegare senza rete FRONIUS IG.

F

**Importante!** I dati esatti sono riportati sullo schema elettrico generale allegato.

Sezione cavo per interruttore esterno: - da 1 mm<sup>2</sup> a 10 mm<sup>2</sup>

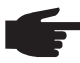

**AVVERTENZA!** Nello stringere le viti, rispettare le coppie di serraggio seguenti: - morsetti CA: 1,5 Nm

## **Configurazione dell'inverter**

## Configurazione di fabbrica

FRONIUS IG è gia stato preconfigurato in fabbrica ed è quindi pronto per l'uso.

Dopo avere collegato FRONIUS IG ai moduli solari (CC) e alla rete pubblica (CA), basta soltanto più creare il collegamento alla rete pubblica.

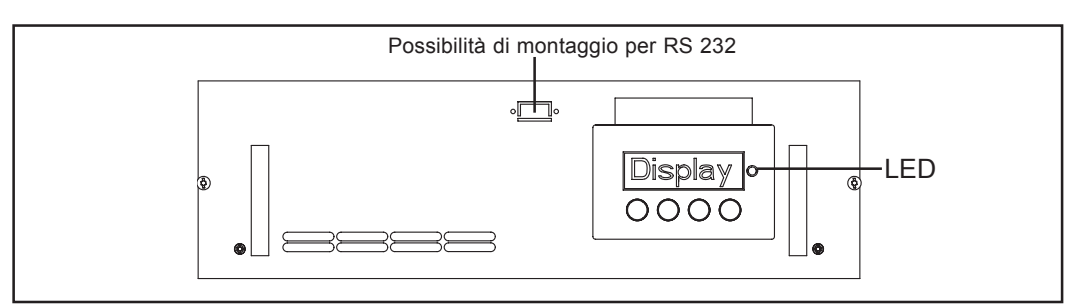

Fig. 5 Rack opzionale con display e LED

- Se viene erogata sufficiente potenza ai moduli solari, la luce del LED è arancione e il display inizia a visualizzare la procedura di avvio.
- La luce arancione del LED segnala che entro breve FRONIUS IG sarà avviato automaticamente.
- Dopo l'avvio automatico di FRONIUS IG, la luce del LED diventa verde.
- Finché è presente l'alimentazione di rete, la luce del LED rimane verde, a confermare il corretto funzionamento di FRONIUS IG.

Se lo svolgimento della prima messa in funzione di FRONIUS IG non dovesse coincidere con la descrizione sopra riportata e l'apparecchio non risultasse alimentato dalla corrente di rete, consultare il capitolo "Diagnosi e risoluzione degli errori"

Configurazione<br/>personaleLe possibili configurazioni personali sono descritte nel capitolo "Comandi", paragrafo<br/>"Menu di setup" nelle istruzioni per l'uso.<br/>Le impostazioni per il collegamento di più inverter alla LocalNet (per es. numerazione dei<br/>componenti Bus / estensioni di sistema collegati) sono descritte nel capitolo "LocalNet".

### LocalNet

Estensioni di sistema / Principio della scheda a innesto FRONIUS IG è predisposto per un'ampia serie di estensioni di sistema, quali per es.:

- Datalogger (per registrare e gestire i dati dell'impianto fotovoltaico tramite PC) compreso Datalogger e collegamento via modem
  - svariati display di grande formato (FRONIUS IG Public Display)
  - attuatori/relè/allarme (FRONIUS IG Signal Card)
  - sensori (sensore termico/irraggiamento/misurazione di consumi)
  - String Control (monitoraggio stringhe)

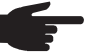

**AVVERTENZA!** Per la valutazione dei dati bisogna disporre almeno della versione 5.0 di FRONIUS IG.access.

Le estensioni di sistema sono proposte sotto forma di schede a innesto (simili a quelle del PC). Per incrementare la flessibilità, sono disponibili anche estensioni in versione con corpo esterno. FRONIUS IG è predisposto per alloggiare quattro schede a innesto all'interno del corpo.

Per un utilizzo illimitato e personale delle estensioni del sistema, FRONIUS ha concepito la LocalNet. La LocalNet è una rete di dati che consente il collegamento di uno o più FRONIUS IG alle estensioni di sistema.

**Datalogger** Il nucleo della LocalNet è il Datalogger. Coordina il flusso di dati e provvede alla trasmissione rapida e sicura anche di grandi volumi di dati.

**COM Card** Per integrare FRONIUS IG nella LocalNet, è necessario inserire in uno slot di FRONIUS IG la seguente estensione:

La COM Card integrata di serie consente l'inserimento dei dati di FRONIUS IG nella LocalNet ed estensioni di sistema correlate.

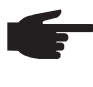

**AVVERTENZA!** Qualora il Datalogger rilevasse i dati di un solo inverter fotovoltaico, anche in questo caso è necessaria una COM Card. In questo caso la COM Card funge anche da accoppiatore tra la rete interna di FRONIUS IG e l'interfaccia LocalNet del Datalogger.

**Inserire le schede** Per inserire le estensioni di sistema sotto forma di scheda a innesto, procedere come segue:

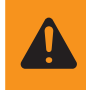

**AVVISO!** Pericolo a causa della tensione di rete e della tensione CC dei moduli solari. La scatola dei collegamenti e delle opzioni può essere aperta soltanto da installatori elettrici qualificati in assenza di tensione.

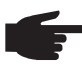

**AVVERTENZA!** Nel maneggiare le schede d innesto attenersi alle disposizioni generali ESD.

Inserire le schede a innesto (continuazione)

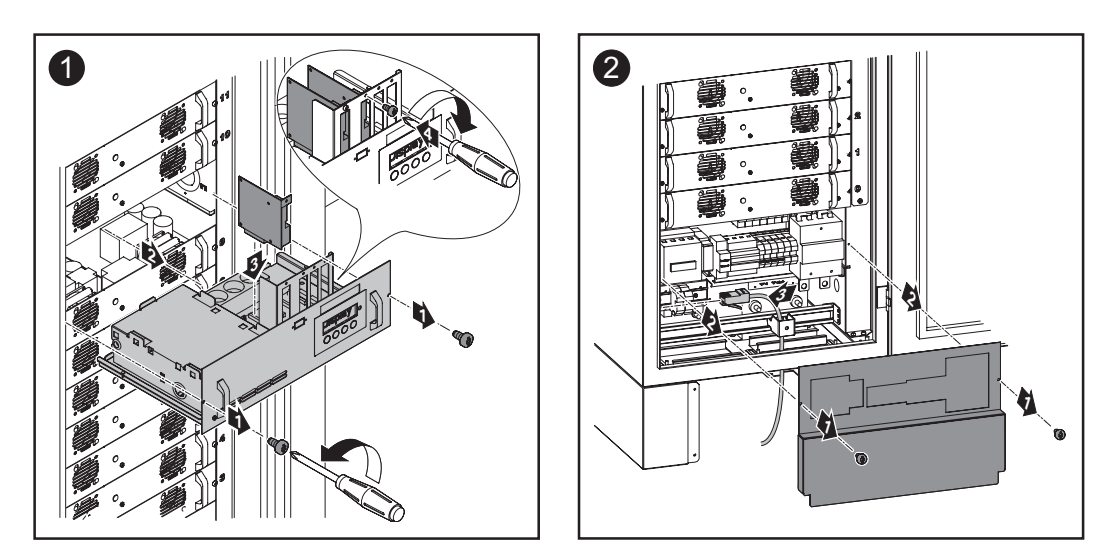

**Importante!** Fare una traccia verticale del cavo per la scheda a innesto fino al rack opzionale. La canalina dei cavi presenta un passaggio per l'inserimento dei cavi.

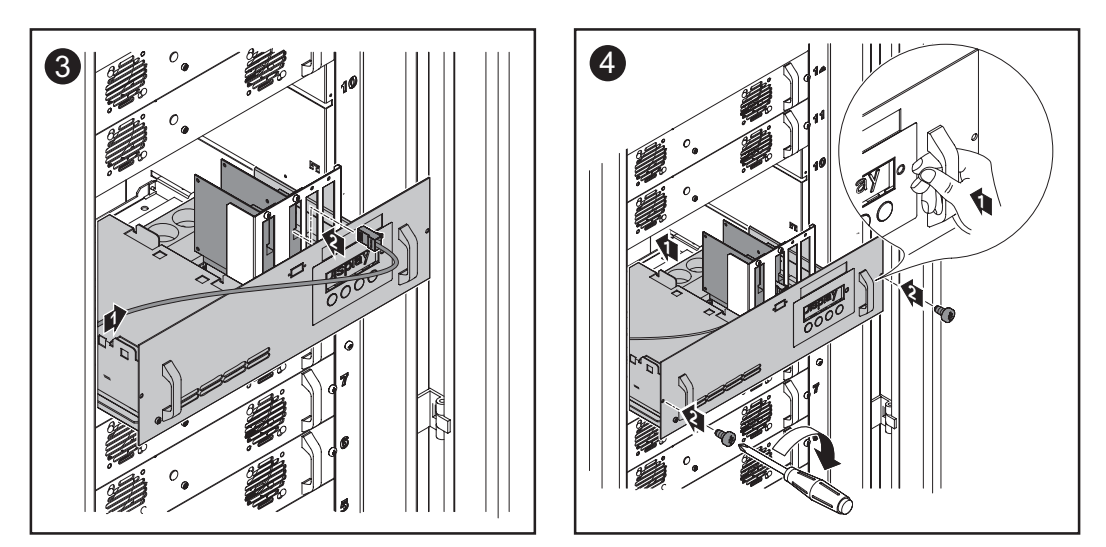

# **Configurazione** La LocalNet riconosce automaticamente estensioni di sistema diverse (Datalogger, scheda sensore, ...).

Per distinguere tra diverse estensioni di sistema identiche, attribuire a ognuna di esse un codice personale.

Per individuare nella LocalNet ogni FRONIUS IG senza possibilità di equivoco, si deve assegnare a ogni rispettivo apparecchio un codice personale.

Le indicazioni su come procedere sono riportate nel capitolo "Menu di setup" delle istruzioni per l'uso.

#### Esempio

**Esempio:** registrazione e archiviazione di dati dell'inverter e del sensore mediante Datalogger Card e Sensor Box.

Le schede a innesto comunicano all'interno di FRONIUS IG tramite la rispettiva rete interna. La comunicazione esterna (LocalNet) avviene tramite le COM Cards. Ogni COM Card dispone di due interfacce RS-485 di ingresso e uscita. Il collegamento avviene tramite spine RJ45.

Il primo FRONIUS IG con COM Card può essere collocato rispetto all'ultimo FRONIUS IG con COM Card fino a una distanza di 1000 m.

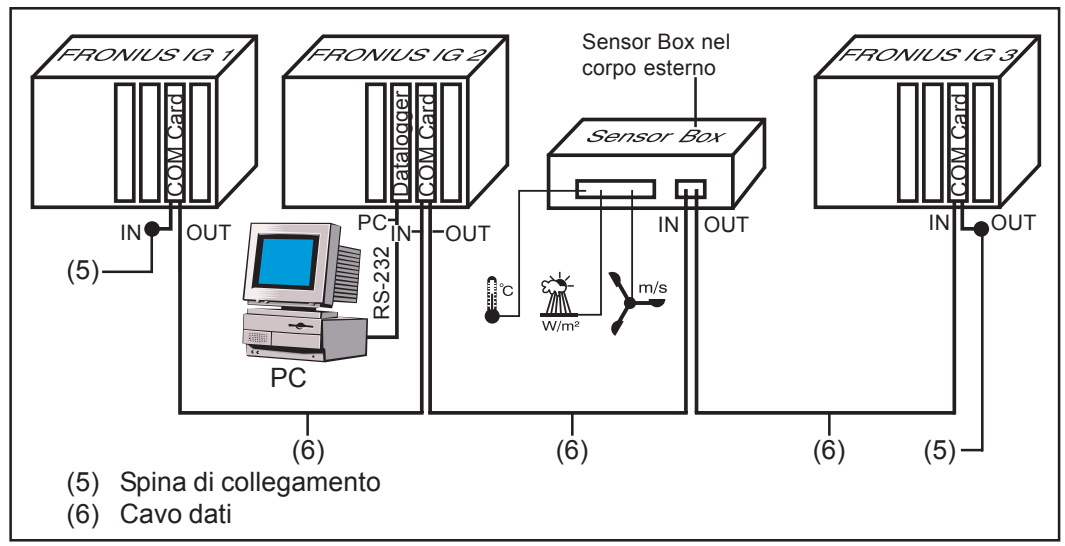

Fig. 6 Esempio di comunicazione dati tramite la LocalNet

- Dotazione di un FRONIUS IG con Datalogger Card (Figura: FRONIUS IG 2)
- Dotazione di tutti i FRONIUS IG, ognuno con una COM Card

Il Datalogger dispone di due interfacce RS-232 per il collegamento al PC e al modem.

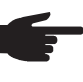

**AVVERTENZA!** Sostanzialmente la disposizione delle schede a innesto è uguale.

Attenersi però a quanto segue:

- Un FRONIUS IG può contenere solo una COM Card.
- Una rete può contenere un solo Datalogger.

Per maggiori informazioni sulle singole estensioni di sistema consultare le rispettive istruzioni per l'uso o il sito Internet all'indirizzo www.fronius.com.

### Sostituzione delle sicurezze

Sostituzione delle sicurezze

 Avviso! Pericolo a causa della tensione di rete e della tensione CC dei moduli solari. La scatola dei collegamenti può essere aperta soltanto da installatori elettrici qualificati in assenza di tensione.

Criteri per la scelta delle sicurezze:

- 1. I<sub>N</sub> = 20 A
- 2.  $\dot{U}_{N} = 600 \text{ V CC e CA}$
- 3. Dimensioni delle sicurezze: 10,3 x 35 38 mm

Spiegazione:

- $I_{N}$ : valore di corrente nominale della sicurezza
- $\ddot{U}_{N}$ : valore di tensione nominale della sicurezza
- 1. Allentare due viti su ognuno delle due fonti d'energia poste più in basso
- 2. Rimuovere le due fonti d'energia

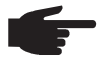

**AVVERTENZA!** Sostituire le sicurezze difettose con altre che soddisfino i criteri di scelta delle medesime.

**Importante!** Per ogni fonte d'energia esiste una sicurezza CA (F4.x) e una sicurezza CC (F3.x). Per l'assegnazione delle sicurezze alle rispettive fonti d'energia, consultare lo schema elettrico generale.

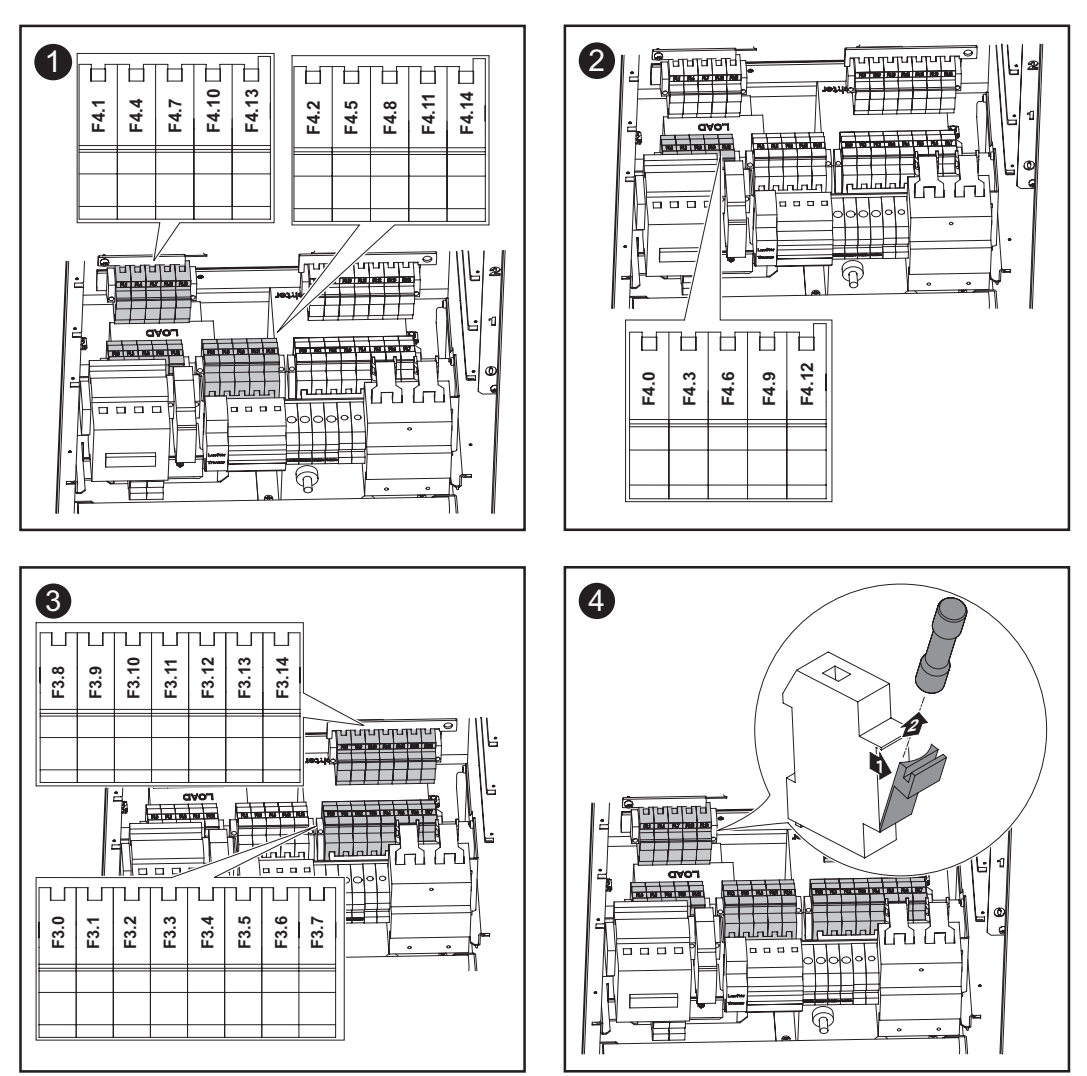

### Codici di servizio visualizzati

Visualizzazione dei codici di servizio

FRONIUS IG dispone di un sistema di autodiagnosi, in grado di riconoscere autonomamente una vasta serie di possibili errori e di visualizzarli sul display. In questo modo è possibile rilevare rapidamente difetti a carico di FRONIUS IG, dell'impianto fotovoltaico o errori di installazione e comando.

Se il sistema di autodiagnosi riconosce un errore concreto, il display ne visualizza il rispettivo codice di servizio.

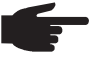

**AVVERTENZA!** Codici di servizio visualizzati per breve tempo possono essere determinati dal comportamento regolare di FRONIUS IG. Se successivamente FRONIUS IG torna a funzionare senza problemi, non sono presenti errori.

Codici di servizio generali

Se la tensione di funzionamento a vuoto dei moduli solari è ancora scarsa, sul display viene visualizzato il messaggio "DC<sub>LOW</sub>".

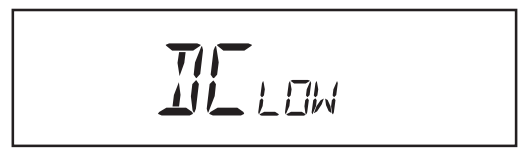

Se la tensione di funzionamento a vuoto dei moduli solari aumenta oltre i 170 V, FRONI-US IG inizia la sincronizzazione di rete (visualizzazione "SYNC<sub>AC</sub>").

Se la potenza nei moduli solari è ancora scarsa, sul display viene visualizzato il messaggio "POWER $_{\rm Low}$ ".

Dopo una breve attesa FRONIUS IG inizia nuovamente la sincronizzazione di rete (visualizzazione: "SYNC<sub>AC</sub>").

**Guasto completo** Se il display resta scuro a lungo anche dopo il sorgere del sole, controllare la tensione di funzionamento a vuoto dei moduli solari.

Se la tensione di funzionamento a vuoto dei moduli (in corrispondenza dei collegamenti di FRONIUS IG) è inferiore a 170 V, si deve supporre un'anomalia nella parte restante dell'impianto fotovoltaico.

Se la tensione di funzionamento a vuoto dei moduli solari (in corrispondenza dei collegamenti a FRONIUS IG) è superiore a 170 V, probabilmente FRONIUS IG presenta un difetto importante. In tal caso informare un tecnico del servizio di assistenza FRONIUS specializzato.

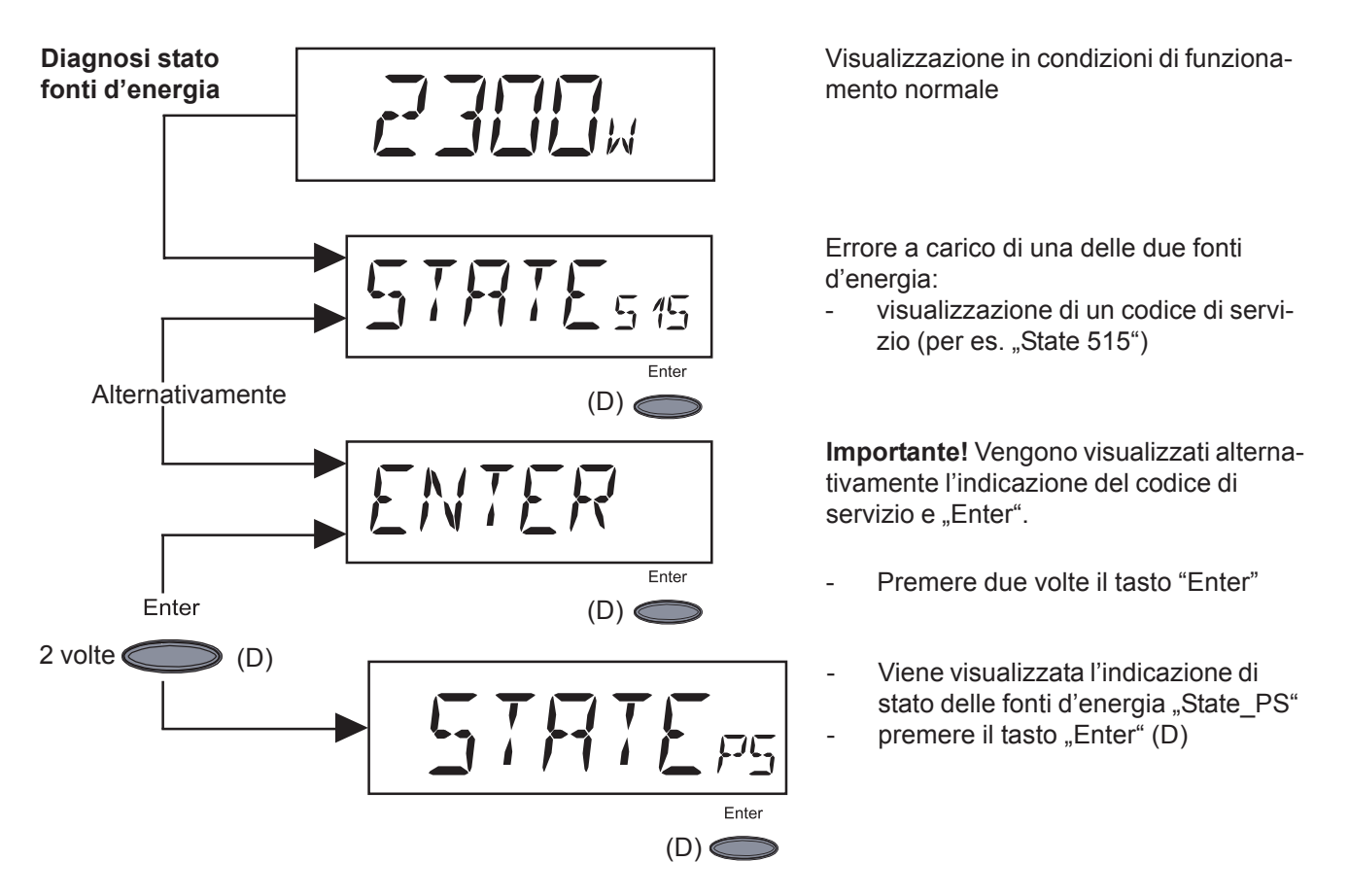

**Importante!** Ulteriori indicazioni su come procedere sono riportate nel capitolo "Menu di setup", "STATE\_PS".

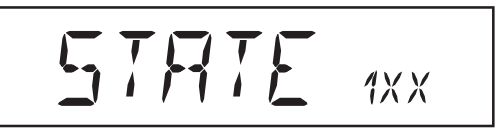

I codici di servizio della classe 1 compaiono per lo più solo temporaneamente e sono generati dalla rete elettrica pubblica.

FRONIUS IG reagisce inizialmente con un'interruzione di rete. Successivamente la rete viene sottoposta a controllo durante il periodo di monitoraggio prescritto. Al termine di questo periodo, se non viene più rilevato alcun errore, FRONIUS IG riprende a funziona-re con alimentazione di rete.

Un elenco dei codici di servizio, delle rispettive indicazioni, descrizione e rimedi è riportata nella tabella seguente.

| Codice | Identificazione                                                                      | Comportamento                                                                                                    | Risoluzione                                                                                                    |
|--------|--------------------------------------------------------------------------------------|----------------------------------------------------------------------------------------------------|----------------------------------------------------------------------------------------------------|
| 101    | Frequenza di tensione<br>in tutte le fasi al di fuori<br>della gamma consenti-<br>ta | Non appena la tensione di<br>rete, dopo un controllo ap-<br>profondito, raggiunge la<br>gamma consentita, FRONI-<br>US IG riprende a funziona-<br>re con alimentazione di rete.  | Controllare la tensione<br>di rete Se il codice di<br>servizio rimane visualiz-<br>zato, contattare il<br>responsabile del<br>montaggio dell'impianto.  |
| 111    | Tensione di rete nella<br>fase 1 al di fuori della<br>gamma consentita               | Non appena la tensione di<br>rete, dopo un controllo ap-<br>profondito, raggiunge la<br>gamma consentita, FRONI-<br>US IG riprende a funziona-<br>re con alimentazione di rete.  | Controllare la tensione<br>di reteSe il codice di<br>servizio rimane visualiz-<br>zato, contattare il<br>responsabile del<br>montaggio dell'impianto.   |
| 121    | Tensione di rete nella<br>fase 2 al di fuori della<br>gamma consentita               | Non appena la tensione di<br>rete, dopo un controllo ap-<br>profondito, raggiunge la<br>gamma consentita, FRONI-<br>US IG riprende a funziona-<br>re con alimentazione di rete.  | Controllare la tensione<br>di reteSe il codice di<br>servizio rimane visualiz-<br>zato, contattare il<br>responsabile del<br>montaggio dell'impianto.   |
| 131    | Tensione di rete nella<br>fase 3 al di fuori della<br>gamma consentita               | Non appena la tensione di<br>rete, dopo un controllo ap-<br>profondito, raggiunge la<br>gamma consentita, FRONI-<br>US IG riprende a funziona-<br>re con alimentazione di rete.  | Controllare la tensione<br>di reteSe il codice di<br>servizio rimane visualiz-<br>zato, contattare il<br>responsabile del<br>montaggio dell'impianto.   |
| 104    | Frequenza di rete in<br>tutte le fasi al di fuori<br>della gamma consenti-<br>ta     | Non appena la frequenza di<br>rete, dopo un controllo ap-<br>profondito, raggiunge la<br>gamma consentita, FRONI-<br>US IG riprende a funziona-<br>re con alimentazione di rete. | Controllare la frequenza<br>di rete Se il codice di<br>servizio rimane visualiz-<br>zato, contattare il<br>responsabile del<br>montaggio dell'impianto. |
| 114    | Frequenza di rete nel-<br>la fase 1 al di fuori del-<br>la gamma consentita          | Non appena la frequenza di<br>rete, dopo un controllo ap-<br>profondito, raggiunge la<br>gamma consentita, FRONI-<br>US IG riprende a funziona-<br>re con alimentazione di rete. | Controllare la frequenza<br>di rete Se il codice di<br>servizio rimane visualiz-<br>zato, contattare il<br>responsabile del<br>montaggio dell'impianto. |
| 124    | Frequenza di rete nel-<br>la fase 2 al di fuori del-<br>la gamma consentita          | Non appena la frequenza di<br>rete, dopo un controllo ap-<br>profondito, raggiunge la<br>gamma consentita, FRONI-<br>US IG riprende a funziona-<br>re con alimentazione di rete. | Controllare la frequenza<br>di rete Se il codice di<br>servizio rimane visualiz-<br>zato, contattare il<br>responsabile del<br>montaggio dell'impianto. |

| Classe 1        | Codice | Identificazione                                                             | Comportamento                                                                                                    | Risoluzione                                                                                                    |
|-----------------|--------|-----------------------------------------------------------------------------|----------------------------------------------------------------------------------------------------|----------------------------------------------------------------------------------------------------|
| (continuazione) | 134    | Frequenza di rete nel-<br>la fase 3 al di fuori del-<br>la gamma consentita | Non appena la frequenza di<br>rete, dopo un controllo ap-<br>profondito, raggiunge la<br>gamma consentita, FRONI-<br>US IG riprende a funziona-<br>re con alimentazione di rete.           | Controllare la frequenza<br>di rete Se il codice di<br>servizio rimane visualiz-<br>zato, contattare il<br>responsabile del<br>montaggio dell'impianto.        |
|                 | 107    | Rete CA non disponi-<br>bile                                                | Non appena la condizioni<br>della rete, dopo un controllo<br>approfondito, rientrano nel-<br>la gamma consentita, FRO-<br>NIUS IG riprende a funzio-<br>nare con alimentazione di<br>rete. | Controllare i collega-<br>menti di rete Se il<br>codice di servizio<br>rimane visualizzato,<br>contattare il responsa-<br>bile del montaggio<br>dell'impianto. |
|                 | 108    | Riconosciuto islanding                                                      | Non appena la condizioni<br>della rete, dopo un controllo<br>approfondito, rientrano nel-<br>la gamma consentita, FRO-<br>NIUS IG riprende a funzio-<br>nare con alimentazione di<br>rete. | Se il codice di servizio<br>rimane visualizzato, con-<br>tattare il responsabile del<br>montaggio dell'impianto.                                               |
|                 | 109    | Errore generico di rete                                                     | Alimentazione di rete assen-<br>te                                                                                                    | Se il codice di servizio<br>rimane visualizzato, con-<br>tattare il responsabile del<br>montaggio dell'impianto.                                               |

#### Classe 2

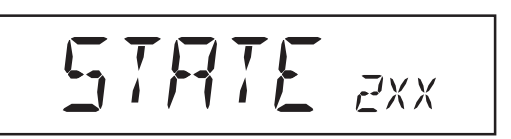

I codici di servizio della classe 2 possono comparire solo unitamente all'opzione relè di massima-minima tensione.

I codici di servizio della classe 2 concernono anche i parametri di rete. Alcune procedure di verifica si sovrappongono perciò a quelle della classe di servizio 1. La reazione di FRONIUS IG è esattamente uguale a quella in presenza di codici di servizio di classe 1.

| Codice | Identificazione                | Comportamento                                    | Risoluzione                                                                                                    |
|--------|--------------------------------|--------------------------------------------------|----------------------------------------------------------------------------------------------------|
| 210    | Protezione di rete aper-<br>ta | Alimentazione di rete assen-<br>te               | Se il codice di servizio<br>rimane visualizzato, con-<br>tattare il responsabile del<br>montaggio dell'impianto. |
|        |                                | Il relè di massima-minima<br>tensione è scattato |                                                                                                    |

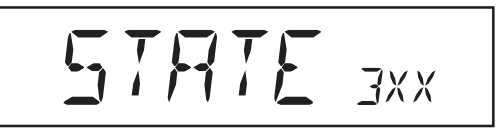

La classe di servizio 3 comprende codici di servizio che possono comparire durante il funzionamento ad alimentazione di rete, ma sostanzialmente non ne determinano un'interruzione duratura. Dopo l'interruzione automatica della rete e l'esecuzione del monitoraggio prescritto, FRONIUS IG cerca di riprendere a funzionare con alimentazione di rete.

| Codice | Identificazione             | Comportamento                                                                                                    | Risoluzione                                                                                                    |
|--------|-----------------------------|----------------------------------------------------------------------------------------------------|----------------------------------------------------------------------------------------------------|
| 301    | Sovracorrente (CA)          | Interruzione di breve<br>durata del funzionamento                                                                  | L'errore viene corretto automaticamente                                                                          |
|        |                             | con alimentazione di rete<br>a causa di sovracorrente                                                              | Se il codice di servizio rimane visualizzato, con-                                                               |
|        |                             | FRONIUS IG inizia nuova-<br>mente la fase di avvio                                                                 | tattare il responsabile del<br>montaggio dell'impianto.                                                          |
| 302    | Sovracorrente (CC)          | Interruzione di breve<br>durata del funzionamento                                                                  | L'errore viene corretto automaticamente                                                                          |
|        |                             | con alimentazione di rete<br>a causa di sovracorrente                                                              | Se il codice di servizio<br>rimane visualizzato, con-                                                            |
|        |                             | FRONIUS IG inizia nuova-<br>mente la fase di avvio                                                                 | tattare il responsabile del<br>montaggio dell'impianto.                                                          |
| 303 *  | Surriscaldamento lato<br>CA | Interruzione di breve durata<br>del funzionamento con ali-<br>mentazione di rete a causa<br>di un surriscaldamento | Dopo una fase di raffred-<br>damento di 2 minuti<br>FRONIUS IG inizia nuo-<br>vamente la fase di avvio           |
|        |                             | Feritoie per l'aria di raffred-<br>damento spostate                                                                | Liberare le feritoie per<br>l'aria di raffreddamento                                                             |
|        |                             |                                                                                                    | Se il codice di servizio<br>rimane visualizzato, con-<br>tattare il responsabile del<br>montaggio dell'impianto. |
| 304 *  | Surriscaldamento lato<br>CC | Interruzione di breve durata<br>del funzionamento con ali-<br>mentazione di rete a causa<br>di un surriscaldamento | Dopo una fase di raffred-<br>damento di 2 minuti<br>FRONIUS IG inizia nuo-<br>vamente la fase di avvio           |
|        |                             | Feritoie per l'aria di raffred-<br>damento spostate                                                                | Liberare le feritoie per<br>l'aria di raffreddamento                                                             |
|        |                             |                                                                                                    | Se il codice di servizio<br>rimane visualizzato, con-<br>tattare il responsabile del<br>montaggio dell'impianto. |

\* I codici di servizio 303 e 304 vengono visualizzati per breve tempo in determinate circostanze. Una rapida visualizzazione dei codici di servizio 303 e 304 indica l'assenza di errori.

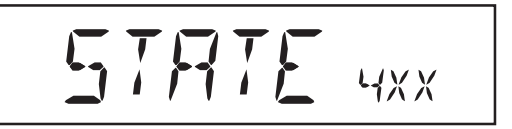

I codici di servizio della classe 4 richiedono talvolta l'intervento di un tecnico specializzato del servizio di assistenza FRONIUS.

| Codice | Identificazione                                                            | Comportamento                                                                                                    | Risoluzione                                                                                                    |
|--------|----------------------------------------------------------------------------|----------------------------------------------------------------------------------------------------|----------------------------------------------------------------------------------------------------|
| 401    | Comunicazione con la<br>fonte d'energia impos-<br>sibile                   | Laddove possibile, la fonte<br>d'energia riprende il funzio-<br>namento con alimentazio-                                                                         | Se il codice di servizio viene visualizzato fre-<br>quentemente:                                                                                        |
|        |                                                                            | ne di rete dopo un nuovo<br>tentativo di collegamento<br>automatico.                                                                                             | contattare un tecnico<br>specializzato del servi-<br>zio di assistenza FRO-<br>NIUS                                                                     |
| 402    | Comunicazione con<br>EEPROM impossibile                                    | Laddove possibile, la fonte<br>d'energia riprende il funzio-<br>namento con alimentazio-<br>ne di rete dopo un nuovo<br>tentativo di collegamento<br>automatico. | Se il codice di servizio<br>viene visualizzato fre-<br>quentemente: contatta-<br>re un tecnico specializ-<br>zato del servizio di<br>assistenza FRONIUS |
| 403    | EEPROM difettoso                                                           | Laddove possibile, la fonte<br>d'energia riprende il funzio-<br>namento con alimentazio-<br>ne di rete dopo un nuovo<br>tentativo di collegamento<br>automatico. | Se il codice di servizio<br>viene visualizzato fre-<br>quentemente: contatta-<br>re un tecnico specializ-<br>zato del servizio di<br>assistenza FRONIUS |
| 406    | Sensore termico CA<br>difettoso                                            | La fonte d'energia si scolle-<br>ga dalla rete per motivi di<br>sicurezza                                                                                        | Se il codice di servizio<br>viene visualizzato fre-<br>quentemente: contatta-<br>re un tecnico specializ-<br>zato del servizio di<br>assistenza FRONIUS |
| 407    | Sensore termico CC<br>difettoso                                            | La fonte d'energia si scolle-<br>ga dalla rete per motivi di<br>sicurezza                                                                                        | Se il codice di servizio<br>viene visualizzato fre-<br>quentemente: contatta-<br>re un tecnico specializ-<br>zato del servizio di<br>assistenza FRONIUS |
| 408    | Alimentazione di cor-<br>rente continua                                    | La fonte d'energia si scolle-<br>ga dalla rete per motivi di<br>sicurezza                                                                                        | Se il codice di servizio<br>viene visualizzato fre-<br>quentemente: contatta-<br>re un tecnico specializ-<br>zato del servizio di<br>assistenza FRONIUS |
| 409    | Alimentazione +15 V<br>dell'elettronica di co-<br>mando non disponibile    | La fonte d'energia non si<br>collega alla rete                                                                                                    | Se il codice di servizio<br>viene visualizzato fre-<br>quentemente: contatta-<br>re un tecnico specializ-<br>zato del servizio di<br>assistenza FRONIUS |
| 410    | La spina di servizio non<br>è stata inserita nella<br>posizione originaria | Spina bipolare inserita nel-<br>la presa sbagliata                                                                                                    | Se il codice di servizio<br>viene visualizzato fre-<br>quentemente: contatta-<br>re un tecnico specializ-<br>zato del servizio di<br>assistenza FRONIUS |

| Classe 4        | Codice | Identificazione                                                                                                    | Comportamento                                                                                                    | Risoluzione                                                                                                    |
|-----------------|--------|----------------------------------------------------------------------------------------------------|----------------------------------------------------------------------------------------------------|----------------------------------------------------------------------------------------------------|
| (continuazione) | 412    | Il funzionamento con<br>tensione di fissaggio è<br>selezionato al posto di<br>quello con tensione<br>MPP e la tensione di<br>fissaggio è impostata<br>su un valore eccessi-<br>vamente basso. | Tensione di fissaggio inferi-<br>ore alla tensione MPP cor-<br>rente                                                                        | Se il codice di servizio<br>viene visualizzato fre-<br>quentemente: contatta-<br>re un tecnico specializ-<br>zato del servizio di<br>assistenza FRONIUS |
|                 | 413    | Problemi di regolazio-<br>ne                                                                                                    | A causa della notevole vari-<br>azione delle condizioni di<br>rete, la fonte d'energia si<br>scollega per breve tempo<br>dalla rete stessa. | Se il codice di servizio<br>viene visualizzato fre-<br>quentemente: contatta-<br>re un tecnico specializ-<br>zato del servizio di<br>assistenza FRONIUS |
|                 | 414    | EEPROM difettoso                                                                                                    | Modulo di memoria elimina-<br>to                                                                                                    | Se il codice di servizio<br>viene visualizzato fre-<br>quentemente: contatta-<br>re un tecnico specializ-<br>zato del servizio di<br>assistenza FRONIUS |
|                 | 416    | Comunicazione con<br>IG-Ctrl impossibile                                                                                                    | La luce del LED è arancio-<br>ne, successivamente la fon-<br>te d'energia tenta di ese-<br>guire il riavvio                                 | Se il codice di servizio<br>viene visualizzato fre-<br>quentemente: contatta-<br>re un tecnico specializ-<br>zato del servizio di<br>assistenza FRONIUS |
|                 | 417    | Due fonti d'energia<br>hanno lo stesso codice<br>Print                                                                                                    | Fonte d'energia bloccata,<br>segnalazione di errore criti-<br>co mediante LED rosso                                                         | Se il codice di servizio<br>viene visualizzato fre-<br>quentemente: contatta-<br>re un tecnico specializ-<br>zato del servizio di<br>assistenza FRONIUS |
|                 | 419    | Rilevate due o più fonti<br>d'energia con numero<br>di serie del software<br>identico                                                                                                    | Fonte d'energia bloccata,<br>segnalazione di errore criti-<br>co mediante LED rosso                                                         | Se il codice di servizio<br>viene visualizzato fre-<br>quentemente: contatta-<br>re un tecnico specializ-<br>zato del servizio di<br>assistenza FRONIUS |
|                 | 421    | Codice Print impostato<br>erroneamente                                                                                                    | Fonte d'energia bloccata,<br>segnalazione di errore criti-<br>co mediante LED rosso                                                         | Se il codice di servizio<br>viene visualizzato fre-<br>quentemente: contatta-<br>re un tecnico specializ-<br>zato del servizio di<br>assistenza FRONIUS |
|                 | 425    | Comunicazione con la<br>fonte d'energia impos-<br>sibile                                                                                                    | La luce del LED è arancio-<br>ne, successivamente la fon-<br>te d'energia tenta di ese-<br>guire il riavvio                                 | Se il codice di servizio<br>viene visualizzato fre-<br>quentemente: contatta-<br>re un tecnico specializ-<br>zato del servizio di<br>assistenza FRONIUS |
|                 | 434    | Errore di terra riconos-<br>ciuto                                                                                                    | Corrente tellurica nei mo-<br>duli solari                                                                                                   | Controllare il cablaggio<br>lato CC e la sicurezza su<br>FRONIUS IG                                                                                     |
|                 | 439    | Trasformatore non col-<br>legato                                                                                                    | FRONIUS IG non si collega<br>alla rete                                                                                                    | Se il codice di servizio<br>viene visualizzato fre-<br>quentemente: contatta-<br>re un tecnico specializ-<br>zato del servizio di<br>assistenza FRONIUS |

| Classe 4        | Codice                                    | Identificazione                                         | Comportamento                                                          | Risoluzione                                                                                                    |
|-----------------|-------------------------------------------|---------------------------------------------------------|------------------------------------------------------------------------|----------------------------------------------------------------------------------------------------|
| (continuazione) | 440                                       | Corto circuito a carico<br>dei ponticelli               | FRONIUS IG non si collega<br>alla rete                                 | Se il codice di servizio<br>viene visualizzato fre-<br>quentemente: contatta-<br>re un tecnico specializ-<br>zato del servizio di<br>assistenza FRONIUS |
|                 | 441                                       | Avaria di una ventola<br>della fonte d'energia          | Riavvio della fonte d'energia<br>dopo la fase di raffredda-<br>mento   | Se il codice di servizio<br>viene visualizzato fre-<br>quentemente: contatta-<br>re un tecnico specializ-<br>zato del servizio di<br>assistenza FRONIUS |
|                 | 442 Non è stato trovato un master di fase | A causa di un errore di rete,                           | Interrompere la corrente CC                                            |                                                                                                    |
|                 |                                           | master di fase                                          | non è possibile l'alimentazione<br>di rete simmetrica                  | Se il codice di servizio                                                                                                    |
|                 |                                           |                                                         | FRONIUS IG è bloccato                                                  | quentemente: contatta-                                                                                                    |
|                 |                                           | Viene segnalato un errore critico mediante il LED rosso | re un tecnico specializ-<br>zato del servizio di<br>assistenza FRONIUS |                                                                                                    |

#### Classe 5

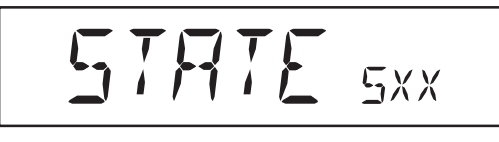

I codici di servizio di classe 5 non impediscono il funzionamento generale con alimentazione di rete. Restano visualizzati fino a quando il codice non viene annullato premendo un tasto (FRONIUS IG funziona però normalmente sullo sfondo).

- Premere un tasto qualsiasi \_
- \_ il messaggio di errore non viene più visualizzato

| Codice | Identificazione                                                          | Descrizione                                                                                                    | Risoluzione                                                                                                    |
|--------|--------------------------------------------------------------------------|----------------------------------------------------------------------------------------------------|----------------------------------------------------------------------------------------------------|
| 501    | Guasto alla ventola                                                      | Nonostante un'erogazione di potenza limitata, la tempera-                                                      | Contattare il responsabile<br>del montaggio dell'impianto                                                               |
|        | Feritole di ventilazione<br>bloccate                                     | tura all'interno<br>dell'apparecchio è eccessiva.                                                              | Liberare le feritoie di ven-<br>tilazione                                                                               |
| 502    | Valore di isolamento<br>troppo basso                                     | Durante la misurazione au-<br>tomatica dell'isolamento                                                         | Verificare l'isolamento dell'impianto fotovoltaico                                                                      |
|        |                                                                          | effettuata da FRONIUS IG è<br>stato rilevato un errore di<br>isolamento a terra                                | Il codice di servizio<br>viene visualizzato<br>nuovamente: contattare<br>il responsabile del<br>montaggio dell'impianto |
| 504    | C o m u n i c a z i o n e<br>all'interno della Local-<br>Net impossibile | L'indirizzo di FRONIUS IG è stato assegnato due volte                                                          | Modificare l'indirizzo di<br>FRONIUS IG (capitolo:                                                                      |
|        |                                                                          | l componenti necessari del-<br>la LocalNet si trovano in<br>FRONIUS IG: ma la comu-<br>nicazione è impossibile | Il messaggio di stato scom-<br>pare dopo la modifica<br>dell'indirizzo di FRONIUS IG                                    |
| 505    | EEPROM difettoso                                                         | l dati del menu di setup sono<br>andati persi                                                                  | Risoluzione automatica                                                                                                  |
| 506    | EEPROM difettoso                                                         | l dati del menu "Total" sono<br>andati persi                                                                   | Risoluzione automatica                                                                                                  |
| 507    | EEPROM difettoso                                                         | l dati del menu "Day" / "Year"<br>sono andati persi                                                            | Risoluzione automatica                                                                                                  |

Classe 5

(continuazione)

| Codice | Identificazione                                                                                | Descrizione                                                                                                    | Risoluzione                                                                                                    |  |
|--------|------------------------------------------------------------------------------------------------|----------------------------------------------------------------------------------------------------|----------------------------------------------------------------------------------------------------|--|
| 508    | Indirizzo di FRONIUS<br>IG errato                                                              | L'indirizzo per la comunica-<br>zione dati non è più salvato                                                                                         | Immettere nuovamente<br>l'indirizzo                                                                                                    |  |
| 509    | Assenza di alimentazi-<br>one per 24 ore                                                       | ad es.: moduli solari coperti<br>dalla neve                                                                                                    | ad es.: liberare i moduli<br>solari dalla neve                                                                                                    |  |
| 510    | EEPROM difettoso                                                                               | Le impostazioni SMS sono<br>state riportate alla configu-<br>razione standard                                                                        | Eventualmente riconfi-<br>gurare le impostazioni<br>SMS                                                                                                    |  |
| 511    | EEPROM difettoso                                                                               | Le impostazioni della Sen-<br>sor Card sono state riportate<br>alla configurazione standard                                                          | Eventualmente riconfi-<br>gurare i canali di misu-<br>razione                                                                                                    |  |
| 512    | Numero eccessivo di<br>fonti d'energia nel sis-<br>tema                                        | Nel sistema è stato identifi-<br>cato un numero eccessivo<br>di fonti d'energia                                                                      | Contattare un tecnico<br>specializzato del servizio<br>di assistenza FRONIUS                                                                                                    |  |
| 514    | Comunicazione con<br>una delle fonti<br>d'energia assente                                      | Messaggio di avviso da una<br>delle fonti d'energia, le altre<br>funzionano normalmente                                                              | Contattare un tecnico<br>specializzato del servizio<br>di assistenza FRONIUS                                                                                                    |  |
| 515    | Collegamenti a spina<br>difettosi                                                              | Sonda termica CC/CA o CC/<br>CC difettosa, il jumper di<br>servizio non è collegato nel-<br>lo slot "Servizio" o "15 V<br>secondario"                | Controllare i collega-<br>menti a spina                                                                                                    |  |
| 516    | Presenza di messag-<br>gio di stato da una fon-<br>te d'energia                                | Non è possibile attivare tut-<br>te le fonti d'energia                                                                                               | Effettuare un'analisi. Per<br>maggiori informazioni<br>consultare il capitolo<br>"Menu di setup",<br>"STATE_PS". Se il<br>codice di servizio rimane<br>visualizzato permanente-<br>mente: contattare un<br>tecnico specializzato del<br>servizio di assistenza<br>FRONIUS |  |
| 517    | Cambio di master effet-<br>tuato                                                               | Trasformatore non collega-<br>to / inserito                                                                                                    | Verificare le possibilità<br>di errore elencate alla<br>voce Descrizione"                                                                                                    |  |
|        |                                                                                                | Corto circuito a carico dei ponticelli                                                                                                    | Contattare un tecnic                                                                                                    |  |
|        |                                                                                                | Rilevamento tensione circui-<br>to intermedio danneggiato                                                                                            | specializzato del servizio di assistenza FRONIUS                                                                                                    |  |
| 530    | Tensione di alimenta-<br>zione delle ventole sul<br>tetto oltre i limiti                       | Assenza di funzionamento<br>delle ventole sul tetto, pro-<br>babile derating di potenza                                                              | Contattare un tecnico<br>specializzato del servizio<br>di assistenza FRONIUS                                                                                                    |  |
| 531    | Surriscaldamento co-<br>mandi ventole                                                          | Assenza di funzionamento<br>delle ventole sul tetto, pro-<br>babile derating di potenza                                                              | Contattare un tecnico<br>specializzato del servizio<br>di assistenza FRONIUS                                                                                                    |  |
|        |                                                                                                | Controllare le feritoie di ven-<br>tilazione sul rack opzionale                                                                                      | Liberare eventualmente<br>le feritoie di ventilazione                                                                                                    |  |
| 532    | Sensore termico<br>dell'aria di alimentazi-<br>one difettoso                                   | Sensore termico difettoso o non collegato                                                                                                    | Contattare un tecnico<br>specializzato del servizio<br>di assistenza FRONIUS                                                                                                    |  |
| 533    | Sensore termico dei<br>comandi delle ventole<br>difettoso                                      | o dei Assenza di funzionamento Contattare un<br>entole delle ventole sul tetto, pro-specializzato del<br>babile derating di potenza di assistenza FR |                                                                                                    |  |
| 534    | L'autotest dei comandi<br>delle ventole rileva una<br>tensione delle ventole<br>oltre i limiti | Assenza di funzionamento<br>delle ventole sul tetto, pro-<br>babile derating di potenza                                                              | Contattare un tecnico<br>specializzato del servi-<br>zio di assistenza FRO-<br>NIUS                                                                                                    |  |

| Classe 5        | Codice                    | Identificazione                                                                         | Descrizione                                                                             | Risoluzione                                                                    |
|-----------------|---------------------------|-----------------------------------------------------------------------------------------|-----------------------------------------------------------------------------------------|--------------------------------------------------------------------------------|
| (continuazione) | 535                       | ldentificato un guasto<br>alle ventole durante<br>l'autotest dei rispettivi             | Mancato raggiungimento<br>del numero di giri nominale<br>di una o più ventole           | Nel menu di setup "STA-<br>TE FAN" verificare qua-<br>le ventola è interessata |
|                 |                           | comandi                                                                                 | Assenza di funzionamento<br>delle ventole sul tetto, pro-<br>babile derating di potenza |                                                                                |
|                 | 536                       | Identificato un guasto<br>alle ventole in fase di<br>funzionamento                      | Mancato raggiungimento<br>del numero di giri nominale<br>di una o più ventole           | Nel menu di setup "STA-<br>TE FAN" verificare qua-<br>le ventola è interessata |
|                 |                           | Mancato raggiungi-<br>mento del numero di<br>giri nominale in fase di<br>funzionamento  | Assenza di funzionamento<br>delle ventole sul tetto, pro-<br>babile derating di potenza |                                                                                |
|                 | 537                       | Elevata differenza del<br>numero di giri tra le<br>ventole                              | Mancato raggiungimento<br>del numero di giri nominale<br>di una o più ventole           | Nel menu di setup "STA-<br>TE FAN" verificare qua-<br>le ventola è interessata |
|                 |                           |                                                                                         | Assenza di funzionamento<br>delle ventole sul tetto, pro-<br>babile derating di potenza |                                                                                |
|                 | <b>540</b> lo<br>ro<br>le | Identificata sovracor-<br>rente nei comandi del-<br>le ventole                          | Mancato raggiungimento<br>del numero di giri nominale<br>di una o più ventole           | Contattare un tecnico<br>specializzato del servi-<br>zio di assistenza FRO-    |
|                 |                           |                                                                                         | Assenza di funzionamento<br>delle ventole sul tetto, pro-<br>babile derating di potenza | NIUS                                                                           |
|                 | 541                       | Errore di comunicazio-<br>ne con i comandi delle<br>ventole                             | Mancato raggiungimento<br>del numero di giri nominale<br>di una o più ventole           | Contattare un tecnico<br>specializzato del servi-<br>zio di assistenza FRO-    |
|                 |                           | Assenza di funzionamento<br>delle ventole sul tetto, pro-<br>babile derating di potenza | NIUS                                                                                    |                                                                                |

**Servizio clienti** Importante! Se si manifesta frequentemente o in modo duraturo un errore non elencato nelle tabelle, rivolgersi al proprio rivenditore FRONIUS o a un partner specializzato del servizio di assistenza FRONIUS.
## Dati tecnici

| FRONIUS IG 300 /<br>400 / 500 | Dati di ingresso                                                                                                    | FRONIUS IG 300                      | FRONIUS IG 400                         | FRONIUS IG 500         |  |
|-------------------------------|----------------------------------------------------------------------------------------------------|-------------------------------------|----------------------------------------|------------------------|--|
|                               | Potenza di collegamento consigliat                                                                                                  | a 20-34 kWp                         | 28-42 kWp                              | 40-52 kWp              |  |
|                               | Gamme di tensione MPP                                                                                                    |                                     | 210 - 420 V                            |                        |  |
|                               | Tensione di ingresso massima<br>(a 1000 W/m² / - 10°C in condizioni<br>di funzionamento a vuoto)                                    | i                                   | 530 V                                  |                        |  |
|                               | Corrente di ingresso massima                                                                                                    | 123 Δ                               | 164 A                                  | 205 Δ                  |  |
|                               |                                                                                                    | 120 //                              | 10477                                  | 2007                   |  |
|                               | Dati di uscita                                                                                                    | FRONIUS IG 300                      | FRONIUS IG 400                         | FRONIUS IG 500         |  |
|                               | Potenza di uscita nominale (P <sub>nom</sub> )                                                                                      | 24 kW                               | 32 kW                                  | 40 kW                  |  |
|                               | Potenza di uscita massima                                                                                                    | 24 kW                               | 32 kW                                  | 40 kW                  |  |
|                               | Tensione di rete nominale                                                                                                    | 3NPE x 400 V, +10 / -15 % *         |                                        |                        |  |
|                               | Corrente di uscita nominale                                                                                                    | 3 x 34,8 A                          | 3 x 46,4 A                             | 3 x 58 A               |  |
|                               | Frequenza nominale                                                                                                    |                                     | 50 +/-0,2 Hz *                         |                        |  |
|                               | Fattore di distorsione                                                                                                    |                                     | < 5 %                                  |                        |  |
|                               | Fattore di potenza                                                                                                    |                                     | 1                                      |                        |  |
|                               |                                                                                                    |                                     |                                        |                        |  |
|                               | Dati generali                                                                                                    | FRONIUS IG 300                      | FRONIUS IG 400                         | FRONIUS IG 500         |  |
|                               | Grado di efficacia massimo                                                                                                    | 94,3 %                              | 94,3 %                                 | 94,3 %                 |  |
|                               | Grado di efficacia Euro                                                                                                    | 94,3 %                              | 93,4 %                                 | 93,5 %                 |  |
|                               | Consumo proprio notturno                                                                                                    |                                     | 9 W *                                  |                        |  |
|                               | Consumo proprio in funzione                                                                                                    | 49 W                                | 66 W                                   | 83 W                   |  |
|                               | Raffreddamento ventilazione forzata regolata                                                                                        |                                     |                                        |                        |  |
|                               | Classe di protezione (corpo interno / corpo esterno) IP 20 / IP 43                                                                  |                                     |                                        |                        |  |
|                               | Dimensioni lunghezza x larghezza x<br>IP 20 con base (200 mm)<br>fino al bordo superiore del tubo di uso<br>IP 43 con base (200 mm) | x altezza<br>cita dell'aria viziata | 600 x 600 x 2557<br>1112,5 x 600 x 244 | ′ mm ***<br>4,5 mm *** |  |
|                               | Peso                                                                                                    | 225 kg                              | 245 kg                                 | 265 kg                 |  |
|                               | Temperatura ambiente consentita<br>(con il 95% di umidità dell'aria rel.)                                                           |                                     | -20 50 °C **                           |                        |  |
|                               | Dispositivi di sicurezza FRONIUS IG 300 FRONIUS IG 400 FRONIUS IG 500                                                               |                                     |                                        |                        |  |
|                               | Misurazione dell'isolamentoCC                                                                                                    | Avv                                 | iso con R <sub>iso</sub> < 500 k       | ОНМ                    |  |
|                               | Protezione contro le sovratensioni                                                                                                  | СС                                  | integrata                              |                        |  |
|                               | Protezione contro l'inversione di po                                                                                                | olarità                             | integrata                              |                        |  |
|                               | Comportamento in caso di sovracca                                                                                                   | arico CC S                          | Spostamento del pu                     | nto di lavoro          |  |

- \*) I valori indicati sono standard: FRONIUS IG viene adattato ai requisiti specifici del proprio Paese.
- \*\*) In caso di temperatura ambiente elevata, a partire da ca. 35°C (in funzione della tensione del modulo solare), si riduce la potenza di uscita CA (derating di potenza).
- \*\*\*) I disegni dettagliati sono disponibili all'indirizzo "www.fronius.com".

#### Norme e direttive prese in considerazione

FRONIUS IG è conforme alla "Direttiva per il collegamento e il funzionamento in parallelo di impianti di autoproduzione alla rete a bassa tensione" dell'Associazione delle società elettriche tedesche (VDEW). Inoltre soddisfa le "Direttive tecniche per il funzionamento in parallelo di impianti di autoproduzione con reti di distribuzione" dell'Associazione delle aziende elettriche austriache.

Sono inoltre rispettate tutte le norme e direttive in materia affinché, nell'ambito della Direttiva UE in materia, gli apparecchi dispongano del marchio CE.

Nelle versioni destinate ai diversi Paesi le procedure di misurazione e sicurezza integrate di serie in FRONIUS IG intervengono in caso di avaria di rete (interruzione da parte del fornitore di energia elettrica o danni alla linea) interrompendo immediatamente l'alimentazione.

Nel dettaglio sono rispettate le seguenti norme e direttive:

- Norme EMV generali
- EN 61000-6-2, EN 61000-6-4
- Norma tecnica di sicurezza generale EN 50178
- Norma in materia di protezione contro le sovratensioni EN 61000-4-5
- Norma in materia di misurazioni dello sfarfallamento EN 61000-3-11, EN 61000-3-12
- Direttiva 89/336/CEE Compatibilità elettromagnetica
- Direttiva 93/68/CEE Marchio CE
- "Direttiva per il funzionamento in parallelo di impianti di autoproduzione fotovoltaici con la rete a bassa tensione dell'azienda di erogazione dell'energia elettrica", pubblicata dall'Associazione delle società elettriche tedesche (VDEW)
- "Direttiva per il funzionamento in parallelo di impianti di autoproduzione fotovoltaici con la rete a bassa tensione dell'azienda di erogazione dell'energia elettrica", pubblicata dall'Associazione delle aziende elettriche austriache

Si ottiene così facilmente e senza necessità di pratiche burocratiche l'autorizzazione dal gestore della rete di distribuzione e dall'azienda di erogazione dell'energia elettrica (dichiarazioni CE, si veda l'appendice).

# Garanzia e responsabilità

| Disposizioni di<br>garanzia e re-<br>sponsabilità | Durante il periodo di garanzia FRONIUS garantisce il funzionamento regolare del proprio<br>inverter. Qualora FRONIUS dovesse rispondere di un difetto, se ne assume la responsa-<br>bilità nell'ambito del periodo di garanzia facendolo riparare gratuitamente in fabbrica.<br>Durante il periodo di inattività dell'apparecchio non è possibile avvalersi del rimborso per<br>la mancata alimentazione di rete.                                                                                           |  |  |
|---------------------------------------------------|----------------------------------------------------------------------------------------------------|--|--|
|                                                   | Per i diritti di garanzia rivolgersi al proprio rivenditore FRONIUS.                                                                                                    |  |  |
|                                                   | <ul> <li>Si escludono diritti di garanzia per</li> <li>uso improprio dell'inverter solare e dei relativi accessori</li> <li>montaggio non corretto e a regola d'arte, in particolare effettuato da installatori<br/>elettrici non autorizzati</li> <li>uso non corretto dei comandi</li> <li>utilizzo di FRONIUS IG con dispositivi di sicurezza difettosi</li> <li>modifiche non autorizzate a FRONIUS IG e ai rispettivi accessori</li> <li>azione di corpi estranei e cause di forza maggiore</li> </ul> |  |  |
|                                                   | La liquidazione dei diritti di garanzia comporta la riparazione presso FRONIUS o il servizio di assistenza in loco effettuata da partner specializzati del servizio di assistenza FRONIUS. La restituzione di apparecchi o componenti deve avvenire nell'imballaggio originale o equivalente.                                                                                                    |  |  |
|                                                   | Queste prestazioni sono a carico del rivenditore o del suo installatore, come anche il montaggio dell'apparecchio riparato.                                                                                                    |  |  |
| Ambito della<br>garanzia                          | La garanzia legale è valida solo per FRONIUS IG e le opzioni contenute nella fornitura (estensioni di sistema). Gli altri componenti dell'impianto fotovoltaico sono esclusi dalla garanzia.                                                                                                    |  |  |
|                                                   | Sono anche esclusi dalla garanzia i danneggiamenti di FRONIUS IG imputabili agli altri componenti dell'impianto fotovoltaico.                                                                                                    |  |  |
|                                                   | Proroghe del periodo di garanzia concernono esclusivamente FRONIUS IG e non le estensioni di sistema inserite, quali le schede a innesto.                                                                                                    |  |  |

 $\bigcirc$ 

| Periodo di garan-<br>zia   | 60 mesi dalla data d'installazione                                                                                                    |  |  |
|----------------------------|----------------------------------------------------------------------------------------------------|--|--|
|                            | Eccezione: le opzioni comprese nella fornitura (estensioni di sistema). In questo caso vale una garanzia di 24 mesi dalla data d'installazione. |  |  |
|                            | La garanzia può essere prolungata fino a 10 anni dalla data di produzione.                                                                      |  |  |
| Certificato di<br>garanzia | Data d'acquisto della fattura, data di accettazione / data della commessa e relazione dell'azienda di erogazione dell'energia elettrica         |  |  |

## **Smaltimento**

Riciclo

Qualora un giorno si dovesse sostituire l'inverter, FRONIUS ritirerà l'apparecchio usato e provvederà a riciclarlo correttamente.

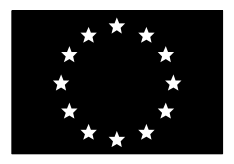

#### EC-DECLARATION OF CONFORMITY 2005 DECLARATION DE CONFORMITE DE LA CE, 2005 DECLARACIÓN DE CONFORMIDAD UE, 2005

Wels-Thalheim, 2005-12-10

| Manufacturer                                                                                             | Costruttore                                                                                                    | La empresa                                                                                            |  |  |  |  |
|----------------------------------------------------------------------------------------------------|----------------------------------------------------------------------------------------------------|----------------------------------------------------------------------------------------------------|--|--|--|--|
| FRONIUS INTERNATIONAL GMBH<br>Günter Fronius Straße 1, A-4600 Wels-Thalheim                              |                                                                                                    |                                                                                                    |  |  |  |  |
| Hereby certifies on it's sole responsibility that the following product:                                 | Con la presente certifica dichiara<br>la sua esclusiva responsabilità<br>che il seguente prodotto:                             | declara bajo su exclusiva<br>responsabilidad que el siguiente<br>producto:                            |  |  |  |  |
| IG 300 / 390 / 400 / 500                                                                                 | IG 300 / 390 / 400 / 500                                                                                                    | IG 300 / 390 / 400 / 500                                                                              |  |  |  |  |
| Photovoltaic-inverter                                                                                    | Inverter solare                                                                                                    | Ondulador solar                                                                                       |  |  |  |  |
| which is explicitly referred to by this<br>Declaration meet the following<br>directives and standard(s): | al quale è esplicitamente riferita<br>questa dichiarazione, è conforme<br>alle seguente direttive e agli<br>seguenti standard: | al que se refiere la presente<br>declaración está conforme con las<br>siguientes directivas y normas: |  |  |  |  |
| Directive 73/23/ EEC                                                                                     | Direttiva 73/23/ EEC                                                                                                    | Directiva 73/23/ CEE                                                                                  |  |  |  |  |
| Electrical Apparatus                                                                                     | Apparechi elettrici                                                                                                    | Material eléctrico                                                                                    |  |  |  |  |
| Low Voltage Directive                                                                                    | Direttiva basso voltagio                                                                                                    | Directiva de baja tensión                                                                             |  |  |  |  |
| Directive 89/336/EEC                                                                                     | Direttiva 89/336/EEC                                                                                                    | Directiva 89/336/CEE                                                                                  |  |  |  |  |
| Electromag. compatibility                                                                                | Compatibilità Elettromagnetica                                                                                                 | Compatibilidad electromagnética                                                                       |  |  |  |  |
| Directive 93/68/ EEC                                                                                     | Direttiva 93/68/ EEC                                                                                                    | Directiva 93/68/ CEE                                                                                  |  |  |  |  |
| CE marking                                                                                               | Marchio CE                                                                                                    | Denominación CE                                                                                       |  |  |  |  |
| European Standard                                                                                        | Norme standard europee                                                                                                    | Normas europeas                                                                                       |  |  |  |  |
| EN 50 178                                                                                                | EN 50 178                                                                                                    | EN 50 178                                                                                             |  |  |  |  |
| EN 61 000-6-2                                                                                            | EN 61 000-6-2                                                                                                    | EN 61 000-6-2                                                                                         |  |  |  |  |
| EN 61 000-6-4                                                                                            | EN 61 000-6-4                                                                                                    | EN 61 000-6-4                                                                                         |  |  |  |  |
| Documentation evidencing                                                                                 | La documentazione attestante la                                                                                                | La empresa mencionada                                                                                 |  |  |  |  |
| conformity with the requirements of                                                                      | conformità alle richieste delle                                                                                                | anteriormente tiene a disposición                                                                     |  |  |  |  |
| the Directives is kept available for                                                                     | direttive sarà tenuta a disposizione                                                                                           | para inspección los documentos que                                                                    |  |  |  |  |
| inspection at the above                                                                                  | per ispezioni presso il sopracitato                                                                                            | confirman el cumplimiento de los                                                                      |  |  |  |  |

costruttore.

# CE 2005

Manufacture's.

objetivos de seguridad y los

requisitos de protección esenciales.

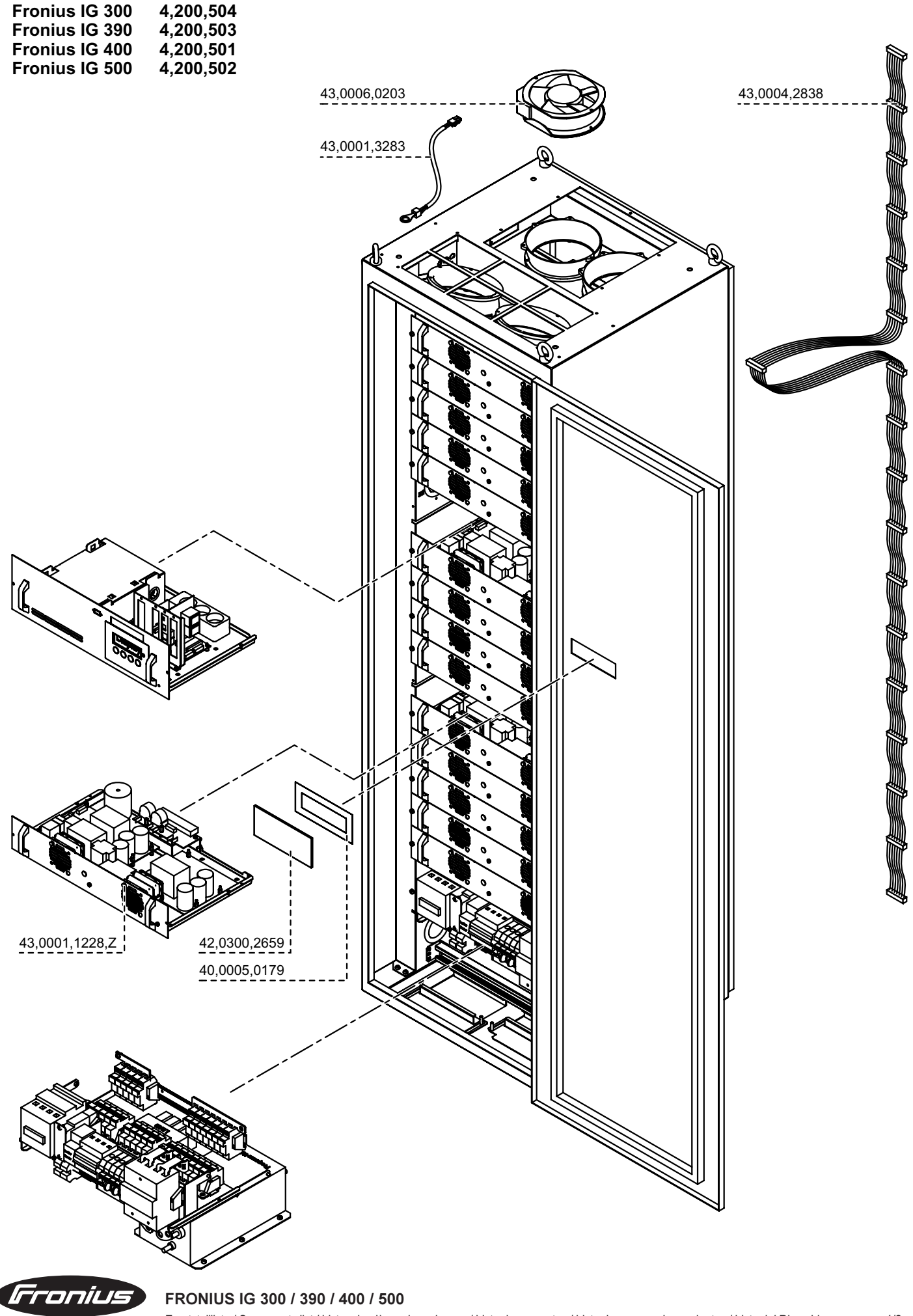

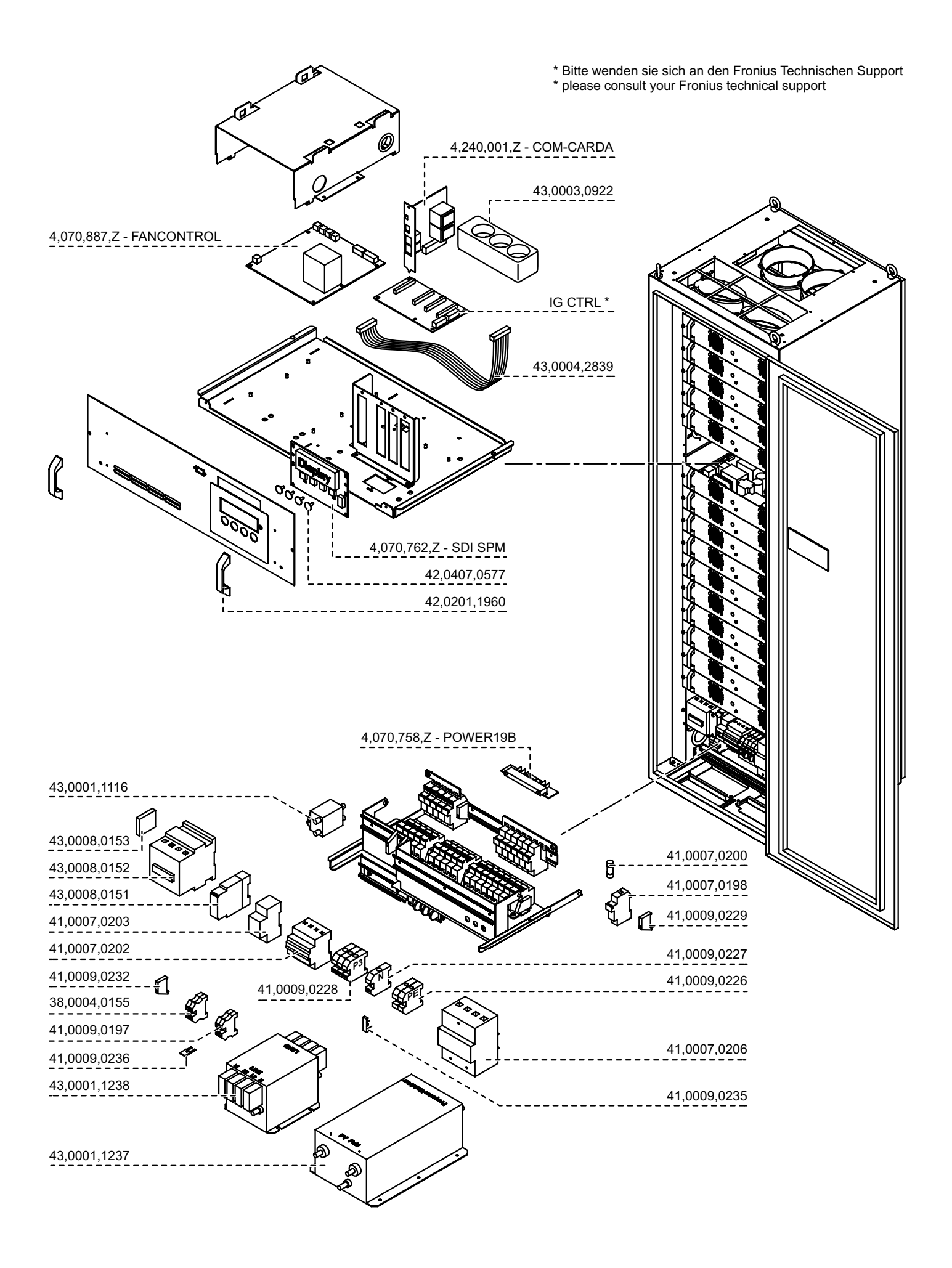

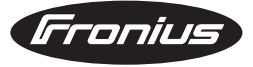

2/2

## Fronius Worldwide - www.fronius.com/addresses

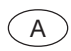

Fronius International GmbH 4600 Wels-Thalheim, Günter-Fronius-Straße 1, Austria E-Mail: pv@fronius.com http://www.fronius.com

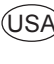

USA Fronius USA LLC Solar Electronic Division 5266 Hollister Ave., #117, Santa Barbara, California 93111 E-Mail: pv-us@fronius.com http://www.fronius-usa.com

Under http://www.fronius.com/addresses you will find all addresses of our sales branches and partner firms!

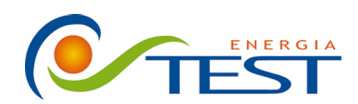

 Strada Vicinale Battifoglia Z.I.
 (39) 075 87 88 003 tel.

 06132 S. Andrea delle Fratte
 (39) 075 97 24 354 tel.

 Perugia
 (39) 075 87 88 013 fax.

(39) 335 61 58 054 direzione

sito: www.testenergia.it email: acquisti@testenergia.it